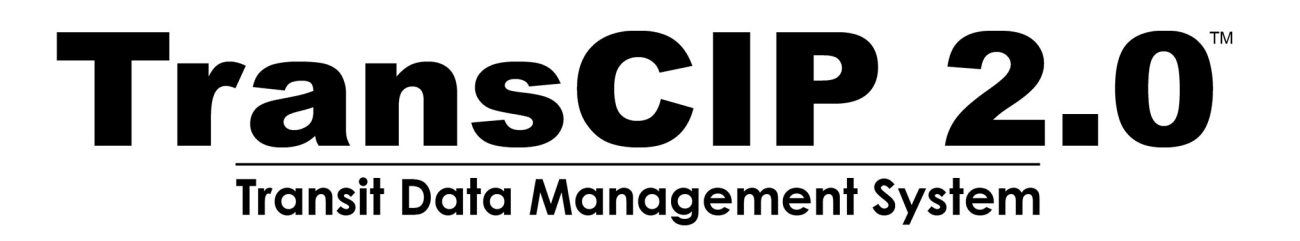

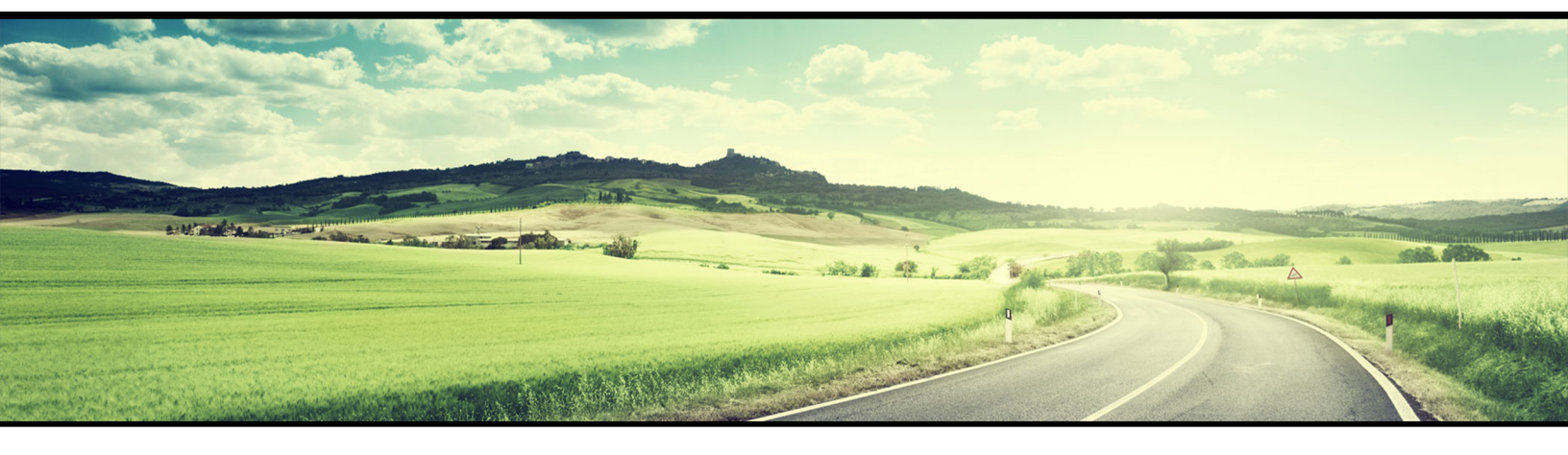

# **STATE USER GUIDE**

# Transit Data Management System

# Table of Contents

| Section 1: Introduction                                      | 3  |
|--------------------------------------------------------------|----|
| 1.1 What is the TransCIP 2.0 System?                         | 3  |
| 1.2 This User Guide                                          | 3  |
| Section 2: Getting Started                                   | 4  |
| 2.1 Access BlackCat Transit Management System                | 4  |
| 2.2 System Overview                                          | 4  |
| 2.3 Administration                                           | 6  |
| Section 3: Organization Management                           | 8  |
| 3.1 Adding A New Organization                                | 8  |
| 3.2 Editing Organization Details                             | 9  |
| 3.3 Contact Management                                       | 11 |
| 3.4 Calendar Management                                      | 14 |
| 3.5 Service Info Management                                  | 17 |
| 3.6 Inventory Management                                     |    |
| 3.6.1 Vehicle Setup                                          |    |
| 3.6.2 Viewing and Editing Inventory                          | 20 |
| 3.6.3 Early and Regular Lien Release Process                 | 23 |
| 3.6.3a Agency's Release Request                              | 23 |
| 3.6.3b District Lien Release Review                          | 28 |
| 3.6.3c State Lien Release Review                             |    |
| 3.6.4 Disposition Process                                    | 35 |
| 3.6.4a Agency's Disposition Request                          |    |
| 3.6.4b District Disposition Review                           |    |
| 3.6.5 Transfer Process                                       |    |
| 3.6.5a Agency's Transfer Request                             |    |
| 3.6.5b District Transfer Review                              | 45 |
| 3.6.5c State Transfer Review                                 |    |
| 3.6.6 Useful Life Management Tool                            | 50 |
| 3.6.6a Adding a New Year for a Vehicle Scenario              | 51 |
| 3.6.6b Creating an Exception for a Vehicle Scenario          | 52 |
| 3.7 Disaster Reporting                                       | 54 |
| 3.8 Reporting                                                | 56 |
| 3.8.1 Setting Up 5310 Reporting Review and Access            | 56 |
| 3.8.2 Creating 5310 Annual or Annual Vehicle Reporting Forms | 58 |
|                                                              |    |

| Section 4: Oversight Management                                   | 62  |
|-------------------------------------------------------------------|-----|
| 4.1 Oversight Review Type Set-up                                  | 62  |
| 4.2 Agency Review Set-Up                                          | 65  |
| 4.2a To Set-Up an Agencies Review:                                | 65  |
| 4.2b Adding State Reviewers                                       | 66  |
| 4.2c Adding Engagement Documents to the Review                    | 67  |
| 4.2d Adding Compliance Folders                                    | 69  |
| 4.2e Submitting Engagement Documents to Agency                    | 70  |
| 4.3 Agencies Review of Notification                               | 70  |
| 4.3a Review Engagement Document                                   | 70  |
| 4.4 Accepting a Notification of Review                            | 72  |
| 4.4a Reviewing a Notification of Review as a District User        | 72  |
| 4.5 Setting Up Findings                                           | 73  |
| 4.5a Setting Up Findings by a State Reviewer                      | 73  |
| 4.5b Publishing Findings by a State Oversight Review Manager      | 75  |
| 4.5c Publishing Findings by a District Oversight Reviewer Manager | 76  |
| 4.6 Completing Finding                                            | 77  |
| 4.6a Responding to Findings as an Agency User                     | 77  |
| 4.7 How to Request a Deadline Extension                           | 79  |
| 4.7a How to View Extension Request                                | 81  |
| 4.8 Completing Reviews of Findings                                | 83  |
| Section 5: Program Management                                     | 86  |
| Section 6: Project Management                                     |     |
| 6.1 Project Creation/Edit                                         |     |
| Section 7: Application Management                                 | 95  |
| 7.1 Application Development                                       | 95  |
| 7.2 Creating and Completing an Application                        |     |
| Section 7.3: Review Process                                       |     |
| 7.4 Completeness Review                                           |     |
| 7.5 Reviewer Assignment                                           | 104 |
| 7.6 Individual Review                                             |     |
| 7.7 Application Review Management                                 |     |
| 7.8 Allocation of Funds                                           |     |
| 7.9 Final Approval                                                | 111 |
| Section 8: Contract Process                                       | 112 |
| 8.1 Creating a Contract                                           | 112 |
| 8.2 Contract Amendments                                           | 118 |

| 8.2.1 How to Adjust Allocation     | 119 |
|------------------------------------|-----|
| 8.2.2 How to Add a New Project     |     |
| 8.2.3 How to add a New Allocation  |     |
| Section 9: Resources               |     |
| Section 10: Reports                |     |
| Section 11: Additional Information |     |

# Section 1: Introduction

# 1.1 What is the TransCIP 2.0 System?

Panther International, LLC is proud to offer the **TransCIP 2.0 System** is a grant management system designed and developed specifically for use by the Florida Departments of Transportation (FDOT) and other key transportation industry organizations.

The **TransCIP 2.0 System** is a secure, web-based system that allows an entire grant program to be automated and managed online. **TransCIP 2.0** will allow you to apply for funding through an online grant application process and will provide an efficient way to report on your grant after funds are awarded. In addition, the system allows users to track their budgets and request payments in one easily accessible database. The system prevents duplication of data and ensures efficient tracking of progress throughout the life cycle of a grant program for both the grantor and grantee.

# 1.2 This User Guide

This user guide was created to assist State Users with the efficient use of the **TransCIP 2.0 System.** This guide will walk you through each step of the grant process, from gaining access through reporting. In addition, this guide will assist you in how to set-up the system to properly track funding programs, annual grants, and organizations/users. We suggest utilizing this manual to help walk through each component of the system while you complete the process. If immediate technical help or support is needed, please contact your Panther Project Management Team. You have access to the Project Management team for all of your State needs.

**Note:** Due to differences between internet browsers, your view may differ slightly from the view in the screenshot utilized to create this manual. While internet browsers may cause a variation in look and feel, all systems components should continue to function in all internet browsers.

**Disclaimer:** All screenshots in this guide are from our test site and while the names and data may be familiar, the information is test information we have entered and is not accurate.

# Section 2: Getting Started

# 2.1 Access BlackCat Transit Management System

1) Locate the TransCIP 2.0 System login screen at: 2.transcip.com

#### 2) Login to the TransCIP 2.0 System:

- a. Enter your username
- b. Enter your password
- c. Select the Login button

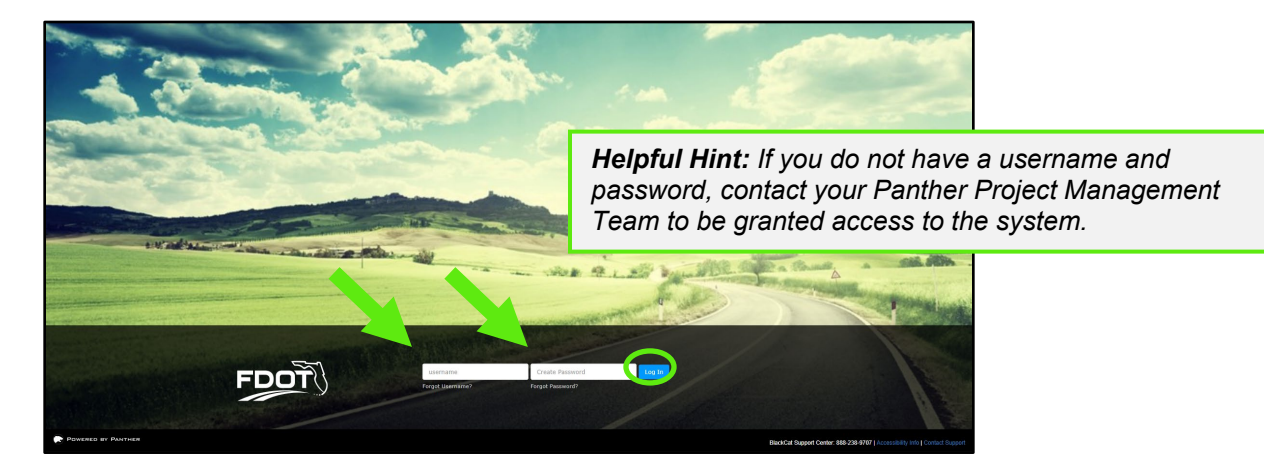

# 2.2 System Overview

1) **Dashboard:** After logging in, you will see the System dashboard. On the dashboard, you will have quick access to welcome messages as well as important deadlines. In addition, you will have quick link sections available for fast access to applications, projects, and inventory that is ready for disposition.

| TransCIP 2.0<br>Tronsf Doto Management System |                       |                                 |                                  |                     |                    |              | Scott Entin   My.Account   Administration   Logout   Help   System Version 3.0.81 |                                      |                            |  |  |
|-----------------------------------------------|-----------------------|---------------------------------|----------------------------------|---------------------|--------------------|--------------|-----------------------------------------------------------------------------------|--------------------------------------|----------------------------|--|--|
| Dashboard                                     | Projects              | Applications                    | Organizations                    | Resources           | Reports            | Review       | Contracts                                                                         | s Programs                           |                            |  |  |
| Dashboard                                     |                       |                                 |                                  |                     |                    |              |                                                                                   |                                      |                            |  |  |
| Dashboa                                       | ard                   |                                 |                                  |                     |                    |              |                                                                                   |                                      |                            |  |  |
| Welcome M                                     | lessage               |                                 |                                  |                     |                    |              | Ass                                                                               | Helpful                              | Hint: We suggest regularly |  |  |
| Welcome to TransCIP 2.0!                      |                       |                                 |                                  |                     |                    |              | Searc                                                                             | updating the Welcome Message through |                            |  |  |
| Important Announcements:                      |                       |                                 |                                  |                     |                    | the mod      | fule located in the Administration                                                |                                      |                            |  |  |
| District 1: Application Cycles have ended     |                       |                                 |                                  |                     |                    | Section.     | . Only a Client Admin can access                                                  |                                      |                            |  |  |
| District 2: Application Cycles have ended     |                       |                                 |                                  |                     |                    |              | Pen                                                                               | this area                            | a.                         |  |  |
| District 3 : Ap                               | plication Cycles have | e ended                         |                                  |                     |                    |              | No Vi                                                                             |                                      |                            |  |  |
| District 4 : Ap                               | plication Cycles hav  | e ended                         |                                  |                     |                    |              | Facili                                                                            | ities                                |                            |  |  |
| District 6: No<br>Deadline to s               | w accepting applicat  | ions: Service D<br>May 22, 2020 | evelopment, Trans<br>at 12:00 PM | it Corridor, Park a | nd Ride, FTA Secti | ion 5305(d). | No Fa                                                                             | cility Disposition Rec               | cords Found                |  |  |
| District 7: App                               | plication Cycles have | e ended                         |                                  |                     |                    |              | Equi<br>No Ec                                                                     | <b>pment</b><br>quipment Disposition | n Records Found            |  |  |

- 2) The System is sub-divided into several components:
  - Dashboard
     Projects
     Applications
     Organizations
     Resources
     Resources
     Reports
     Reports
     Reports
     Reports
     Reports
     Reports
     Reports
     Reports
     Reports
     Reports
     Reports
     Reports
     Reports
     Reports
     Reports
     Reports
     Reports
     Reports
     Reports
     Reports
     Reports
     Reports
     Reports
     Reports
     Reports
     Reports
     Reports
     Reports
     Reports
     Reports
     Reports
     Reports
     Reports
     Reports
     Reports
     Reports
     Reports
     Reports
     Reports
     Reports
     Reports
     Reports
     Reports
     Reports
     Reports
     Reports
     Reports
     Reports
     Reports
     Reports
     Reports
     Reports
     Reports
     Reports
     Reports
     Reports
     Reports
     Reports
     Reports
     Reports
     Reports
     Reports
     Reports
     Reports
     Reports
     Reports
     Reports
     Reports
     Reports
     Reports
     Reports
     Reports
     Reports
     Reports
     Reports
     Reports
     Reports
     Reports
     Reports
     Reports
     Reports
     Reports
     Reports
     Reports
     Reports
     Reports
     Reports
     Reports
     Reports
     Reports
     <li

Access for these components are provided through tabs across the top of the system. The components available to you depend on your user role in the system (more detail will be provided on each component throughout this guide).

|  | Dashboard | Projects | Applications | Organizations | Oversight | Resources | Reports | Review | Contracts | Programs |
|--|-----------|----------|--------------|---------------|-----------|-----------|---------|--------|-----------|----------|
|--|-----------|----------|--------------|---------------|-----------|-----------|---------|--------|-----------|----------|

3) User specific features are located in the upper right corner of the screen

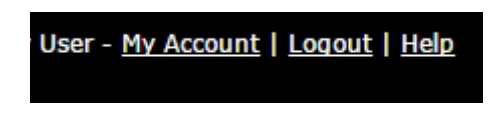

#### My Account:

If any changes are made to your account, select the Save button

| Contact Types           |                      |     |     |         |                                            |
|-------------------------|----------------------|-----|-----|---------|--------------------------------------------|
| Salutation:             | Mr 🗸                 |     |     |         |                                            |
| First Name:             | George               |     |     |         | The <b>My Account</b> feature allows a use |
| Middle Initial:         |                      |     |     |         | change certain profile information         |
| Last Name:              | Washington           |     |     |         | including first name, last name, phone     |
| Title:                  |                      |     |     |         | number, email address, and password        |
| Address 1:              | PO Box 12345         |     |     |         | Once a username has been created.          |
| Address 2:              |                      |     |     |         | cannot be changed.                         |
| City:                   | Tampa                |     |     |         |                                            |
| State:                  | Florida $\lor$       |     |     |         |                                            |
| Zip:                    | 33607                |     |     |         |                                            |
| Main Phone Number:      | 1112223333           | Ext | 444 | Enter 1 | 0 digits no hyphens                        |
| Alternate Phone Number: |                      | Ext |     | Enter 1 | 0 digits no hyphens                        |
| Main Email:             | gwashington@test.org |     |     |         |                                            |
| Secondary Email:        |                      |     |     |         |                                            |
| Notes:                  |                      |     |     |         |                                            |
|                         |                      |     |     |         |                                            |

Logout and Help:

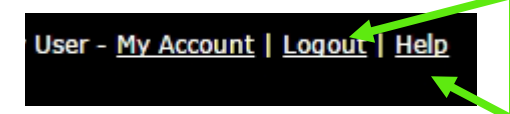

**Logout** can be used to properly exit the Module and end your session.

**Help** will download a PDF copy of this user guide.

4) Support for the **TransCIP** is available on the lower right side of each screen once you are inside the system. Your Agency Users should contact the **BlackCat Support** if they are experiencing any system functionality issues. State Users should contact the Panther Project Management Team if they are experiencing any system issues.

## BlackCat Support: 888-238-9707 | Accessibility Info |Contact Support

#### BlackCat Support Phone Number:

Located at the bottom right corner and should be used by Agency Users to request technical assistance.

#### Accessibility Info:

Provides information for those users needing accessibility assistance. The Client Admin user has access to update this information

#### **Contact Support:**

Allows an Agency User to submit questions, concerns, ideas or other information directly to the **BlackCat Support Team**.

As a state user, if you need further assistance with the System, please contact your Panther Project Management Team.

# 2.3 Administration

The Administration section is used to manage components of the system and is only accessible by the Client Admin assigned within Central Office. If you are the Client Admin, the Administration link will be available in the top left corner of the system.

1) Select the Administration link

- <u>My Account</u> Administration | <u>Loqout</u> | <u>Help</u>

| TransCIP 2.0<br>Transl Date Management System                                        |                          | Scott Entin   <u>My.Account</u>   <u>Administration</u>   <u>Logout</u>   <u>Help</u>   System Version 3.0.81                                                         |  |  |  |  |  |  |
|--------------------------------------------------------------------------------------|--------------------------|----------------------------------------------------------------------------------------------------|--|--|--|--|--|--|
| Dashboard Projects Applications Organizations                                        | Resources Reports Review | Contracts Programs                                                                                                    |  |  |  |  |  |  |
| Dashboard > Administration Area                                                      |                          |                                                                                                    |  |  |  |  |  |  |
| Administration Area                                                                  | Administration Area      |                                                                                                    |  |  |  |  |  |  |
| Program Management                                                                   | User Management          | Group Management                                                                                                    |  |  |  |  |  |  |
| Manage Programs<br>Manage FTA Line Items                                             | Manage Users/Contacts    | Manage Groups                                                                                                    |  |  |  |  |  |  |
| Application Settings                                                                 | Notification Management  | Module Management                                                                                                    |  |  |  |  |  |  |
| Email Settings                                                                       | Email Templates          | Manage Permissions                                                                                                    |  |  |  |  |  |  |
| Email Safe Mode<br>Login Announcements<br>Accessibility.Information<br>User Sessions | Notification Queue       | <i>Versight Management Module</i><br><i>Helpful Hint:</i> This section is typically<br>utilized to set-up components of the<br>system Only the Client Admin will have |  |  |  |  |  |  |
| Vehicle Management                                                                   |                          | access.                                                                                                    |  |  |  |  |  |  |
| Useful Life Management                                                               |                          |                                                                                                    |  |  |  |  |  |  |
|                                                                                      |                          |                                                                                                    |  |  |  |  |  |  |

#### Manage Programs:

This section is where funding programs are created. The funding programs are tied to grants and encumbered funds.

#### Manage Users:

This section allows Client Admins to manage information on all users of the system. Contact information and organization associations may be updated through this link.

#### **Email Settings:**

This section allows Client Admins to temporarily turn the system generated notifications off and on.

#### Login Announcements:

This section is where Client Admins will update the message on the Dashboard. It's encouraged to update this message regularly and remind Agency Users to check the Dashboard for important bulletins.

#### Accessibility Information:

This section is where Client Admins will update the accessibility information narrative as needed.

#### **Notification Queue:**

This section provides a log of all system generated notifications that have been sent.

#### **Oversight Management Module:**

The Oversight Management Module is where Client Admins create the templates for Review Types.

# Section 3: Organization Management

The Organization section includes data about agencies, including addresses, contacts, key company information, users, and oversight details. Both Agency and State users have access to add and edit organizational information.

# 3.1 Adding A New Organization

Only State and District Users have the ability to add a new organization in the system.

#### 1. Select the Organizations tab

|  | Dashboard | Projects | Applications | Organizations | Oversight | Resources | Reports | Review | Contracts | Programs |
|--|-----------|----------|--------------|---------------|-----------|-----------|---------|--------|-----------|----------|
|--|-----------|----------|--------------|---------------|-----------|-----------|---------|--------|-----------|----------|

#### 2. Select the Add New button

| Orgar                                                                                                    | ization Listing                                |                        |                                      |               |  |  |  |
|----------------------------------------------------------------------------------------------------|------------------------------------------------|------------------------|--------------------------------------|---------------|--|--|--|
| Filter C                                                                                                    | ptions                                         |                        |                                      |               |  |  |  |
| Filter By:     Select One     V     Filter     Reset       Organizations With Oversight Records     Filter     Reset |                                                |                        |                                      |               |  |  |  |
| Add Ne                                                                                                    | Name i                                         | Sustem Org Tupe        | State Parent                         | EDOT District |  |  |  |
| Coloret                                                                                                    | Name A                                         | <u>System org Type</u> | State Farence                        | Piotoiot 7    |  |  |  |
| Select                                                                                                    | 2/// Guarding Angels                           | Transic Agency         | Florida Department of transportation | District 7    |  |  |  |
| Select                                                                                                    | A&A Iransport, Inc.                            | Iransit Agency         | Florida Department of Transportation | District 2    |  |  |  |
| Select                                                                                                    | Action Community Center, Inc.                  | Transit Agency         | Florida Department of Transportation | District 6    |  |  |  |
| Select                                                                                                    | ACTS (Agency for Community Treatment Services) | Transit Agency         | Florida Department of Transportation | District 7    |  |  |  |
| Select                                                                                                    | Afire of Pasco County                          | Transit Agency         | Florida Department of Transportation | District 7    |  |  |  |
| Select                                                                                                    | Allapatah Community Action, Inc.               | Transit Agency         | Florida Department of Transportation | District 6    |  |  |  |
| Calaat                                                                                                    | Alliance for lader endered                     | Transit Assesses       | Florida December of Teaser estation  | Disease 1     |  |  |  |

3. Select an organization type, and then the Next button

| Organization Details           |        |
|--------------------------------|--------|
| System Org Type Transit Agency | $\sim$ |
| Next Cancel                    |        |

#### 4. Enter information in the fields

| Organization Details         |                             |                       |        |          |                       |
|------------------------------|-----------------------------|-----------------------|--------|----------|-----------------------|
| Legal Name:*                 |                             |                       |        |          |                       |
| Common Name/Acronym/DBA:*    |                             |                       |        |          |                       |
| Physical Address             |                             |                       |        |          |                       |
| Address 1:*                  |                             |                       |        |          |                       |
| Address 2:                   |                             |                       |        |          |                       |
| City:*                       | St                          | tate:* Select One 🛛 🗸 | ]      |          |                       |
| Zip Code:*                   | -                           |                       | \      | Helpful  | Hint: Be sure to      |
| County:                      | Select One $\smallsetminus$ |                       | \<br>\ | complet  | e all the             |
| Mailing address if different |                             |                       |        | appropr  | iate fields Any field |
| Remittance address           |                             |                       |        | markad   | with an actorick is   |
| Contact Info                 |                             |                       |        | murkeu   |                       |
| Website:                     |                             |                       |        | a requir | ea fiela.             |
| Customer Service Email:      |                             |                       |        |          |                       |
| Main Phone Number:           | Ext                         |                       |        |          |                       |
| Alternate Phone Number:      | Ext                         |                       |        |          |                       |
| Fax Number:                  |                             |                       |        |          |                       |
|                              |                             |                       |        |          |                       |

#### 5. Select the Save button to ensure the information you entered is saved

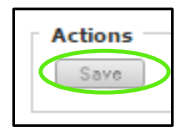

# 3.2 Editing Organization Details

State, District, and Agency Users can edit organizations. Agency Users have access to their own organization, District Users have access to all organizations within their district, and State Users have access to all organizations.

1) Select the **Organizations** tab

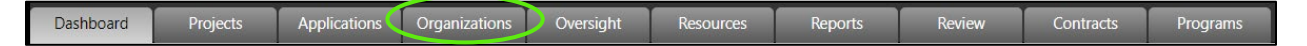

## 2) Select the organization record to review/edit

| Organ     | ization Listing                                |                        |                                       |               |
|-----------|------------------------------------------------|------------------------|---------------------------------------|---------------|
| Filter O  | ptions                                         |                        |                                       |               |
| Filter By | : Select One ▼ Select One ▼ Filter Reset       |                        |                                       |               |
| 🔲 Organ   | izations With Oversight Records                |                        |                                       |               |
|           |                                                |                        |                                       |               |
| Add New   | ation Listing                                  |                        |                                       |               |
|           | Name A                                         | <u>System Org Type</u> | State Parent                          | FDOT District |
| Select    | 27/7 Guarding Angels                           | Transit Agency         | Florida Department of Transportation  | District 7    |
| Select    | A&A Transport, Inc.                            | Transit Agency         | Florida Department of Transportation  | District 2    |
| Select    | Action Community Center, Inc.                  | Transit Agency         | Florida Department of Transportation  | District 6    |
| Select    | ACTS (Agency for Community Treatment Services) | Transit Agency         | Florida Department of Transportation  | District 7    |
| Select    | Afire of Pasco County                          | Transit Agency         | Florida Department of Transportation  | District 7    |
| Select    | Allapatah Community Action, Inc.               | Transit Agency         | Florida Department of Transportation  | District 6    |
| Colort    | All'anna fan Indonandanan                      | Transit Assess         | Florida Deservation of Transmostation | Distant 1     |

#### 3) Edit the necessary fields

| Organization Details                                                                                                    |                       | ]                                       |
|----------------------------------------------------------------------------------------------------|-----------------------|-----------------------------------------|
| Legal Name:*<br>Common Name/Acronym/DBA:*<br>Physical Address<br>Address 1:*<br>Address 2:<br>City:*<br>Zip Code:*<br>County:                   | <br>Helpful<br>to com | l <b>Hint:</b> Be sure<br>plete all the |
| Remittance address     Contact Info     Website:     Customer Service Email:     Main Phone Number:     Alternate Phone Number:     Fax Number: | approp                |                                         |

#### 4) Select the **Save** button to ensure the information you entered is saved

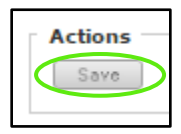

# 3.3 Contact Management

This section provides the opportunity for an agency to identify the individuals responsible for various tasks within the system. This is also the section State users will utilize to provide access to the system for new agency users.

#### To view an agency's contacts:

1) Select the **Organizations** tab

| Dashboard | Projects | Applications | Organizations | Oversight | Resources | Reports | Review | Contracts | Programs |
|-----------|----------|--------------|---------------|-----------|-----------|---------|--------|-----------|----------|
|-----------|----------|--------------|---------------|-----------|-----------|---------|--------|-----------|----------|

#### 2) Select an **Organization**

| Organ     | nization Listing                               |        |                 |                                      |               |
|-----------|------------------------------------------------|--------|-----------------|--------------------------------------|---------------|
| Filter O  | Options                                        |        |                 |                                      |               |
| Filter By | y: Select One ▼ Select One ▼                   | Filter |                 |                                      |               |
| 🗌 Orga    | nizations With Oversight Records               |        |                 |                                      |               |
|           |                                                |        |                 |                                      |               |
| - Organiz | zation Listing                                 |        |                 |                                      |               |
| Add Ne    | w                                              |        |                 |                                      |               |
|           | Name 🔺                                         |        | System Org Type | State Parent                         | FDOT District |
| Select    | 27/7 Guarding Angels                           |        | Transit Agency  | Florida Department of Transportation | District 7    |
| Select    | A&A Transport, Inc.                            |        | Transit Agency  | Florida Department of Transportation | District 2    |
| Select    | Action Community Center, Inc.                  |        | Transit Agency  | Florida Department of Transportation | District 6    |
| Select    | ACTS (Agency for Community Treatment Services) |        | Transit Agency  | Florida Department of Transportation | District 7    |
| Select    | Afire of Pasco County                          |        | Transit Agency  | Florida Department of Transportation | District 7    |
| Select    | Allapatah Community Action, Inc.               |        | Transit Agency  | Florida Department of Transportation | District 6    |
|           |                                                |        |                 |                                      |               |

#### 3) Select the **Contacts** section

|   | Organization Overview |  |  |  |  |
|---|-----------------------|--|--|--|--|
| ( | Contacts              |  |  |  |  |
|   | Calendar              |  |  |  |  |
|   | Service Info          |  |  |  |  |
|   | Inventories           |  |  |  |  |

#### To add a new contact:

1) Select the **Add New** button

| Add New   |             |       |                             |                |               |
|-----------|-------------|-------|-----------------------------|----------------|---------------|
| FirstName | LastName    | Title | Main Email                  | Main Phone     | System Access |
| Mike      | Bartholomew |       | MBartholomew@las-cruces.org | (575) 541-2537 | Yes           |
|           |             |       |                             |                |               |

2) On the resulting Contact Details page, complete all the applicable fields

- Contact Type
- Name
- Title
- Address

- City, State, Zip
- Phone, Cell,
- Email

| • Contact Types    • Contact Types     Primary Contact Contacts (Invoice Manager Obstants Manager DBE Lisson Officer Drag & Alcohol Representative Planning Lisson Planning Lisson Pl                                                                                                    | Edit Contact                                                                                                    |                                                                                                    |                                                                                                    |                           |  |
|----------------------------------------------------------------------------------------------------|----------------------------------------------------------------------------------------------------|----------------------------------------------------------------------------------------------------|----------------------------------------------------------------------------------------------------|---------------------------|--|
| Primary Contact Contracts /invoice Manager Indubility Manager Primary Manager Indubility Manager   Saset Manager DBE Liston Officer Primary Baning Lisson Primary Baning Lisson Indubility Manager   Indubility Logal Councel Drug & Alcohol Representative Primary Baning Lisson Primary Baning Lisson Primary Baning Lisson   Indubity Logal Councel Grants Manager Primary Baning Lisson Primary Baning Lisson Primary Baning Lisson Primary Baning Lisson   Industry Logal Councel Grants Manager Primary Baning Lisson Primary Baning Lisson Primary Baning Lisson Primary Baning Lisson   Industry Logal Councel Grants Manager Primary Baning Lisson Primary Baning Lisson Primary Baning Lisson Primary Baning Lisson   Industry Logal Councel Grants Manager Primary Baning Lisson Primary Baning Lisson Primary Baning Lisson Primary Baning Lisson   Industry Logal Councel Adgrey SD Rep Application Reviewer Primary Baning Lisson Primary Baning Lisson Primary Baning Lisson   'Contact Status: Ontower Paring Officer Adgrey SD Rep Application Reviewer Primary Baning Lisson Primary Baning Lisson   'Salutation: Select One Industry Transportation Planning Organization Industry Baning Lisson Primary Baning Lisson   'Salutation: Select One Industry Transportation Planning Lisson Industry Baning Lisson Primary Baning Lisson   'Salutation: Select One Industry Eastery Baning Lisson <t< th=""><th>Contact Types</th><th></th><th></th><th></th><th></th></t<>                                                                                                    | Contact Types                                                                                                    |                                                                                                    |                                                                                                    |                           |  |
| • User Roles Image: Context Status:  Agency SSO Rep Application Reviewer Image: Context Status:  O ActiveO Inactive   * "Contact Status: O ActiveO Inactive <ul> <li>* "Contact Status:</li> <li>* O ActiveO Inactive</li> <li>* "Organization:</li> <li>Bay County Transportation Planning Organization</li> <li>* "Salutation:</li> <li>Select One *</li> <li>* "Title:</li> <li>* "Address 1:</li> <li>Address 2:</li> <li>* "Context Status:</li> <li>Select One *</li> <li>* "State:</li> <li>Select One *</li> <li>* "State:</li> <li>Select One *</li> <li>* State:</li> <li>Select One *</li> <li>* State:</li> <li>Select One *</li> <li>* State:</li> <li>Select One *</li> <li>* State:</li> <li>Select One *</li> <li>* State:</li> <li>Select One *</li> <li>* State:</li> <li>Select One *</li> <li>* State:</li> <li>Select One *</li> <li>* State:</li> <li>Select One *</li> <li>* State:</li> <li>Select One *</li> <li>* State:</li> <li>Select One *</li> <li>* State:</li> <li>Select One *</li> <li>* State:</li> <li>* State:</li> <li>* State:</li> <li>* State:</li> <li>* State:</li> <li>* State:</li></ul>           | Primary Contact  Asset Manager  Attorney / Legal Counsel  Authorized Signer  Chief Executive Officer  Chief Operating Officer  Civil Rights Officer | Contracts /Invoice Manager<br>DBE Liaison Officer<br>Drug & Alcohol Representative<br>Emergency Contact<br>Financial / Accounting Manager<br>Grants Manager / Coordinator | Mobility Manager Notersight / Compliance Representative Planning Liaison Program Coordinator Safety & Security Director Transit Manager |                           |  |
| Agency Disaster Reporter Agency SSO Rep Application Reviewer     "contact Status: O ActiveO Inactive   Bay County Transportation Planning Organization *     "salutation: Select One •     "first Name:                                                                                                    | User Roles                                                                                                    |                                                                                                    |                                                                                                    |                           |  |
| *Contact Status: O ActiveO inactive   *Organization: Bay County Transportation Planning Organization   *Salutation: Select One     *First Name:                                                                                                    | □ Agency Disaster Reporter                                                                                                    | Agency SSO Rep                                                                                                    | □ Application Reviewer                                                                                                    |                           |  |
| *Organization: Bay County Transportation Planning Organization   *slutation: Select One    *First Name:   Image: Image: Imag | *Contact Status:                                                                                                    | ○ Active○ Inactive                                                                                                    |                                                                                                    |                           |  |
| *slutation: Select One   *First Name:                                                                                                    | *Organization:                                                                                                    | Bay County Transportation Planning Org                                                                                                    | ganization                                                                                                    | ~                         |  |
| *First Name:                                                                                                    | *Salutation:                                                                                                    | Select One 🗸                                                                                                    |                                                                                                    |                           |  |
| Middle Initial:   "Last Name:   "Last Name:   "Last Name:   "Title:   "Address 1:   Address 2:   "City:   "State:   Select One   "State:   Select One   "Zip:   "                                                                                                    | *First Name:                                                                                                    |                                                                                                    |                                                                                                    | Halaful Hinti Da aura ta  |  |
| *Last Name:   **Last Name:   *Title:   *Title:   *Address 1:   Address 2:   *City:   *State:   Select One   *State:   Select One   *Zip:   *Main Phone Number:                                                                                                    | Middle Initial:                                                                                                    |                                                                                                    |                                                                                                    | complete all the required |  |
| *Title:   *Address 1:   Address 2:   *City:   *City:   *State:   Select One   *Zip:     *Main Phone Number:   ( Ext:   Enter 10 digits no hyphens   Alternative Phone Number:   ( Ext:   Enter 10 digits no hyphens   *Main Email:   Alternative Email:   Notes:                                                                                                    | *Last Name:                                                                                                    |                                                                                                    |                                                                                                    | fields.                   |  |
| *Address 1:   Address 2:   *City:   *State:   Select One   *Zip:     *Main Phone Number:     Enter 10 digits no hyphens   *Main Email:   Alternative Email:   Notes:                                                                                                    | *Title:                                                                                                    |                                                                                                    |                                                                                                    |                           |  |
| Address 2:   *City:   *State:   Select One   *Zip:     *Main Phone Number:     Ext:   Enter 10 digits no hyphens   Alternative Phone Number:     Ext:   Enter 10 digits no hyphens                                                                                                    | *Address 1:                                                                                                    |                                                                                                    |                                                                                                    |                           |  |
| *City:   *State:   Select One   *Zip:     *Main Phone Number:     Enter 10 digits no hyphens   Alternative Phone Number:     Main Email:   Alternative Email:   Notes:                                                                                                    | Address 2:                                                                                                    |                                                                                                    |                                                                                                    |                           |  |
| *State: Select One   *Zip:   *Main Phone Number:Ext:   Enter 10 digits no hyphens   Alternative Phone Number:   ·Ext:   Enter 10 digits no hyphens                                                                                                    | *City:                                                                                                    |                                                                                                    |                                                                                                    |                           |  |
| *Zip:   *Main Phone Number:                                                                                                    | *State:                                                                                                    | Select One                                                                                                    |                                                                                                    |                           |  |
| *Main Phone Number:       Ext:       Enter 10 digits no hyphens         Alternative Phone Number:       Ext:       Enter 10 digits no hyphens         *Main Email:       Image: Compare the second second s                                                | *Zip:                                                                                                    | <sup>-</sup>                                                                                                    |                                                                                                    |                           |  |
| Alternative Phone Number:     Ext:     Enter 10 digits no hyphens       *Main Email:     Alternative Email:       Alternative Email:     Image: Compare the second second s                 | *Main Phone Number:                                                                                                    | Ext: Er                                                                                                    | nter 10 digits no hyphens                                                                                                    |                           |  |
| *Main Email:<br>Alternative Email:<br>Notes:                                                                                                    | Alternative Phone Number:                                                                                                    | () Ext: Er                                                                                                    | nter 10 digits no hyphens                                                                                                    |                           |  |
| Alternative Email: Notes:                                                                                                    | *Main Email:                                                                                                    |                                                                                                    |                                                                                                    |                           |  |
| Notes:                                                                                                    | Alternative Email:                                                                                                    |                                                                                                    |                                                                                                    |                           |  |
|                                                                                                    | Notes:                                                                                                    |                                                                                                    |                                                                                                    |                           |  |

#### 3) Select Save

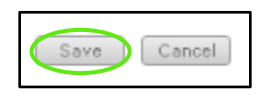

#### To provide system access to a user:

1) Select the user from the user list

| Add New          |                 |       |                    |                |               |  |
|------------------|-----------------|-------|--------------------|----------------|---------------|--|
| <u>FirstName</u> | <u>LastName</u> | Title | Main Email         | Main Phone     | System Access |  |
| Maria            | Albo            |       | pilar@actioncc.org | (305) 545-9298 | No            |  |
|                  |                 |       |                    |                |               |  |

2) Select Yes to Allow access to the system and type in a username then select **Save** 

| System Access Informat      | ion        |                                                      |                                                           |
|-----------------------------|------------|------------------------------------------------------|-----------------------------------------------------------|
| Allow access to the system? | Yes No     |                                                      |                                                           |
| User Name:                  | $\bigcirc$ |                                                      |                                                           |
| Save Cancel                 |            | Helpful Hint:<br>the first initial<br>followed by th | Usernames should be<br>of the first name<br>he last name. |

#### To assign user roles to a user:

A user may assign another user particular roles based on their own permissions. The table below lists the permissions each user has, and capabilities in the assignment of other roles.

| User Role Assignments - Permissions                                                             |                                                          |                                |               |  |  |  |
|-------------------------------------------------------------------------------------------------|----------------------------------------------------------|--------------------------------|---------------|--|--|--|
| <b>Client Administrator</b>                                                                     | State User (FDOT CO)                                     | District Administrator         | District User |  |  |  |
| Client Administrator<br>State Roles<br>District Administrator<br>District Roles<br>Agency Roles | District Administrator<br>District Roles<br>Agency Roles | District Roles<br>Agency Roles | Agency Roles  |  |  |  |

#### 1) Select the user from the Contacts list

| Contacts  |          |                                       |                          |                |               |
|-----------|----------|---------------------------------------|--------------------------|----------------|---------------|
| Add New   |          |                                       |                          |                |               |
| FirstName | LastName | Title                                 | Main Email               | Main Phone     | System Access |
| Andrea    | Rosser   | Transit Planning Manager              | Andrea.Rosser@talgov.com | (850) 891-5196 | Yes           |
| Angeia    | Bradley  | Transit Systems Program Administrator | abradley@baycountyfl.gov | (850) 248-8161 | Yes           |

#### 2) Assign user roles in the **User Roles** box Note: The available roles will vary based on the user (state, district, agency)

| Contact Types            |                                  |                                       |
|--------------------------|----------------------------------|---------------------------------------|
| Primary Contact          | Contracts /Invoice Manager       | Mobility Manager                      |
| Asset Manager            | DBE Liaison Officer              | Oversight / Compliance Representative |
| Attorney / Legal Counsel | Drug & Alcohol Representative    | Planning Liaison                      |
| Authorized Signer        | Emergency Contact                | Program Coordinator                   |
| Chief Executive Officer  | Financial / Accounting Manager   | □ Safety & Security Director          |
| Chief Operating Officer  | Grants Manager / Coordinator     | Transit Manager                       |
| Civil Rights Officer     | Maintenance / Operations Manager |                                       |
| User Roles               |                                  |                                       |
| Agency Disaster Reporter | Agency SSO Rep                   | Application Reviewer                  |

## 3.4 Calendar Management

The Calendar section provides a monthly calendar that your agencies can use to track milestones and specific dates associated with funding requests. In addition, you can add events to the calendar that you would like all Agency Users to have access to.

#### To update the calendar:

1) Select the Organizations tab for your agency

| Dashboard Projects Applications | Organizations Oversight | Resources R | Reports Review | Contracts | Programs |
|---------------------------------|-------------------------|-------------|----------------|-----------|----------|
|---------------------------------|-------------------------|-------------|----------------|-----------|----------|

# 2) Select the Calendar section

|   | Organization Overview |
|---|-----------------------|
|   | Contacts              |
| 0 | Calendar              |
|   | Service Info          |
|   | Inventories           |

# 3) Click on the **date** of the event you want to add

| 0 0 today |                  | ٨  | uquet 201 | Q  |             | Global Events 🕑 |
|-----------|------------------|----|-----------|----|-------------|-----------------|
|           |                  | A  | ugust 201 | O  | <b>F</b> -1 | C-1             |
| 29        | <b>Mon</b><br>30 | 31 | wed 1     | 2  | 3           | <b>Sat</b><br>4 |
| 5         | 6                | 7  | 8         | 9  | 10          | 11              |
| 12        | 13               | 14 | 15        | 16 | 17          | 18              |
| 19        | 20               | 21 | 22        | 23 | 24          | 25              |
| 26        | 27               | 28 | 29        | 30 | 31          | 1               |
| 2         |                  | 4  | 5         | 6  | 7           | 8               |
|           |                  |    |           |    |             |                 |

| i) in out the A |                     |            |       |        |                        | 1           |
|-----------------|---------------------|------------|-------|--------|------------------------|-------------|
|                 |                     |            |       | (      | Global Events 🖉        |             |
| U U today       | A                   | ugust 2018 | 3     |        |                        |             |
| Sun Mon         | Tue                 | Wed        | Thu   | Fri    | Sat                    |             |
| 29              | 30 31               | 1          | 2     | 3      | 4                      |             |
|                 |                     |            |       |        |                        |             |
|                 |                     |            |       |        |                        |             |
|                 |                     |            |       |        |                        |             |
| Add Mary Fre    |                     |            | 9     | 10     | 11                     |             |
| Add New Eve     | ent                 |            | ×     |        |                        |             |
| Title           |                     |            |       |        |                        |             |
| Start           | 08/16/2018 12:00 am |            |       | Helpfu | <b>l Hint:</b> All fie | elds should |
| End             | 08/16/2018 12:00 am |            | 16    | be upd | ated as nee            | ded.        |
| Public Event    |                     |            |       |        |                        |             |
| Description     |                     |            |       |        |                        |             |
|                 |                     |            |       |        |                        |             |
|                 |                     |            | 23    | 24     | 25                     |             |
|                 |                     |            |       |        |                        |             |
|                 | Save Cancel         |            |       |        |                        |             |
|                 |                     |            |       |        |                        |             |
|                 |                     |            | // 30 | 31     | 1                      |             |
|                 |                     |            |       |        |                        |             |
|                 |                     |            |       |        |                        |             |
|                 |                     |            |       |        |                        |             |
| 2               | 3 4                 | 5          | 6     | 7      | 8                      |             |
| ~               | 5                   |            | Ŭ     |        |                        |             |
|                 |                     |            |       |        |                        |             |
|                 |                     |            |       |        |                        |             |
|                 |                     |            |       |        |                        |             |
|                 |                     |            |       |        |                        | I           |

#### 4) Fill out the Add New Event fields

5) Select Save

| 0 0 today                    | August                                  | 2018                                                 | Global Events 🛛 🖉                                               |
|------------------------------|-----------------------------------------|------------------------------------------------------|-----------------------------------------------------------------|
| Sun Mon<br>29                | <b>Tue We</b>                           | d Thu<br>1 2                                         | Fri Sat<br>3 4                                                  |
| Add New Even                 | nt<br>District One Training             | 9<br>•                                               | 10 11                                                           |
| Start<br>End<br>Public Event | 08/16/2018 12:00 am 08/16/2018 12:00 am | 16                                                   | 17 18                                                           |
| Description                  | Please register for training.           | Helpful Hint: I<br>Event all users<br>the event on t | f you select Public<br>s will be able to view<br>heir calendar. |
|                              | Save Cancel                             | <i>M</i> 30                                          | 31 1                                                            |
| 2                            | 3 4                                     | 5 6                                                  | 7 8                                                             |
|                              |                                         |                                                      |                                                                 |

# 3.5 Service Info Management

The Service Info section is a place for Agency Users to add information regarding their services. Agency Users should be guided to complete this section and State Users should utilize this section to view the Service Characteristics for an agency. To access the Service Info section, select the **Organization** tab, select the organization you would like to review, and select the **Service Info** sub-section.

#### To update the Service Info Management:

1) Select the **Organizations** tab for your agency

| Dashboard | Projects | Applications | Organizations | Oversight | Resources | Reports | Review | Contracts | Programs |
|-----------|----------|--------------|---------------|-----------|-----------|---------|--------|-----------|----------|
|           |          |              |               |           |           |         |        |           |          |

2) Select the **Service Info** section

| Organization Overview |  |  |  |  |  |  |  |
|-----------------------|--|--|--|--|--|--|--|
| Contacts              |  |  |  |  |  |  |  |
| Calendar              |  |  |  |  |  |  |  |
| Service Info          |  |  |  |  |  |  |  |
| Inventories           |  |  |  |  |  |  |  |
|                       |  |  |  |  |  |  |  |

| Service Chara                    | acteristics                                                         |                                                                                         |
|----------------------------------|---------------------------------------------------------------------|-----------------------------------------------------------------------------------------|
| Service Info                     |                                                                     |                                                                                         |
| Modes:                           | Jitney (JT)<br>Light Rail (LR)                                      | →         Bus Rapid Transit (RB)           ←         Streetcar Rail (SR)                |
|                                  | Monorail/Automated Guideway (MG)<br>Publico (PB)<br>Trolleybus (TB) | 4                                                                                       |
|                                  | University Service (US)<br>Vanpool (VP)<br>Alaska Railroad (AR)     | Helpful Hint: The selections made in the                                                |
| Note: The select                 | tions made above establishes the reporting structure of             | modes section will establish the reporting<br>structure for the service hours' section. |
| Service Area                     |                                                                     |                                                                                         |
| Service Area:<br>Service Area Po | Multi-county / Independent City V                                   |                                                                                         |

| County:           | Alachua     |            | <b>→</b> |               |             |                   |
|-------------------|-------------|------------|----------|---------------|-------------|-------------------|
|                   | Baker       |            | *        |               |             |                   |
|                   | Bay         |            |          |               |             |                   |
|                   | Bradford    |            | 44       |               |             |                   |
|                   | Brevard     | -          |          |               |             |                   |
|                   | Broward     |            |          |               |             |                   |
|                   | Calhoun     |            |          |               |             |                   |
|                   | Charlotte   |            |          |               |             |                   |
|                   | Citrus      | •          |          |               |             |                   |
| Municipalities:   | Alachua     | <u>^</u> . | <b>→</b> |               |             |                   |
|                   | Archer      |            | •        |               |             |                   |
|                   | Campville   |            |          |               |             |                   |
|                   | Earleton    | •          | **       |               |             |                   |
|                   | Evinston    | •          | **       |               |             |                   |
|                   | Gainesville |            | _        |               |             |                   |
|                   | Hague       |            |          |               |             |                   |
|                   | Hawthorne   | -          |          |               |             |                   |
|                   |             | ► F        |          |               |             |                   |
|                   |             |            |          |               |             |                   |
|                   |             |            |          |               |             |                   |
| Service Hours     |             |            |          |               |             |                   |
| Periods of Servic | e           |            |          |               |             |                   |
|                   |             |            |          |               |             |                   |
|                   |             |            |          |               |             |                   |
| Comments:         |             |            |          |               |             |                   |
|                   |             |            |          | Helpful Hint. | : Agency U  | sers can add as m |
|                   |             |            |          | modes/servi   | ce hours as | s needed.         |
|                   |             |            |          |               |             |                   |
| Actions           |             |            |          |               |             |                   |
| Save Can          | cel         |            |          |               |             |                   |
|                   |             |            |          |               |             |                   |
|                   |             |            |          |               |             |                   |

# 3.6 Inventory Management

The Inventories section is a place for Agency Users or State Users to view and add inventory. Agency and State Users should be guided to utilize this section to manage the Inventory for an agency. *Please note: Current Mileage, Current Condition, and Current Rating will update directly inside a vehicle's record based on values entered in the Annual Vehicle Report. This reporting form is to be completed once a year by the transit agency, and submitted for review. Once it's reviewed and approved by the District Asset Manager, the values will update inside each vehicle's inventory form. To read more about creating reporting forms, please visit the Reporting Form section of this User Guide.* 

# 3.6.1 Vehicle Setup

Vehicles may be added by FDOT CO, District Users, and Transit Agency Users.

To add to an organization's vehicle inventory:

1) Select the **Organizations tab** 

| Dashboard | Projects | Applications | Organizations | Oversight | Resources | Reports | Review | Contracts | Programs |
|-----------|----------|--------------|---------------|-----------|-----------|---------|--------|-----------|----------|
|           |          |              |               |           |           |         |        |           |          |

#### 2) Select the Organization

|   | Organi | zation Listing                                 |                 |                                      |               |        |
|---|--------|------------------------------------------------|-----------------|--------------------------------------|---------------|--------|
| ` | Jiyam  | Lation Listing                                 |                 |                                      |               |        |
|   |        | ^ Name_                                        | System Org Type | State Parent                         | FDOT District | Status |
|   | Select | 2nd Chance Community Health Services, INC      | Transit Agency  | Florida Department of Transportation | District 4    | Active |
|   | Select | A New Start: Financial & Social Services       | Transit Agency  | Florida Department of Transportation | District 4    | Active |
|   | Select | Action Community Center, Inc.                  | Transit Agency  | Florida Department of Transportation | District 6    | Active |
| C | Select | ACTS (Agency for Community Treatment Services) | Transit Agency  | Florida Department of Transportation | District 7    | Active |
|   | Select | Advocacy Resource Center Marion, Inc.          | Transit Agency  | Florida Department of Transportation | District 5    | Active |
|   | Select | Afire of Pasco County                          | Transit Agency  | Florida Department of Transportation | District 7    | Active |
|   | Select | All City Medical Transportation Service, Inc   | Transit Agency  | Florida Department of Transportation | District 4    | Active |
|   | Select | Allapatah Community Action, Inc.               | Transit Agency  | Florida Department of Transportation | District 6    | Active |
|   | Select | Alliance for Independence                      | Transit Agency  | Florida Department of Transportation | District 1    | Active |
| 1 | Coloct | Angola Unawara                                 | Transit Agangy  | Florida Dopartment of Transportation | District 7    | Activo |

#### 3) Select the Inventories tab

|   | Organization Overview |  |  |  |  |  |  |
|---|-----------------------|--|--|--|--|--|--|
|   | Contacts              |  |  |  |  |  |  |
|   | Calendar              |  |  |  |  |  |  |
|   | Service Info          |  |  |  |  |  |  |
| ( | Inventories           |  |  |  |  |  |  |

## 4) Select Add New

| Inventories |                    |         |        |                                          |  |  |  |  |
|-------------|--------------------|---------|--------|------------------------------------------|--|--|--|--|
| inventor    | 162                |         |        |                                          |  |  |  |  |
|             |                    |         |        |                                          |  |  |  |  |
| Inventory:  | Revenue Vehicles 🔻 | Add New | Export | Lien Releases   Dispositions   Transfers |  |  |  |  |
|             |                    |         |        |                                          |  |  |  |  |

#### 5) Complete all the Vehicle information

| Inventory: Revenue Vehicles |                           |                          |
|-----------------------------|---------------------------|--------------------------|
| Actions                     |                           |                          |
| Save Cancel                 |                           |                          |
| *Denotes a required field   |                           |                          |
| Identification              |                           |                          |
| *VIN:                       |                           |                          |
| DOT Control #:              |                           |                          |
| Agency ID:                  |                           |                          |
| License Plate:              |                           |                          |
| Funding Information         |                           | Helpful Hint: Be sure to |
| Funded by DOT?:             | ○ Yes ● No                | complete all the         |
| FM #:                       | XXXXXX-X-XX-XX            | appropriate fields.      |
| Grant # (Primary):          | Select One    Not Listed: |                          |
| Grant # (Secondary):        | Select One    Not Listed: |                          |
| DOT Contract #:             | Select One   Not Listed:  |                          |
| UPIN:                       |                           |                          |
| Total Cost:                 |                           |                          |
| Fodoral Charos              | o/                        |                          |

6) Select Save

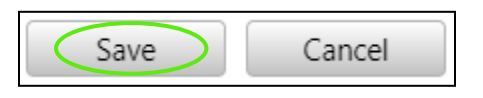

# 3.6.2 Viewing and Editing Inventory

This step can only be completed by the user with the Association of State or District User. Role associations can only be edited by a Client Admin. District Users may update Current Condition, Current Rating, and Current Mileage. Agency Users are only able to update Current Mileage.

To View and Edit an organization's vehicle inventory:

1) Select the Organizations tab

| Dashboard | Projects | Applications | Organizations | Oversight | Resources | Reports | Review | Contracts | Programs |
|-----------|----------|--------------|---------------|-----------|-----------|---------|--------|-----------|----------|
|-----------|----------|--------------|---------------|-----------|-----------|---------|--------|-----------|----------|

#### 2) Select the Organization

| ( | Organization Listing |                                                |                 |                                      |               |        |  |  |
|---|----------------------|------------------------------------------------|-----------------|--------------------------------------|---------------|--------|--|--|
|   |                      | ^ Name_                                        | System Org Type | State Parent                         | FDOT District | Status |  |  |
|   | Select               | 2nd Chance Community Health Services, INC      | Transit Agency  | Florida Department of Transportation | District 4    | Active |  |  |
| ĺ | Select               | A New Start: Financial & Social Services       | Transit Agency  | Florida Department of Transportation | District 4    | Active |  |  |
|   | Select               | Action Community Center, Inc.                  | Transit Agency  | Florida Department of Transportation | District 6    | Active |  |  |
| C | Select               | ACTS (Agency for Community Treatment Services) | Transit Agency  | Florida Department of Transportation | District 7    | Active |  |  |
| 1 | Select               | Advocacy Resource Center Marion, Inc.          | Transit Agency  | Florida Department of Transportation | District 5    | Active |  |  |
| ĺ | Select               | Afire of Pasco County                          | Transit Agency  | Florida Department of Transportation | District 7    | Active |  |  |
|   | Select               | All City Medical Transportation Service, Inc   | Transit Agency  | Florida Department of Transportation | District 4    | Active |  |  |
|   | Select               | Allapatah Community Action, Inc.               | Transit Agency  | Florida Department of Transportation | District 6    | Active |  |  |
| 1 | Select               | Alliance for Independence                      | Transit Agency  | Florida Department of Transportation | District 1    | Active |  |  |
|   | A 4 4                |                                                |                 | The second second second second      | B1 1 1 1 7    |        |  |  |

#### 3) Select the Inventories tab

|   | Organization Overview |  |  |  |  |  |  |  |  |
|---|-----------------------|--|--|--|--|--|--|--|--|
|   | Contacts              |  |  |  |  |  |  |  |  |
|   | Calendar              |  |  |  |  |  |  |  |  |
|   | Service Info          |  |  |  |  |  |  |  |  |
| ( | Inventories           |  |  |  |  |  |  |  |  |

#### 4) Select Vehicle

| Inventorie       | S                                            |             |             |                |                                     |                          |            |
|------------------|----------------------------------------------|-------------|-------------|----------------|-------------------------------------|--------------------------|------------|
| Inventory:       | Revenue Vehicles 🔻                           | Add New     | Export      |                | Lien Releases   Dispositions   Tran | sfers                    |            |
| Revenue Vehicles |                                              |             |             |                |                                     |                          |            |
| VIN              | Actions                                      | Status DOT  | <u>Year</u> | <u>Mileage</u> | Vehicle Category                    | Last Modified            | <u>U.L</u> |
| 1GBJG31K68       | Release /<br><u>Transfer</u>                 | Active 9025 | 3 2009      | 1,548          | Type A, Transit Buses Heavy Duty    | 3/21/2019 11:10:56<br>AM | /*         |
| 1GBE4V1G99       | 9F413066 Release /<br><u>Transfer</u>        | Active 8023 | 2 2009      | 1,329          | Type A, Transit Buses Heavy Duty    | 3/21/2019 11:10:56<br>AM | /1         |
| 1GBE4V1GX9       | 9F413111 Release /<br><u>Transfer</u>        | Active 8023 | 7 2010      | 184,503        | Type A, Transit Buses Heavy Duty    | 3/21/2019 11:10:56<br>AM | /1         |
| 1GBJG31K69       | 01129907 <u>Release</u> /<br><u>Transfer</u> | Active 9027 | 8 2010      | 1,138          | Type A, Transit Buses Heavy Duty    | 3/21/2019 11:10:56<br>AM | /**        |

5) Make any Edits

| Inventory: Revenue                 | Vehicles        |                             |             |  |          |                               |
|------------------------------------|-----------------|-----------------------------|-------------|--|----------|-------------------------------|
|                                    |                 |                             |             |  |          |                               |
| Actions                            |                 |                             |             |  |          |                               |
| Save                               | Release Trans   | sfer Cancel                 |             |  |          |                               |
| *Denotes a require                 | d field         |                             |             |  |          |                               |
| <ul> <li>Identification</li> </ul> |                 |                             |             |  |          |                               |
| *VIN:                              | 1FDFE4FS3GDC259 | 75                          |             |  |          |                               |
| DOT Control #:                     | 70204           |                             |             |  |          |                               |
| Agency ID:                         |                 |                             |             |  |          |                               |
| License Plate:                     |                 |                             |             |  |          |                               |
| Funding Infor                      | mation          |                             |             |  |          |                               |
| *Funded by DOT?                    | :               | Yes O No                    |             |  | Не       | <b>Ipful Hint:</b> Be sure to |
| FM #:                              |                 | XXXXXX-X-XX-XX              |             |  | rec      | quired fields, marked         |
| *Funding Program                   | m (Primary):    | Transit Service Development |             |  | • bv     | asterisks.                    |
| Grant # (Primary)                  | ):              | Select One 🔹                | Not Listed: |  |          |                               |
| Grant # (Seconda                   | ary):           | Select One                  | Not Listed: |  |          |                               |
| DOT Contract #:                    |                 | Select One 🔹                | Not Listed: |  |          |                               |
| UPIN:                              |                 |                             |             |  |          |                               |
| Total Cost                         |                 | \$74 429 00                 |             |  | <u> </u> | ]                             |

6) Select Save

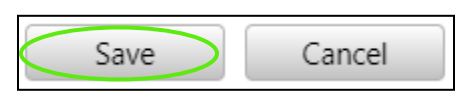

# 3.6.3 Early and Regular Lien Release Process

If a vehicle has "Yes" indicated for the "Does DOT Hold Title as Lienholder?" question on a vehicle's inventory form, the vehicle must be processed through the Lien Release workflow in TransCIP in order for disposition to be available. Please see screenshot below, which shows this question inside a vehicle's inventory form.

| Title Information                   |            |
|-------------------------------------|------------|
| *Does DOT Hold Title as Lienholder? | ● Yes ○ No |
| Is the Title an Electronic Title?   | ○ Yes ○ No |
| Title #:                            |            |
|                                     |            |

There are two different workflows for the Lien Release process built into the system, Early and Regular. The Early Lien Release workflow occurs if the useful life of the vehicle has not yet been met. The steps for each workflow are summarized in the table below.

**Note:** For view which users have the ability to assign roles to users in TransCIP, e.g. District Asset Manager, Statewide Operations Manager, Statewide Asset Manager, please reference pg. 12.

| Early Lien Release                              | Regular Lien Release                           |
|-------------------------------------------------|------------------------------------------------|
| Early Lien Release Submitted (Transit Agency)   | Lien Release Submitted (Transit Agency)        |
| Early Lien Release Recommended (District Asset  | Lien Release Recommended (District Asset Mgr.) |
| Mgr.)                                           |                                                |
| Early Lien Release Accepted (FDOT CO, Statewide | Lien Release Approved (FDOT CO, Statewide      |
| Operations Mgr.)                                | Asset Manager)                                 |
| Early Lien Release Approved (FDOT CO, Statewide |                                                |
| Asset Manager)                                  |                                                |

The initiation of an Early or Regular Lien Release is to be completed by the Agency User, however, District Users, and FDOT CO may initiate the process on their behalf as well. Once an early lien release is submitted, the District User with the Asset Manager role (see pg. 13) will review the request and then submit it to FDOT CO for their review and approval. Within FDOT CO, the request is reviewed first by the Statewide Operations Manager, followed by the Statewide Asset Manager. The Regular Lien Release follows a similar workflow process; however, the request is not reviewed by the Statewide Operations Manager role in FDOT CO.

#### 3.6.3a Agency's Release Request

To complete an organization's Lien Release on a vehicle:

#### 1) Select the Organization tab

|           |          |              |               |           |           |         | -      |           |          |
|-----------|----------|--------------|---------------|-----------|-----------|---------|--------|-----------|----------|
| Dashboard | Projects | Applications | Organizations | Oversight | Resources | Reports | Review | Contracts | Programs |

2) Select the **Organization** 

| ( | Drgani: | zation Listing                                 |                 |                                      |               |        |
|---|---------|------------------------------------------------|-----------------|--------------------------------------|---------------|--------|
|   |         | ^ Name_                                        | System Org Type | State Parent                         | FDOT District | Status |
|   | Select  | 2nd Chance Community Health Services, INC      | Transit Agency  | Florida Department of Transportation | District 4    | Active |
|   | Select  | A New Start: Financial & Social Services       | Transit Agency  | Florida Department of Transportation | District 4    | Active |
|   | Select  | Action Community Center, Inc.                  | Transit Agency  | Florida Department of Transportation | District 6    | Active |
| C | Select  | ACTS (Agency for Community Treatment Services) | Transit Agency  | Florida Department of Transportation | District 7    | Active |
|   | Select  | Advocacy Resource Center Marion, Inc.          | Transit Agency  | Florida Department of Transportation | District 5    | Active |
|   | Select  | Afire of Pasco County                          | Transit Agency  | Florida Department of Transportation | District 7    | Active |
|   | Select  | All City Medical Transportation Service, Inc   | Transit Agency  | Florida Department of Transportation | District 4    | Active |
|   | Select  | Allapatah Community Action, Inc.               | Transit Agency  | Florida Department of Transportation | District 6    | Active |
|   | Select  | Alliance for Independence                      | Transit Agency  | Florida Department of Transportation | District 1    | Active |
|   | Coloct  | Angels Lineware                                | Transit Agangy  | Florida Dopartment of Transportation | District 7    | Activo |

#### 3) Select the Inventories tab

| Organization Overview |
|-----------------------|
| Contacts              |
| Calendar              |
| Service Info          |
| Inventories           |

#### 4) Select Vehicle

| Inventories      |                                                 |              |             |                |                                      |                          |            |
|------------------|-------------------------------------------------|--------------|-------------|----------------|--------------------------------------|--------------------------|------------|
| Inventory: Reve  | nue Vehicles 🔻                                  | Add New      | Export      |                | Lien Releases   Dispositions   Trans | fers                     |            |
| Revenue Vehicles |                                                 |              |             |                |                                      |                          |            |
| VIN              | Actions                                         | Status DOT   | <u>Year</u> | <u>Mileage</u> | Vehicle Category                     | Last Modified            | <u>U.L</u> |
| 1GBJG31K681214   | 4731 <u>Release</u> /<br><u>Transfer</u>        | Active 90253 | 2009        | 1,548          | Type A, Transit Buses Heavy Duty     | 3/21/2019 11:10:56<br>AM | /          |
| 1GBE4V1G99F41    | <u>3066</u> <u>Release</u> /<br><u>Transfer</u> | Active 80232 | 2009        | 1,329          | Type A, Transit Buses Heavy Duty     | 3/21/2019 11:10:56<br>AM | /=         |
| 1GBE4V1GX9F41    | <u>3111</u> <u>Release</u> /<br><u>Transfer</u> | Active 80237 | 2010        | 184,503        | Type A, Transit Buses Heavy Duty     | 3/21/2019 11:10:56<br>AM | />         |
| 1GBJG31K69112    | 9907 <u>Release</u> /<br><u>Transfer</u>        | Active 90278 | 2010        | 1,138          | Type A, Transit Buses Heavy Duty     | 3/21/2019 11:10:56<br>AM | /=         |

5) Update the Current Mileage of the Vehicle

| - Condition Inform | nation     |       |                         |
|--------------------|------------|-------|-------------------------|
| *Status:           | Active     | •     |                         |
| Vehicle Purpose:   | Select One | •     |                         |
| Current Condition: | Select One | •     | Valid as of:            |
| Condition Rating:  | Select One | •     |                         |
| Current Mileage:   |            | 1,548 | Valid as of: 10/17/2008 |
| Year of Renewal:   | Select One | T     |                         |
| Type of Renewal:   | Select One | •     |                         |

6) Select Save

| Inventory: Revenue Vehicles |         |          |        |  |  |
|-----------------------------|---------|----------|--------|--|--|
| Actions                     |         |          |        |  |  |
| Save                        | Release | Transfer | Cancel |  |  |

7) Select Release

| Inventory: Revenue Vehicles |         |          |        |  |  |
|-----------------------------|---------|----------|--------|--|--|
|                             |         |          |        |  |  |
| Actions                     |         |          |        |  |  |
| Save                        | Release | Transfer | Cancel |  |  |
|                             |         |          |        |  |  |

8) The Lien Release form will vary, dependent on whether or not it is an Early or Regular Lien Release (see screenshots below). Review the form, and enter the required information. Select **Save.** 

| Lien Release Request Status: Lien Release Not Submitted Lien Release Request Date: 9/4/2024, 10:16 AM VIN: S7WMD2C61GM100365 Title #: Type of Vehicle: AO - Automobile Wheelchair Positions: 1 Lift/Ramp?: Lift Lift/Ramp Manufacturer: Condition Rating: Current Mileage: 101,000 Useful Life Miles -1,000 Useful Life Years -4 Remaining: Useful Life Years -4 Remaining: Frequest of lien reason I request of lien reason I request of lien reason I request of lien reason I request of lien reason I a lien release is approved, what are the plans for the vehicle?  Vehicle will continue to be utilized by the subrecipient for passenger transit services.  Additional comments: Additional comments: Save Submit Cancel Delete                                                                                                    |                                 |                                                                                                    |            |
|----------------------------------------------------------------------------------------------------|---------------------------------|----------------------------------------------------------------------------------------------------|------------|
| Status: Lien Release Not Submitted   Lien Release Request Date: 9/4/2024, 10:16 AM   VIN: STWMD2C61GM100365   Title #: Type of Vehicle::   All FDOT Funded vehicles Ao - Automobile   Wheelchair Poot 1   Liff/Ramp?: Lift   Liff/Ramp?: Lift   Current Mileage: 101,000   Useful Life Miles -1,000   Useful Life Years -4   Remaining: -1,000   Useful Life Years -4   Iain release is approved, what are the plans for the vehicle?   I a lien release is approved, what are the plans for the vehicle?   I which will continue to be utilized by the subrecipient for passenger transit services.   O Vehicle will continue to be utilized by the subrecipient but not for passenger transit services.   Additional comments:   Save Submit   Cancel Delete                                                                                                    | Lien Release Request            |                                                                                                    |            |
| Lien Release Request Date: 9/4/2024, 10:16 AM<br>VIN: STWMD2C61GM100365<br>Title 7:<br>Type of Vehicle: AO - Automobile<br>Wheelchair Positions: 1<br>Liff/Ramp?: Lift<br>Liff/Ramp?: Lift<br>Condition Rating:<br>Current Mileage: 101,000<br>Useful Life Miles<br>Remaining: -1,000<br>Useful Life Years<br>Remaining: -4<br>Early Release (VN): No<br>*Reason for Request of<br>Lien: request of lien reason<br>I t a lien release is approved, what are the plans for the vehicle?<br>Whicle will be disposed<br>Vehicle will be disposed<br>Vehicle will be disposed<br>Vehicle will continue to be utilized by the subrecipient for<br>passenger transit services.<br>Additional comments:<br>Additional comments:<br>Save Submit Cancel Delete                                                                                                    | Status:                         | Lien Release Not Submitted                                                                                               |            |
| VIN: STWMD2C61GM100365   Title #: Type of Vehicle:   AD - Automobile   Wheelchair Positions: 1   Lift/Ramp?: Lift   Lift/Ramp?: Lift   Condition Rating: 09/04/2024   Current Mileage: 101,000   Useful Life Miles -1,000   Remaining: -4   Early Release (*N): No   *Reason for Request of Lien: request of lien reason   If a lien release is approved, what are the plans for the vehicle?   If a lien release is approved, what are the plans for the vehicle?   If a lien release is approved, what are the plans for the vehicle?   If a lien release is approved, what are the plans for the vehicle?   If a lien release is approved, what are the plans for the vehicle?   If a lien release is approved, what are the plans for the vehicle?   If a lien release is approved, what are the plans for the vehicle?   If a lien release is approved, what are the plans for the vehicle?   If a lien release is approved, what are the plans for the vehicle?   If a lien release is approved, what are the plans for the vehicle?   If a lien release is approved, what are the plans for the vehicle?   If a lien release is approved, what are the plans for the vehicle?   If a lien release is approved, what are the plans for the vehicle?   If a lien release is approved, what are the plans for the vehicle?   If a lien release is approved, the will continue to be utilized by the subrecipient for passenger transit services.   All FDOT Funded vehicles   Save </th <th>Lien Release Request Date:</th> <th>9/4/2024, 10:16 AM</th> <th></th> | Lien Release Request Date:      | 9/4/2024, 10:16 AM                                                                                                    |            |
| Title #:   Type of Vehicle: AO - Automobile   Wheelchair Positions: 1   Lift/Ramp?: Lift   Lift/Ramp?: Lift   Condition Rating: 09/04/2024   Current Mileage: 101,000   Useful Life Miles -1,000   Useful Life Vears -4   Remaining: -1,000   Useful Life Vears -4   Early Release (TN): No   "Reason for Request of Lien: request of lien reason   Lien: • Vehicle will be disposed   • Vehicle will continue to be utilized by the subrecipient for passenger transit services.   Additional comments: • Vehicle will continue to be utilized by the subrecipient but not for passenger transit services.   Additional comments: • Vehicle will continue to disposal.   Save Submit Cancel                                                                                                    | VIN:                            | 57WMD2C61GM100365                                                                                                    |            |
| Type of Vehicle:       AO - Automobile         Wheelchair Positions:       1         Lift/Ramp?:       Lift         Lift/Ramp?:       Lift         Condition Rating:                                                                                                    | Title #:                        |                                                                                                    |            |
| Wheelchair Positions: 1   Lift/Ramp?: Lift   Lift/Ramp Manufacturer: Condition Rating:   Current Mileage: 101,000   Useful Life Miles -1,000   Remaining: -1,000   Useful Life Yars -4   Early Release (VN): No   *Reason for Request of request of lien reason   If a lien release is approved, what are the plans for the vehicle? <ul> <li>Vehicle will continue to be utilized by the subrecipient for passenger transit services.</li> <li>Vehicle will continue to be utilized by the subrecipient but not for passenger transit services.</li> </ul> Additional comments:   Save Submit   Cancel Delete                                                                                                    | Type of Vehicle:                | AO - Automobile                                                                                                    |            |
| Liff/Ramp?: Lift Lift/Ramp Manufacturer: Condition Rating: Current Mileage: 101,000 Useful Life Miles Remaining: -1,000 Useful Life Years Remaining: -4 Early Release (VN): No *Reason for Request of Lien: If a lien release is approved, what are the plans for the vehicle?  Vehicle will continue to be utilized by the subrecipient for passenger transit services. Vehicle will continue to be utilized by the subrecipient but not for passenger transit services. Additional comments: Save Submit Cancel Delete                                                                                                    | Wheelchair Positions:           | 1                                                                                                    |            |
| Lift/Ramp Manufacturer:<br>Condition Rating:<br>Current Mileage: 101,000<br>Useful Life Miles<br>Remaining: -1,000<br>Useful Life Years<br>Remaining: -4<br>Early Release (YN): No<br>*Reason for Request of<br>Lien: request of lien reason<br>If a lien release is approved, what are the plans for the vehicle?<br>• Vehicle will continue to be utilized by the subrecipient for<br>passenger transit services.<br>Additional comments:<br>Save Submit Cancel Delete                                                                                                    | Lift/Ramp?:                     | Lift                                                                                                    |            |
| Condition Rating: Current Mileage: 101,000 Useful Life Miles Remaining: -1,000 Useful Life Years Remaining: -4 Early Release ('N): No *Reason for Request of Lien: If a lien release is approved, what are the plans for the vehicle?  • Vehicle will be disposed • Vehicle will be disposed • Vehicle will continue to be utilized by the subrecipient for passenger transit services.  • Vehicle will continue to be utilized by the subrecipient but not for passenger transit services.  • Vehicle will continue to be utilized by the subrecipient but not for passenger transit services. • Vehicle will continue to be utilized by the subrecipient but not for passenger transit services. • Vehicle will continue to be utilized by the subrecipient but not for passenger transit services. • Additional comments: • Save Submit Cance Delete                                                                                                    | Lift/Ramp Manufacturer:         |                                                                                                    |            |
| Current Mileage:       101,000         Useful Life Miles       -1,000         Remaining:       -1,000         Useful Life Years       -4         Remaining:       -4         Early Release (VN):       No         *Reason for Request of Lien:       request of lien reason         If a lien release is approved, what are the plans for the vehicle? <ul> <li>Vehicle will continue to be utilized by the subrecipient for passenger transit services.</li> <li>Vehicle will continue to be utilized by the subrecipient but not for passenger transit services.</li> <li>Additional comments:</li> <li>Save</li> <li>Submit</li> <li>Cancel</li> <li>Delete</li> </ul> <li>OP(04/2024</li>                                                                                                    | Condition Rating:               |                                                                                                    |            |
| Useful Life Miles<br>Remaining:       -1,000         Useful Life Years<br>Remaining:       -4         Early Release (VN):       No         *Reason for Request of<br>Lien:       request of lien reason         If a lien release is approved, what are the plans for the vehicle? <ul> <li>Vehicle will continue to be utilized by the subrecipient for passenger transit services.</li> <li>Vehicle will continue to be utilized by the subrecipient but not for passenger transit services.</li> </ul> <ul> <li>Vehicle will continue to be utilized by the subrecipient but not for passenger transit services.</li> <li>Additional comments:</li> <li>Save</li> <li>Submit</li> <li>Cancel</li> <li>Delete</li> </ul>                                                                                                    | Current Mileage:                | 101,000                                                                                                    | 09/04/2024 |
| Useful Life Years       -4         Remaining:       -4         Early Release (V)N):       No         *Reason for Request of Lien:       request of lien reason         If a lien release is approved, what are the plans for the vehicle?       • Vehicle will be disposed         • Vehicle will continue to be utilized by the subrecipient for passenger transit services.       • Vehicle will continue to be utilized by the subrecipient but not for passenger transit services.         Additional comments:                                                                                                    | Useful Life Miles<br>Remaining: | -1,000                                                                                                    |            |
| Early Release (VN):       No         *Reason for Request of<br>Lien:       request of lien reason         If a lien release is approved, what are the plans for the vehicle? <ul> <li>Vehicle will be disposed</li> <li>Vehicle will continue to be utilized by the subrecipient for passenger transit services.</li> <li>Vehicle will continue to be utilized by the subrecipient but not for passenger transit services.</li> </ul> Additional comments: <ul> <li>All FDOT Funded vehicles must have FDOT approval prior to disposal.</li> <li>Save</li> <li>Submit</li> <li>Cancel</li> <li>Delete</li> </ul>                                                                                                    | Useful Life Years<br>Remaining: | -4                                                                                                    |            |
| *Reason for Request of<br>Lien:       request of lien reason         If a lien release is approved, what are the plans for the vehicle? <ul> <li>Vehicle will be disposed</li> <li>Vehicle will continue to be utilized by the subrecipient for passenger transit services.</li> <li>Vehicle will continue to be utilized by the subrecipient but not for passenger transit services.</li> </ul> Additional comments:                                                                                                    | Early Release (Y/N):            | No                                                                                                    |            |
| If a lien release is approved, what are the plans for the vehicle?   Vehicle will be disposed  Vehicle will continue to be utilized by the subrecipient for passenger transit services.  Vehicle will continue to be utilized by the subrecipient but not for passenger transit services.  Additional comments: Additional comments: Delete Delete                                                                                                    | *Reason for Request of<br>Lien: | request of lien reason                                                                                                   |            |
| If a lien release is approved, what are the plans for the vehicle? <ul> <li>Vehicle will be disposed</li> <li>Vehicle will continue to be utilized by the subrecipient for passenger transit services.</li> <li>Vehicle will continue to be utilized by the subrecipient but not for passenger transit services.</li> </ul> Additional comments:                                                                                                    |                                 |                                                                                                    |            |
| <ul> <li>Vehicle will be disposed</li> <li>Vehicle will continue to be utilized by the subrecipient for passenger transit services.</li> <li>Vehicle will continue to be utilized by the subrecipient but not for passenger transit services.</li> <li>Additional comments:</li> <li>All FDOT Funded vehicles must have FDOT approval prior to disposal.</li> <li>Save</li> <li>Submit</li> <li>Cancel</li> <li>Delete</li> </ul>                                                                                                    | If a lien release is approved   | , what are the plans for the vehicle?                                                                                    |            |
| <ul> <li>Vehicle will continue to be utilized by the subrecipient for passenger transit services.</li> <li>Vehicle will continue to be utilized by the subrecipient but not for passenger transit services.</li> <li>Additional comments:</li> <li>All FDOT Funded vehicles must have FDOT approval prior to disposal.</li> <li>Save</li> <li>Submit</li> <li>Cancel</li> <li>Delete</li> </ul>                                                                                                    |                                 | Vehicle will be disposed                                                                                                 |            |
| <ul> <li>Vehicle will continue to be utilized by the subrecipient but not for passenger transit services.</li> <li>Additional comments:</li> <li>All FDOT Funded vehicles must have FDOT approval prior to disposal.</li> <li>Save</li> <li>Submit</li> <li>Cancel</li> <li>Delete</li> </ul>                                                                                                    |                                 | <ul> <li>Vehicle will continue to be utilized by the subrecipient for<br/>passenger transit services.</li> </ul>         |            |
| Additional comments:         All FDOT Funded vehicles must have FDOT approval prior to disposal.         Save       Submit         Cancel       Delete                                                                                                    |                                 | <ul> <li>Vehicle will continue to be utilized by the subrecipient but<br/>not for passenger transit services.</li> </ul> |            |
| All FDOT Funded vehicles must have FDOT approval prior to disposal.         Save       Submit         Cancel       Delete                                                                                                    | Additional comments:            |                                                                                                    |            |
| Save Submit Cancel Delete                                                                                                    | □ All FDOT Funded vehicles      | must have FDOT approval prior to disposal.                                                                               |            |
|                                                                                                    | Save Submit                     | Cancel Delete                                                                                                    |            |

#### Early Lien Release Form

| - Lien Release Request              |                                                                           |                                                     |                                 |
|-------------------------------------|---------------------------------------------------------------------------|-----------------------------------------------------|---------------------------------|
|                                     |                                                                           |                                                     |                                 |
| Status:                             | Early Lien Release Not Submit                                             | ited                                                |                                 |
| Lien Release Request Date:          | 9/4/2024, 10:00 AM                                                        |                                                     |                                 |
| VIN:                                | 1GB3GRBG3G1145498                                                         |                                                     |                                 |
| Title #:                            |                                                                           |                                                     |                                 |
| Type of Vehicle:                    | AO - Automobile                                                           |                                                     |                                 |
| Wheelchair Positions:               | 2                                                                         |                                                     |                                 |
| Lift/Ramp?:                         | Lift                                                                      |                                                     |                                 |
| Lift/Ramp Manufacturer:             | Braun                                                                     |                                                     |                                 |
| Condition Rating:                   |                                                                           |                                                     |                                 |
| Current Mileage:                    | 1,659                                                                     |                                                     | mm/dd/yyyy                      |
| Useful Life Miles<br>Remaining:     | 98,341                                                                    |                                                     |                                 |
| Useful Life Years<br>Remaining:     | -4                                                                        |                                                     |                                 |
| Early Release (Y/N):                | Yes                                                                       |                                                     |                                 |
| *Reason for Request of              |                                                                           |                                                     |                                 |
| Lien:                               |                                                                           |                                                     |                                 |
|                                     |                                                                           | //                                                  |                                 |
| *Estimated Cost to Return           |                                                                           |                                                     |                                 |
| Vehicle Back to Service:            |                                                                           |                                                     |                                 |
| If a lien release is approved,      | what are the plans for the v                                              | ehicle?                                             |                                 |
|                                     | $\bigcirc$ Vehicle will be disposed                                       |                                                     |                                 |
|                                     | ○ Other                                                                   |                                                     |                                 |
|                                     | <ul> <li>Vehicle will continue to<br/>but not for passenger to</li> </ul> | be utilized by the subrecipient<br>ransit services. |                                 |
| Additional comments:                |                                                                           |                                                     |                                 |
| Cancel                              |                                                                           |                                                     | -                               |
| Save Cancer                         |                                                                           |                                                     |                                 |
| Note: You must upload docum         | entation to include six months                                            | of maintenance records in order fo                  | or the Submit button to appear. |
| Note: If vehicle is a total loss, p | lease upload an insurance val                                             | uation report.                                      |                                 |

The Early Lien Release form requires a document upload of six months of Maintenance records in order for the **Submit** button to appear after selecting **Save.** Please also upload an insurance valuation form if the vehicle is a total loss. Upload these records in the Lien Release Documents section at the bottom of the form.

| ocument Name:                              |       |                |                    |       |
|--------------------------------------------|-------|----------------|--------------------|-------|
| elect Document: Choose File No file chosen |       |                |                    |       |
| Upload                                     |       |                |                    |       |
| ocument Name                               | Size  | Uploaded       | Modified           | Email |
| ix Months Maintenance                      | 12 KB | Shawn Mitchell | 5/20/2022, 04:29 F | PM 🗆  |

9) After Saving the record, and uploading the Maintenance records (Early Lien Release Only), select **Submit**.

Please note: the District Asset Manager will receive an email notification upon Submit.

| Save | Submit | Cancel | Delete |
|------|--------|--------|--------|
| Jave | Submit | Cancer | Delete |

#### 3.6.3b District Lien Release Review

District Asset Managers complete the district review of an organization's Lien Release on a vehicle. To review the request form, District Asset Managers can select the link on their Dashboard page:

1) Select the link for the vehicle in the **Pending Lien Releases/Dispositions/Transfers** section

| Dashboard                                                            | Projects                                                                                              | Applications                                                                    | Organizations                                                  | Oversight           | Resources                             | Reports                          | Review                   | Contracts                               | Programs             | Rail SSO          |           |      |
|----------------------------------------------------------------------|----------------------------------------------------------------------------------------------------|---------------------------------------------------------------------------------|----------------------------------------------------------------|---------------------|---------------------------------------|----------------------------------|--------------------------|-----------------------------------------|----------------------|-------------------|-----------|------|
| Dashboard                                                            |                                                                                                    |                                                                                 |                                                                |                     |                                       |                                  |                          |                                         | SI                   | witch User: Sco   | ott Entin | ~    |
| Dashbo                                                               | ard                                                                                                   |                                                                                 |                                                                |                     |                                       |                                  |                          |                                         |                      |                   |           |      |
| Welcome                                                              | Message                                                                                               |                                                                                 |                                                                |                     |                                       |                                  | Asset S                  | earch                                   |                      |                   |           |      |
| Welcome to<br>Remember<br>and "cheat"<br>Look for the<br>5311 and 53 | Transcip 2.0!<br>to check out the (<br>sheets to help yo<br>Federal Program A<br>39 applications thro | Global Resources<br>ou with the system<br>applications in the<br>ough TransCIP. | section under the<br>n upgrades!<br>next few weeks. A <u>c</u> | resources tab for t | training videos,<br>to access the FT/ | helpful hints<br>A Section 5310, | Search By                | r. VIN .                                | •<br>s / Dispositior | ns / Transfe      | Submi     | it 💙 |
| Submitted                                                            | l Grant Applica                                                                                       | tion                                                                            |                                                                |                     |                                       |                                  | Revenue<br>The APC N     | • Vehicles                              |                      |                   |           |      |
| Organizatio                                                          | n Name                                                                                                | Арг                                                                             | lication Type                                                  |                     | Fiscal<br>Year                        | Status                           | Lien Relea               | se   VIN: 3FA6P0G7<br>se Denied         | 72GR398529   DOT     | Control #: 707    | 18        |      |
| Broward Cou                                                          | unty Transit                                                                                          | TRA                                                                             | INING - Section 53                                             | XX                  | 2022                                  | St                               |                          | The Dista                               | :                    |                   |           |      |
| City of Hiale                                                        | ah                                                                                                    | <u>Pub</u>                                                                      | lic Transit Service D                                          | evelopment Progra   | <u>m</u> 2022                         | <sub>st</sub> негрј              | ui Hint: I               | ne Distri                               | ict will ge          | et a              | 70.4      |      |
| Easter Seals                                                         | Southwest Florida                                                                                     | D1 <u>531</u>                                                                   | <u>0 V2</u>                                                    |                     | 2020                                  | <sup>si</sup> notifi             | cation ar                | nd review                               | , the real           | iest <sup>1</sup> | /04       |      |
| Dr. Piper Cer                                                        | nter for Social Servi                                                                                 | ices, Inc. 531                                                                  | <u>0 V2</u>                                                    |                     | 2020                                  | St HOUJI                         | cution u                 |                                         | , the requ           | icsi.             |           |      |
| Lakeland Are                                                         | ea Mass Transit Dist                                                                                  | trict <u>531</u>                                                                | <u>0 V2</u>                                                    |                     | 2020                                  | Supmitted                        | ACTS (Age                | ncy for Communit                        | v Treatment Servic   | es)               |           |      |
| Charlotte Co<br>Commission                                           | unty Board of Cou<br>ers                                                                              | nty <u>531</u>                                                                  | <u>0 V2</u>                                                    |                     | 2020                                  | Submitted                        | Lien Relea<br>Early Lien | se   VIN: 3FA6P0HE<br>Release Submitted | DOLR128729   DOT     | Control #: 700    | 065       |      |
| Better Way o                                                         | of Miami                                                                                              | Sect                                                                            | tion 5310 FFY21-SF                                             | Y22 PY46 (2021-     | 2022                                  | Submitted                        | Next Actio               | n: District Asset M                     | lanager              |                   |           |      |

2) Review and complete the form. The Early Lien Release form includes a number of questions that may be answered within the text box, or you may upload documents in the Lien Release Documents section as an alternative.

# Regular Lien Release Form

| Lien Release Request            |                                                                                                    |            |
|---------------------------------|----------------------------------------------------------------------------------------------------|------------|
|                                 |                                                                                                    |            |
| Status:                         | Lien Release Not Submitted                                                                                               |            |
| Lien Release Request Date:      | 9/4/2024, 10:16 AM                                                                                                    |            |
| VIN:                            | 57WMD2C61GM100365                                                                                                    |            |
| Title #:                        |                                                                                                    |            |
| Type of Vehicle:                | AO - Automobile                                                                                                    |            |
| Wheelchair Positions:           | 1                                                                                                    |            |
| Lift/Ramp?:                     | Lift                                                                                                    |            |
| Lift/Ramp Manufacturer:         |                                                                                                    |            |
| Condition Rating:               |                                                                                                    |            |
| Current Mileage:                | 101,000                                                                                                    | mm/dd/yyyy |
| Useful Life Miles<br>Remaining: | -1,000                                                                                                    |            |
| Useful Life Years<br>Remaining: | -4                                                                                                    |            |
| Early Release (Y/N):            | No                                                                                                    |            |
| *Reason for Request of<br>Lien: |                                                                                                    |            |
|                                 |                                                                                                    |            |
| If a lien release is approved   | what are the plans for the vehicle?                                                                                      |            |
|                                 |                                                                                                    |            |
|                                 | Venicie will be disposed                                                                                                 |            |
|                                 | for passenger transit services.                                                                                          |            |
|                                 | <ul> <li>Vehicle will continue to be utilized by the subrecipient<br/>but not for passenger transit services.</li> </ul> | -          |
| Additional comments:            | /                                                                                                    |            |
| Save Cancel                     |                                                                                                    |            |

| <br>l ien | Rel | ease | Reg | luest |  |
|-----------|-----|------|-----|-------|--|
| LICII     | NCI | case | ney | uest  |  |

| Status:                                               | Early Lien Release Submitted                                                                                             |            |  |
|-------------------------------------------------------|----------------------------------------------------------------------------------------------------|------------|--|
| Lien Release Request Date:                            | 9/4/2024, 10:08 AM                                                                                                    |            |  |
| VIN:                                                  | 1GB3GRBG3G1145498                                                                                                    |            |  |
| Title #:                                              |                                                                                                    |            |  |
| Type of Vehicle:                                      | AO - Automobile                                                                                                    |            |  |
| Wheelchair Positions:                                 | 2                                                                                                    |            |  |
| Lift/Ramp?:                                           | Lift                                                                                                    |            |  |
| Lift/Ramp Manufacturer:                               | Braun                                                                                                    |            |  |
| Condition Rating:                                     |                                                                                                    |            |  |
| Current Mileage:                                      | 1,659                                                                                                    | 09/04/2024 |  |
| Useful Life Miles<br>Remaining:                       | 98,341                                                                                                    |            |  |
| Useful Life Years<br>Remaining:                       | -4                                                                                                    |            |  |
| Early Release (Y/N):                                  | Yes                                                                                                    |            |  |
| *Reason for Request of<br>Lien:                       | The reason for the request of lien                                                                                       |            |  |
|                                                       |                                                                                                    |            |  |
| *Estimated Cost to Return<br>Vehicle Back to Service: | \$6,000.00                                                                                                    |            |  |
| If a lien release is approved                         | , what are the plans for the vehicle?                                                                                    |            |  |
|                                                       | ○ Vehicle will be disposed                                                                                               |            |  |
|                                                       | Vehicle will continue to be utilized by the subrecipient for<br>passenger transit services.                              |            |  |
|                                                       | ⊖ Other                                                                                                    |            |  |
|                                                       | <ul> <li>Vehicle will continue to be utilized by the subrecipient but<br/>not for passenger transit services.</li> </ul> |            |  |
| Additional comments:                                  |                                                                                                    |            |  |

| *Date of most recent<br>FDOT Annual or Biannual<br>inspection?     | mm/dd/yyyy                                                                                                    |
|--------------------------------------------------------------------|----------------------------------------------------------------------------------------------------|
| Deficiencies Identified<br>during last inspection:                 | Comment or uploaded document required                                                                                                    |
| Additional Vehicle<br>Observations:                                | Comment or uploaded document required                                                                                                    |
| Deficiencies Identified<br>during Triennial<br>Maintenance Review: | Comment or uploaded document required                                                                                                    |
| Additional Maintenance<br>Program Observations:                    | Comment or uploaded document required                                                                                                    |
| Please select one reason fo                                        | <ul> <li>Safe operation of the vehicle is questionable due to<br/>excessive wear, corrosion, structural integrity problems, or<br/>safety inspection issues.</li> </ul> |
|                                                                    | <ul> <li>Cost of significant body repairs and/or replacement of<br/>major drive train components exceeds 50% of the fair<br/>market value of the vehicle.</li> </ul>    |
|                                                                    | <ul> <li>Vehicle has a condition rating of 2.0 or less in the Transit<br/>Asset Management Plan.</li> </ul>                                                             |
| Additional comments                                                |                                                                                                    |
| Save Cancel                                                        | I Delete                                                                                                    |

# 3) Select Save

| Savo | Cancol | Doloto |
|------|--------|--------|
| Save | Cancel | Delet  |

4) Add any additional comments, as applicable.

| C | Comments                             |
|---|--------------------------------------|
| Т | This is where comments can be added. |
| T | There are no comments to display.    |

5) Add any supporting documents, including the fair market value estimations (required) in the Lien Release Documents section

| Lien Release Documents                      |  |
|---------------------------------------------|--|
| Document Name:                              |  |
| Select Document: Choose File No file chosen |  |
| Upload No documents have been uploaded      |  |

6) Complete the **District Review** by selecting Recommend or Return. The "I certify..." box must also be checked before recommending. Please be sure to upload a document as certified if recommending the lien release.

| District Re    | view                                                                                                    |
|----------------|----------------------------------------------------------------------------------------------------|
| □ I certify th | at I have uploaded documentation of the fair market value estimations in the document upload section of this form. |
| Status:        | ○ Recommend ○ Return                                                                                               |
| Comment:       |                                                                                                    |
|                |                                                                                                    |
|                |                                                                                                    |
| Cancel         |                                                                                                    |

7) Select **Submit** when ready to submit the lien release to the State Asset Manager or Return it to the Agency

| District Re                                                                                                    | District Review      |  |  |  |  |  |  |  |  |
|----------------------------------------------------------------------------------------------------|----------------------|--|--|--|--|--|--|--|--|
| I certify that I have uploaded documentation of the fair market value estimations in the document upload section of this form. |                      |  |  |  |  |  |  |  |  |
| Status:                                                                                                    | ● Recommend ○ Return |  |  |  |  |  |  |  |  |
| Comment:                                                                                                    |                      |  |  |  |  |  |  |  |  |
| Submit                                                                                                    | Cancel               |  |  |  |  |  |  |  |  |

\*The state will now get an indication to review the Lien Release

#### 3.6.3c State Lien Release Review

In an Early Lien Release, Central Office will complete the next two steps, with the first completed by the Statewide Operations Manager, and the second by the Statewide Asset Manager. For a regular lien release, there will only be one step of review completed at Central Office; the recommendation by the District Asset Manager will go directly to the Statewide Asset Manager.

1) Select the link for the vehicle in the Pending Lien Releases/Dispositions/Transfers section

| Dashboard                             | Projects                                                                                                    | Applications       | Organizations          | Oversight              | Resources                                                                                                    | Reports   | F                                                            | leview                    | Contracts                              | Programs        | Rail SSO           |            |  |
|---------------------------------------|----------------------------------------------------------------------------------------------------|--------------------|------------------------|------------------------|----------------------------------------------------------------------------------------------------|-----------|--------------------------------------------------------------|---------------------------|----------------------------------------|-----------------|--------------------|------------|--|
| Dashboard                             |                                                                                                    |                    |                        |                        |                                                                                                    |           |                                                              |                           |                                        |                 | Switch User: Sco   | tt Entin 👻 |  |
| Dashbo                                | Dashboard                                                                                                    |                    |                        |                        |                                                                                                    |           |                                                              |                           |                                        |                 |                    |            |  |
| Welcome Message                       |                                                                                                    |                    |                        |                        |                                                                                                    |           | Asset S                                                      | earch                     |                                        |                 |                    |            |  |
| Welcome to<br>Remember<br>and "cheat" | Welcome to Transcip 2.0!<br>Remember to check out the Global Resources section under the resources tab for training videos, helpful hints<br>and "cheat" sheets to help you with the system upgrades! |                    |                        |                        |                                                                                                    |           |                                                              | Search By                 | VIN N                                  | •               |                    | Submit     |  |
| Look for the 5311 and 53              | Look for the Federal Program Applications in the next few weeks. Agencies will be able to access the FTA Section 5310, 5311 and 5339 applications through TransCIP.                                   |                    |                        |                        |                                                                                                    |           |                                                              | Pendino                   | I Lien Release                         | s / Dispositio  | ons / Transfe      | rs         |  |
| Submitted                             | l Grant Applicati                                                                                                    | on                 |                        |                        |                                                                                                    |           | Revenue Vehicles                                             |                           |                                        |                 | 1                  |            |  |
| Organizatio                           | Organization Name Application Type Fiscal Status                                                                                                    |                    |                        |                        | <u>The ARC Naturecoast</u><br>Lien Release   IVII: 3FA6P0G72GR398529   DOT Control #: 70718<br>Lien Release Denied |           |                                                              |                           |                                        |                 |                    |            |  |
| Broward Cou                           | unty Transit                                                                                                    | TRA                | INING - Section 53>    | <u>(X</u>              | 2022                                                                                                    | Submitted |                                                              | Next Actio                | n: District Asset Ma                   | anager          |                    |            |  |
| City of Hiale                         | ah                                                                                                    | Pub                | lic Transit Service De | evelopment Progra      | am 2022                                                                                                    | Submitted |                                                              | Westcare (                | Gulf Coast Florida,                    | Inc.            |                    |            |  |
| Easter Seals                          | Southwest Florida - [                                                                                                    | 01 <u>531</u>      | <u>0 V2</u>            |                        | 2020                                                                                                    | Submitted | Lien Release   VIN: 1GAWGPFA4E1207919   DOT Control #: 99704 |                           |                                        |                 |                    |            |  |
| Dr. Piper Cer                         | nter for Social Service                                                                                                    | s, Inc. <u>531</u> | <u>0 V2</u>            |                        | 2020                                                                                                    | Submitted |                                                              | Next Actio                | n: Statewide Asset                     | Manager         |                    |            |  |
| Lakeland Are                          | ea Mass Transit Distri                                                                                                    | ct <u>531</u>      | <u>) V2</u>            |                        | 2020                                                                                                    | Submitted |                                                              | ACTS (Ago                 | nay for Community                      | Treatment Con   | (icoc)             |            |  |
| Charlotte Co<br>Commission            | ounty Board of Count<br>ers                                                                                                    | y <u>531</u>       | <u>0 V2</u>            |                        | 2020                                                                                                    | Submitted |                                                              | Lien Releas<br>Early Lien | e   VIN: 3FA6P0HD<br>Release Submitted | 00LR128729   DC | DT Control #: 7000 | 165        |  |
| Better Way o                          | of Miami                                                                                                    | Sect               | ion 5310 FFY21-SF      | <u>Y22 PY46 (2021-</u> | 2022                                                                                                    | Submitted |                                                              | Next Actio                | n: District Asset Ma                   | anager          |                    |            |  |

2) Review the request

| Vehicle Information          |                            |            |                                                    |
|------------------------------|----------------------------|------------|----------------------------------------------------|
| VIN: 1GBJG31K681214731       | DOT Control #: 90253       | Agency ID: |                                                    |
| Year: 2009                   | Manufacturer: Champion Bus | Model:     | Vehicle Category: Type A, Transit Buses Heavy Duty |
| Lien Release Request         |                            |            |                                                    |
| Status:                      | Lien Release Not Submitted |            |                                                    |
| Lien Release Request Date:   | 2/20/2020 1:36:45 PM       |            |                                                    |
| VIN:                         | 1GBJG31K681214731          |            |                                                    |
| Title #:                     | 101744949                  |            |                                                    |
| Type of Vehicle:             | BU - Bus                   |            |                                                    |
| Wheelchair Positions:        |                            |            |                                                    |
| Lift/Ramp?:                  |                            |            |                                                    |
| Lift/Ramp Manufacturer:      |                            |            |                                                    |
| Condition:                   | Adequate                   |            |                                                    |
| Current Mileage:             | 1,548                      |            |                                                    |
| Useful Life Miles Remaining: | 498,452                    |            |                                                    |
| Useful Life Years Remaining: | 1                          |            |                                                    |
| Early Release (Y/N):         | Yes                        |            |                                                    |
| Reason for Request of Lien:  |                            |            |                                                    |
|                              |                            |            |                                                    |
| Save Cancel                  |                            |            |                                                    |

## 3) Early Lien Release ONLY - Complete the Statewide Operations Manager Review

| Statewid | de Operations Manager Review |     |
|----------|------------------------------|-----|
| Status:  | ○Accept ○ Reject             |     |
| Comment: |                              |     |
|          |                              |     |
|          |                              | _// |
| Cancel   | 1                            |     |

4) (Early and Regular Lien Release) Complete the Statewide Asset Manager Review

| Status:  | ○ Approve ○ Deny |  |  |
|----------|------------------|--|--|
| Comment: |                  |  |  |
|          |                  |  |  |
|          |                  |  |  |

Once a release is approved, the Title Information will have automatically updated inside the vehicle's inventory form once each workflow is complete.

| Title Information                  |           |                                                                   |
|------------------------------------|-----------|-------------------------------------------------------------------|
| *Does DOT Hold Title as Lienholder | Yes No    | Lien Release Approved by Lazara Stinnette on 2/21/2020 8:53:24 AM |
| Title #:                           | 118461413 |                                                                   |

## 3.6.4 Disposition Process

This is to be completed and submitted by an Agency User after the lien release has been completed. Once submitted the District Asset Manager will review the request, and then submit it to the State Asset Manager for their review and approval.

#### 3.6.4a Agency's Disposition Request

To complete an organization's disposition of a vehicle:

#### 1) Select the Organization tab

| Dashboard | Projects   | Applications | Organizations | Oversight | Resources  | Reports | Review  | Contracts | Programs |
|-----------|------------|--------------|---------------|-----------|------------|---------|---------|-----------|----------|
| Dashboard | i i Ojecia | Applications | Organizations | Oversigne | ricsources | перона  | I CVICW | contracts | riograms |

#### 2) Select the Organization

| C                | Organization Listing |                                                |                 |                                      |               |        |  |  |  |  |
|------------------|----------------------|------------------------------------------------|-----------------|--------------------------------------|---------------|--------|--|--|--|--|
|                  | -                    | ^ Name_                                        | System Org Type | State Parent                         | FDOT District | Status |  |  |  |  |
|                  | Select               | 2nd Chance Community Health Services, INC      | Transit Agency  | Florida Department of Transportation | District 4    | Active |  |  |  |  |
|                  | Select               | A New Start: Financial & Social Services       | Transit Agency  | Florida Department of Transportation | District 4    | Active |  |  |  |  |
|                  | Select               | Action Community Center, Inc.                  | Transit Agency  | Florida Department of Transportation | District 6    | Active |  |  |  |  |
| $\boldsymbol{C}$ | Select               | ACTS (Agency for Community Treatment Services) | Transit Agency  | Florida Department of Transportation | District 7    | Active |  |  |  |  |
|                  | Select               | Advocacy Resource Center Marion, Inc.          | Transit Agency  | Florida Department of Transportation | District 5    | Active |  |  |  |  |
|                  | Select               | Afire of Pasco County                          | Transit Agency  | Florida Department of Transportation | District 7    | Active |  |  |  |  |
|                  | Select               | All City Medical Transportation Service, Inc   | Transit Agency  | Florida Department of Transportation | District 4    | Active |  |  |  |  |
|                  | Select               | Allapatah Community Action, Inc.               | Transit Agency  | Florida Department of Transportation | District 6    | Active |  |  |  |  |
|                  | Select               | Alliance for Independence                      | Transit Agency  | Florida Department of Transportation | District 1    | Active |  |  |  |  |
|                  | Coloct               | Angola Unavara                                 | Transit Agangy  | Florida Donartmont of Transportation | District 7    | Activo |  |  |  |  |
## 3) Select the Inventories tab

|   | Organization Overview |
|---|-----------------------|
|   | Contacts              |
|   | Calendar              |
|   | Service Info          |
| < | Inventories           |

## 4) Select Vehicle

| [ | Inventories                          |                                     |              |                      |                                          |                         |            |  |
|---|--------------------------------------|-------------------------------------|--------------|----------------------|------------------------------------------|-------------------------|------------|--|
|   | Inventory: Revenue Vehicles   Export |                                     |              |                      | Lien Releases   Dispositions   Transfers |                         |            |  |
|   | Revenue Vehicles                     |                                     |              |                      |                                          |                         |            |  |
|   | VIN                                  | Actions                             | Status DOT   | <u>Year</u> <u>M</u> | ileage Vehicle Category                  | Last Modified           | <u>U.L</u> |  |
| < | 1GBJG31K681214731                    | Dispose /<br>Transfer               | Active 90253 | 2009                 | 1,548 Type A, Transit Buses Heavy        | Duty 2/21/2020 11:39:28 | /          |  |
|   | 1GBE4V1G99F413066                    | <u>Release</u> /<br><u>Transfer</u> | Active 80232 | 2009                 | 1,329 Type A, Transit Buses Heavy        | Duty 3/21/2019 11:10:56 | /          |  |
|   | 1GBE4V1GX9F413111                    | <u>Release</u> /<br><u>Transfer</u> | Active 80237 | 2010 18              | 84,503 Type A, Transit Buses Heavy       | Duty 3/21/2019 11:10:56 | /          |  |
|   | 1GBJG31K691129907                    | <u>Release</u> /<br>Transfer        | Active 90278 | 2010                 | 1,138 Type A, Transit Buses Heavy        | Duty 3/21/2019 11:10:56 | /          |  |

## 5) Update the Vehicle Mileage and **Save** the information

| - Condition Inform | nation     |       |                        |
|--------------------|------------|-------|------------------------|
| *Status:           | Active     | •     |                        |
| Vehicle Purpose:   | Select One | •     |                        |
| Current Condition: | 4          | •     | Valid as of:2/20/2020  |
| Condition Rating:  | Adequate   | •     |                        |
| Current Mileage:   |            | 1,548 | Valid as of:10/17/2008 |
| Year of Renewal:   | Select One | •     |                        |
| Type of Renewal:   | Select One | •     |                        |

6) Select Dispose

| Actions |         |          |        |
|---------|---------|----------|--------|
| Save    | Dispose | Transfer | Cancel |

7) Review the Disposition form, and add any comments, if any.

| Disposition Request                 |                                                                                                    |            |
|-------------------------------------|----------------------------------------------------------------------------------------------------|------------|
| Status:                             | Disposal Not Submitted                                                                             |            |
| Request Date:                       | 2/24/2020                                                                                          |            |
| Disposal Justification:             | Select One                                                                                         |            |
| Disposal Method:                    | Select One                                                                                         |            |
| Mileage:                            | 1,548                                                                                              |            |
| Mileage as of Date:                 | 10/17/2008                                                                                         |            |
| Funding Program (Primary):          | 5311(f) State Match                                                                                |            |
| Total Cost:                         | \$53,633                                                                                           |            |
| Federal Share:                      |                                                                                                    |            |
| State Share:                        |                                                                                                    |            |
| Local Share:                        |                                                                                                    |            |
| Fair Market Value (appraisal avg.): |                                                                                                    |            |
| Fair Market Value Source:           |                                                                                                    |            |
|                                     |                                                                                                    |            |
| Comments:                           |                                                                                                    |            |
|                                     | h                                                                                                  |            |
|                                     | - Attachment: If Disposal Justification is for a reason other than beyond useful life, provide doc | umentation |
|                                     | for Justification.                                                                                 |            |
| Save Cancel                         |                                                                                                    |            |
| 8) Select Save                      |                                                                                                    |            |
| Save Ca                             | ncel                                                                                               |            |

9) Select Submit

| - Actions - |        |        |        |
|-------------|--------|--------|--------|
| Save        | Submit | Cancel | Delete |
|             |        |        |        |

### 3.6.4b District Disposition Review

The District Asset Manager will complete the District review of an organization's disposition request:

1) Select the Organization's **Pending Request** through the Dashboard link navigate to the record inside the organization's **Inventories** page

| Dashboard                                                                                                    |                                                                                                    |                                                 |                                   |     |                                                                                                    |
|----------------------------------------------------------------------------------------------------|----------------------------------------------------------------------------------------------------|-------------------------------------------------|-----------------------------------|-----|----------------------------------------------------------------------------------------------------|
| Welcome Message                                                                                                    |                                                                                                    |                                                 |                                   | 1 1 | Pending Lien Releases / Dispositions / Transfer                                                                                                    |
| Welcome to Transcip 2.0!<br>Remember to check out the Global Res<br>helpful hints and "cheat" sheets to help<br>Look for the Federal Program Applications<br>FTA Section 5310, 5311 and 5339 application | ources section under the ro<br>byou with the system upgr<br>s in the next few weeks. Age<br>ions through TransCIP. | esources tab for<br>ades!<br>ncies will be able | training videos,<br>to access the |     | Revenue Vehicles<br>Big Bend Transit (D2)<br>Transfer   VIN: 2C7WDGBG9GR195505   DOT Control #: 91259<br>Transfer Submitted<br>Next Action: District Asset Manager<br>Big Bend Transit (D2)<br>Lien Release   VIN: 1FDFE4FS8BDA86791   DOT Control #: 90292<br>Lien Release Denied |
| Submitted Grant Application                                                                                                    |                                                                                                    |                                                 |                                   |     | Next Action: District Asset Manager                                                                                                    |
| Organization Name                                                                                                    | Application Type                                                                                                   | Fiscal Year                                     | Status                            |     | <u>Big Bend Transit (D2)</u>                                                                                                    |
| BASCA Inc.                                                                                                    | Section 5310                                                                                                    | 2020                                            | Submitted                         |     | Disposition   VIN: 1GBE4V1G38F414972   DOT Control #: 90257<br>Disposal Submitted                                                                                                    |
| Gainesville Regional Transit System                                                                                                    | Section 5311                                                                                                    | 2020                                            | Submitted                         |     | Next Action: District Asset Manager                                                                                                    |
| BASCA Inc.                                                                                                    | Section 5310                                                                                                    | 2020                                            | Submitted                         |     | Palva Causta Caustil as Anias                                                                                                    |
| Nassau County Council on Aging                                                                                                    | Section 5311                                                                                                    | 2020                                            | Submitted                         |     | Disposition   VIN: 1GBJG31K681214731   DOI Control #: 90253                                                                                                    |
| Gainesville Regional Transit System                                                                                                    | Section 5310                                                                                                    | 2020                                            | Submitted                         |     | Disposal Submitted                                                                                                    |
| Baker County Council on Aging                                                                                                    | Section 5339                                                                                                    | 2020                                            | Submitted                         |     | Next Action: District Asset Manager                                                                                                    |
| Baker County Council on Aging                                                                                                    | Section 5310                                                                                                    | 2020                                            | Submitted                         |     | Facilities                                                                                                    |
| Gainesville Regional Transit System                                                                                                    | Section 5310                                                                                                    | 2020                                            | Submitted                         |     | No Facility Disposition Records Found                                                                                                    |
| St. Johns County COA                                                                                                    | Section 5310                                                                                                    | 2020                                            | Submitted                         |     | Equipment                                                                                                    |
| The Arc Jacksonville                                                                                                    | Section 5310                                                                                                    | 2020                                            | Submitted                         |     | No Equipment Disposition Records Found                                                                                                    |

## 2) Review the request

| Disposition Request                 |                                                                                                    |
|-------------------------------------|----------------------------------------------------------------------------------------------------|
| Status:                             | Disposal Submitted                                                                                                    |
| Request Date:                       | 2/24/2020 5:59:47 PM                                                                                                    |
| Disposal Justification:             | Select One                                                                                                    |
| Disposal Method:                    | Select One   Cher:                                                                                                    |
| Mileage:                            | 1,548                                                                                                    |
| Mileage as of Date:                 | 10/17/2008                                                                                                    |
| Funding Program (Primary):          | 5311(f) State Match                                                                                                    |
| Total Cost:                         | \$53,633                                                                                                    |
| Federal Share:                      |                                                                                                    |
| State Share:                        |                                                                                                    |
| Local Share:                        |                                                                                                    |
| Fair Market Value (appraisal avg.): |                                                                                                    |
| Fair Market Value Source:           |                                                                                                    |
|                                     | - Attachment: If Disposal Justification is for a reason other than beyond useful life, provide documentation for Justification. |

## 3) Add any Comments

| Comments     |                                       |       |                 |                      |            |
|--------------|---------------------------------------|-------|-----------------|----------------------|------------|
|              |                                       |       |                 |                      |            |
| Insert       |                                       |       |                 |                      | 11         |
|              | Comment                               |       | User            | Date                 |            |
| Select       | This vehicle needs to be disposed of. |       | Tiffany Shrull  | 2/24/2020            | 5:59:47 PM |
| Actions      |                                       |       |                 |                      |            |
| Save         | Cancel                                |       |                 |                      |            |
| District Rev | liew                                  |       |                 |                      |            |
| Status:      | Recommend 🔘 Return                    |       |                 |                      |            |
| Comment:     |                                       |       |                 |                      |            |
|              |                                       |       |                 |                      |            |
|              |                                       |       |                 |                      |            |
|              |                                       |       |                 |                      |            |
| Submit       | Cancel                                |       |                 |                      |            |
|              |                                       |       |                 |                      |            |
| Disposition  | Documents                             |       |                 |                      |            |
| Document Na  | me:                                   |       |                 |                      |            |
| Salast Dasum |                                       |       |                 |                      |            |
| Select Docum |                                       |       |                 |                      |            |
|              | Upload                                |       |                 |                      |            |
| Do           | cument Name                           | Size  | <u>Uploaded</u> | Modified             |            |
| Edit 🖄 Do    | cument Name                           | 11 KB | Tiffany Shrull  | 2/24/2020 6:13:07 PM | × ×        |
|              |                                       |       |                 |                      | Email      |

## 4) Select **Recommend/Return**

| District Review Status: Recommend Return |  |
|------------------------------------------|--|
| Comment:                                 |  |
| Submit Cancel                            |  |

5) Add Comment, if any, and select **Submit** (Note: if Deny is selected, a comment is required)

| District Revie | ew                 |   |         |
|----------------|--------------------|---|---------|
| Status: OR     | Recommend 🔍 Return |   |         |
| Comment:       |                    |   |         |
|                |                    |   | <b></b> |
|                |                    | 1 |         |
| Submit         | Cancel             |   |         |

#### 3.6.4c State Disposition Review

The Statewide Asset Manager completes the State review of an organization's disposition of a vehicle: 1) Select the Organization's **Pending Request** through the Dashboard link navigate to the record inside the organization's Inventories page

| Welcome Message                                                                                                    | Asset Search                                                                                                    |  |  |
|----------------------------------------------------------------------------------------------------|----------------------------------------------------------------------------------------------------|--|--|
| Welcome to Transcip 2.0!<br>Remember to check out the Global Resources section under the resources tab for training videos, helpful hints<br>and "cheat" sheets to help you with the system upgrades! | Search By: VIN    Submit                                                                                                    |  |  |
| took for the regeneral rogram Applications in the next few weeks. Agencies will be able to access the FA Section 5510, 5311 and 5339 applications through TransCIP.                                   | Pending Lien Releases / Dispositions / Transfers                                                                                                    |  |  |
| Submitted Grant Application There are no submitted grant applications. Please visit the applications sections.                                                                                        | Revenue Vehicles         Big Bend Transit (D3)         Lien Release LVIN-2CTWDGBG3GR358438   DOT Control #: 93355         Lien Release Recommended         Next Action: Statewide Asset Manager         Big Bend Transit (D3)         Lien Release Submitted |  |  |
|                                                                                                    | Next Action: District Asset Manager<br><u>Big Bend Transit (D3)</u><br>Transfer JUN: 1GB3G2B61B1149209   DOT Control #: 92337<br>Transfer Submitted<br>Next Action: District Asset Manager                                                                   |  |  |

#### 2) Select the **Review** the request

| Disposition Request                 |                                                  |                                                                                  |
|-------------------------------------|--------------------------------------------------|----------------------------------------------------------------------------------|
| Status:                             | Disposal Submitted                               |                                                                                  |
| Request Date:                       | 2/24/2020 5:59:47 PM                             |                                                                                  |
| Disposal Justification:             | Select One                                       | <b>T</b>                                                                         |
| Disposal Method:                    | Select One                                       | Other:                                                                           |
| Mileage:                            | 1,548                                            |                                                                                  |
| Mileage as of Date:                 | 10/17/2008                                       |                                                                                  |
| Funding Program (Primary):          | 5311(f) State Match                              |                                                                                  |
| Total Cost:                         | \$53,633                                         |                                                                                  |
| Federal Share:                      |                                                  |                                                                                  |
| State Share:                        |                                                  |                                                                                  |
| Local Share:                        |                                                  |                                                                                  |
| Fair Market Value (appraisal avg.): |                                                  |                                                                                  |
| Fair Market Value Source:           |                                                  |                                                                                  |
|                                     | - Attachment: If Disposal Justification is for a | a reason other than beyond useful life, provide documentation for Justification. |

### 3) Add any Comments, if any, and Disposition Documents

| Comments                         |                                       |       |                |                            |
|----------------------------------|---------------------------------------|-------|----------------|----------------------------|
| insert                           | Comment                               |       | User           | Date                       |
| Select                           | This vehicle needs to be disposed of. |       | Tiffany Shrull | 2/24/2020 5:59:47 PM       |
| Actions<br>Save                  | Cancel                                |       |                |                            |
| State Review                     |                                       |       |                |                            |
| Status: Ap<br>Comment:<br>Submit | oprove O Deny                         |       | -              |                            |
| Disposition D                    | Pocuments                             |       |                |                            |
| Select Documen                   | t: Choose File No file chosen         |       |                |                            |
| Docur                            | ment Name                             | Size  | Uploaded       | Modified                   |
| Edit 🖄 Docur                     | nent Name                             | 11 KB | Tiffany Shrull | 2/24/2020 6:13:07 PM 🔲 🗮 🗮 |
|                                  |                                       |       |                | Email                      |

4) Select **Approve/Deny** (note: if Deny is selected, comments are required)

| State Review             |  |
|--------------------------|--|
| Status: O Approve O Deny |  |
| Comment:                 |  |
|                          |  |
|                          |  |
| Submit Cancel            |  |

5) Add Comment, if any, and select **Submit** (Note: if Deny is selected, a comment is required)

| State Rev | /iew             |
|-----------|------------------|
| Status:   | O Approve O Deny |
| Comment:  |                  |
|           |                  |
|           |                  |
| Submit    | Cancel           |
|           |                  |

# 3.6.5 Transfer Process

This is to be completed and submitted by an Agency User. Once submitted the District Asset Manager will review the request and then submit it to the Statewide Asset Manager for their review and approval.

3.6.5a Agency's Transfer Request

To complete an organization's transfer request on a vehicle:

### 1) Select the Organizations tab

|  | Dashboard | Projects | Applications | Organizations | Oversight | Resources | Reports | Review | Contracts | Programs |
|--|-----------|----------|--------------|---------------|-----------|-----------|---------|--------|-----------|----------|
|--|-----------|----------|--------------|---------------|-----------|-----------|---------|--------|-----------|----------|

### 2) Select the **Organization**

| C | )rgani:       | zation Listing                                 |                 |                                      |               |        |
|---|---------------|------------------------------------------------|-----------------|--------------------------------------|---------------|--------|
|   |               | ^ Name_                                        | System Org Type | State Parent                         | FDOT District | Status |
|   | Select        | 2nd Chance Community Health Services, INC      | Transit Agency  | Florida Department of Transportation | District 4    | Active |
|   | Select        | A New Start: Financial & Social Services       | Transit Agency  | Florida Department of Transportation | District 4    | Active |
|   | Select        | Action Community Center, Inc.                  | Transit Agency  | Florida Department of Transportation | District 6    | Active |
| C | Select        | ACTS (Agency for Community Treatment Services) | Transit Agency  | Florida Department of Transportation | District 7    | Active |
|   | <u>Select</u> | Advocacy Resource Center Marion, Inc.          | Transit Agency  | Florida Department of Transportation | District 5    | Active |
|   | Select        | Afire of Pasco County                          | Transit Agency  | Florida Department of Transportation | District 7    | Active |
|   | Select        | All City Medical Transportation Service, Inc   | Transit Agency  | Florida Department of Transportation | District 4    | Active |
|   | Select        | Allapatah Community Action, Inc.               | Transit Agency  | Florida Department of Transportation | District 6    | Active |
|   | Select        | Alliance for Independence                      | Transit Agency  | Florida Department of Transportation | District 1    | Active |
|   | Coloct        | Angola Unawara                                 | Transit Agangy  | Florida Dopartment of Transportation | District 7    | Activo |

### 3) Select the Inventories tab

|   | Organization Overview |
|---|-----------------------|
|   | Contacts              |
|   | Calendar              |
|   | Service Info          |
| < | Inventories           |

### 4) Select Vehicle

| Inventories   | 5                                 |              |        |                                  |                                    |            |
|---------------|-----------------------------------|--------------|--------|----------------------------------|------------------------------------|------------|
| Inventory: Re | evenue Vehicles 🔻                 | Add New      | Export | Lien Releases   Disposition      | ons   <u>Transfers</u>             |            |
| Revenue Vel   | hicles                            |              |        |                                  |                                    |            |
| VIN           | Actions                           | Status DOT   | Year M | Mileage Vehicle Category         | Last Modified                      | <u>U.L</u> |
| 1GBJG31K681   | 1214731 Release /<br>Transfer     | Active 90253 | 2009   | 1,548 Type A, Transit Buses He   | eavy Duty 3/21/2019 11:10:56<br>AM | /*         |
| 1GBE4V1G99    | F413066 Release /<br>Transfer     | Active 80232 | 2009   | 1,329 Type A, Transit Buses He   | eavy Duty 3/21/2019 11:10:56<br>AM | /1         |
| 1GBE4V1GX9    | F413111 Release /<br>Transfer     | Active 80237 | 2010   | 184,503 Type A, Transit Buses He | eavy Duty 3/21/2019 11:10:56<br>AM | /**        |
| 1GBJG31K691   | <u>1129907</u><br><u>Transfer</u> | Active 90278 | 2010   | 1,138 Type A, Transit Buses He   | eavy Duty 3/21/2019 11:10:56<br>AM | /          |

5) Update the Vehicle Mileage and Save the information

| Condition Inform   | nation     |       |                        |
|--------------------|------------|-------|------------------------|
| *Status:           | Active     | •     |                        |
| Vehicle Purpose:   | Select One | •     |                        |
| Current Condition: | 4          | •     | Valid as of:2/20/2020  |
| Condition Rating:  | Adequate   | •     |                        |
| Current Mileage:   |            | 1,548 | Valid as of:10/17/2008 |
| Year of Renewal:   | Select One | •     |                        |
| Type of Renewal:   | Select One | •     |                        |

## 6) Select Transfer

| Actions |         |          |        |
|---------|---------|----------|--------|
| Save    | Dispose | Transfer | Cancel |
|         |         |          |        |

### 7) Review and complete the Transfer form

| Transfer Request                   |                              |    |
|------------------------------------|------------------------------|----|
| Status:                            | Transfer Not Submitted       |    |
| Request Date:                      | 2/25/2020                    |    |
| Transfer Justification:            | Select One                   | •  |
| Transfer To:                       | Select One                   | •  |
| Mileage:                           | 1,329                        |    |
| Mileage as of Date:                | 12/12/2012                   |    |
| Funding Program (Primary):         | Section 5311: Formula Grants |    |
| Total Cost:                        | \$71,086                     |    |
| Federal Share:                     |                              |    |
| State Share:                       |                              |    |
| Local Share:                       |                              |    |
| Fair Market Value (appraisal avg.) |                              |    |
| Fair Market Value Source:          |                              |    |
|                                    |                              |    |
| Comments:                          |                              |    |
|                                    |                              | 2  |
|                                    |                              | // |
| Save Cancel                        |                              |    |

8) Select Save

| Save | Cancel |
|------|--------|
|------|--------|

9) Add any additional comments or transfer documents and select **Submit** 

| Comments                                         |                                                                       |                  |                      |  |  |
|--------------------------------------------------|-----------------------------------------------------------------------|------------------|----------------------|--|--|
|                                                  |                                                                       |                  |                      |  |  |
| Insert                                           |                                                                       |                  | <i>li</i>            |  |  |
|                                                  | Comment                                                               | User             | Date                 |  |  |
| Select                                           | We would like to transfer this vehicle                                | Lazara Stinnette | 2/25/2020 2:00:07 PM |  |  |
| Save                                             | Submit Cancel Delete                                                  |                  |                      |  |  |
| Save<br>Transfer D                               | Submit Cancel Delete                                                  |                  |                      |  |  |
| Save<br>Transfer D<br>Document N                 | Submit Cancel Delete                                                  |                  |                      |  |  |
| Save<br>Transfer D<br>Document N<br>Select Docum | Submit Cancel Delete Cocuments Iame: ment: Choose File No file chosen |                  |                      |  |  |

### 3.6.5b District Transfer Review

To complete the District review of an organization's Transfer on a vehicle:

1) Select the Organization's **Pending Request** through the Dashboard link navigate to the record inside the organization's **Inventories** page

| elcome Message                                                                                                    |                                                                                                    |             |           | Pending Lien Releases / Dispositions / Trans                                                                                                    |  |
|----------------------------------------------------------------------------------------------------|----------------------------------------------------------------------------------------------------|-------------|-----------|----------------------------------------------------------------------------------------------------|--|
| Welcome to Transcip 2.0!<br>Remember to check out the Global Resour<br>and "cheat" sheets to help you with the sys<br>cock for the Federal Program Applications in<br>5310, 5311 and 5339 applications through Tra | Revenue Vehicles<br>Big Bend Transit (D2)<br>Transfer J VIN: 2C7WDGBG9GR195505   DOT Control #: 912<br>Transfer Submitted<br>Next Action: District Asset Manager |             |           |                                                                                                    |  |
| Submitted Grant Application                                                                                                    |                                                                                                    |             |           | Dig Bend Hanst (U2)<br>Lien Release   VIN: 1FDFE4FS8BDA86791   DOT Control #: 9<br>Lien Release Denied<br>Next Action: District Asset Manager                                                                                                    |  |
| Organization Name                                                                                                    | Application Type                                                                                                    | Fiscal Year | Status    | Roker County Council on Aning                                                                                                    |  |
| BASCA Inc.                                                                                                    | Section 5310                                                                                                    | 2020        | Submitted | Transfer   VIN: 1GBE4V1G99F413066   DOT Control #: 80232                                                                                                    |  |
| Gainesville Regional Transit System                                                                                                    | Section 5311                                                                                                    | 2020        | Submitted | Transfer Submitted                                                                                                    |  |
| BASCA Inc.                                                                                                    | Section 5310                                                                                                    | 2020        | Submitted | Next Action: District Asset Manager                                                                                                    |  |
| Nassau County Council on Aging                                                                                                    | Section 5311                                                                                                    | 2020        | Submitted | Big Bend Transit (D2)<br>Dispecifien LVIN: 1CBE4V1C39E414073 LDOT Control #: 00                                                                                                    |  |
| Gainesville Regional Transit System                                                                                                    | Section 5310                                                                                                    | 2020        | Submitted | Disposal Submitted                                                                                                    |  |
| Baker County Council on Aging                                                                                                    | Section 5339                                                                                                    | 2020        | Submitted | Next Action: District Asset Manager                                                                                                    |  |
| Baker County Council on Aging                                                                                                    | Section 5310                                                                                                    | 2020        | Submitted | Facilities                                                                                                    |  |
| Gainesville Regional Transit System                                                                                                    | Section 5310                                                                                                    | 2020        | Submitted | No Facility Disposition Records Found                                                                                                    |  |
| St. Johns County COA                                                                                                    | Section 5310                                                                                                    | 2020        | Submitted | Fundamente                                                                                                    |  |
| The Arc Jacksonville                                                                                                    | Section 5310                                                                                                    | 2020        | Submitted | Equipment<br>No Equipment Disposition Records Found                                                                                                    |  |
|                                                                                                    |                                                                                                    |             |           | Construction and the second second sec |  |

## 2) Complete the **Transfer** request

| Transfer Request                    |                              |   |
|-------------------------------------|------------------------------|---|
| Status:                             | Transfer Submitted           |   |
| Request Date:                       | 2/25/2020 2:00:07 PM         |   |
| Transfer Justification:             | Select One                   | ۲ |
| Transfer To:                        | Select One                   | • |
| Mileage:                            | 1,329                        |   |
| Mileage as of Date:                 | 12/12/2012                   |   |
| Funding Program (Primary):          | Section 5311: Formula Grants |   |
| Total Cost:                         | \$71,086                     |   |
| Federal Share:                      |                              |   |
| State Share:                        |                              |   |
| Local Share:                        |                              |   |
| Fair Market Value (appraisal avg.): |                              |   |
| Fair Market Value Source:           |                              |   |
|                                     |                              |   |

## 3) Select Save

| Γ | Transfer Request                    |                              |  |                  |                      |
|---|-------------------------------------|------------------------------|--|------------------|----------------------|
|   | Status:                             | Transfer Submitted           |  |                  |                      |
|   | Request Date:                       | 2/25/2020 2:00:07 PM         |  |                  |                      |
|   | Transfer Justification:             | Select One                   |  |                  |                      |
|   | Transfer To:                        | Select One                   |  |                  |                      |
|   | Mileage:                            | 1,329                        |  |                  |                      |
|   | Mileage as of Date:                 | 12/12/2012                   |  |                  |                      |
|   | Funding Program (Primary):          | Section 5311: Formula Grants |  |                  |                      |
|   | Total Cost:                         | \$71,086                     |  |                  |                      |
|   | Federal Share:                      | \$35,000                     |  |                  |                      |
|   | State Share:                        | \$3,000                      |  |                  |                      |
|   | Local Share:                        | \$6,086                      |  |                  |                      |
|   | Fair Market Value (appraisal avg.): | \$52,086                     |  |                  |                      |
|   | Fair Market Value Source:           | Great Market Source, LLC     |  |                  |                      |
| _ | Comments                            |                              |  |                  |                      |
|   | Comments                            |                              |  |                  |                      |
|   |                                     |                              |  |                  |                      |
|   | Insert                              |                              |  |                  | //                   |
|   | Comment                             |                              |  | User             | Date                 |
|   | Select We would like to             | transfer this vehicle        |  | Lazara Stinnette | 2/25/2020 2:00:07 PM |
| _ | Actions                             |                              |  |                  |                      |
|   |                                     |                              |  |                  |                      |
|   | Save Cancel                         |                              |  |                  |                      |

4) Add any comments, if any.

| Comments     |                                        |                  |                      |
|--------------|----------------------------------------|------------------|----------------------|
| Insert       |                                        |                  | 1                    |
| moere        | Comment                                | User             | Date                 |
| Select       | We would like to transfer this vehicle | Lazara Stinnette | 2/25/2020 2:00:07 PM |
| Actions      |                                        |                  |                      |
| Save         | Cancel                                 |                  |                      |
| District Rev | ew                                     |                  |                      |
| Status:      | Recommend O Return                     |                  |                      |
| Comments     |                                        |                  |                      |
| Comment:     |                                        |                  |                      |
|              |                                        |                  |                      |
|              |                                        | 6                |                      |
|              |                                        | //               |                      |
| Submit       | Cancel                                 |                  |                      |
|              |                                        |                  |                      |
| Transfer Do  | cuments                                |                  |                      |
| -            |                                        |                  |                      |
| Document Na  | ne:                                    |                  |                      |
| Select Docum | ent: Choose File No file chosen        |                  |                      |
|              | Upload No documents have been uploaded |                  |                      |

## 5) Select Recommend/Return

| District Review          |   |  |
|--------------------------|---|--|
| Status: Recommend Return |   |  |
| Comment:                 |   |  |
|                          |   |  |
|                          | h |  |
| Submit Cancel            |   |  |

## 6) Add Comment, if any, and select **Submit** (Note: if Deny is selected, a comment is required)

| District R | District Review       |  |  |  |
|------------|-----------------------|--|--|--|
| Status:    | Recommend      Return |  |  |  |
| Comment:   |                       |  |  |  |
|            |                       |  |  |  |
|            |                       |  |  |  |
| Submit     | Cancel                |  |  |  |
|            |                       |  |  |  |

## 3.6.5c State Transfer Review

To complete the State review of an organization's transfer on a vehicle:

1) Select the **Organization's Pending request** Select the Organization's **Pending Request** through the Dashboard link navigate to the record inside the organization's **Inventories** page

| Welcome Message                                                                                                    |                  |             |           |  |
|----------------------------------------------------------------------------------------------------|------------------|-------------|-----------|--|
| Welcome to Transcip 2.0!<br>Remember to check out the Global Resources section under the resources tab for training videos, helpful hints<br>and "cheat" sheets to help you with the system upgrades!<br>Look for the Federal Program Applications in the next few weeks. Agencies will be able to access the FTA Section<br>5310, 5311 and 5339 applications through TransCIP. |                  |             |           |  |
| Submitted Grant Application                                                                                                    |                  |             |           |  |
| Organization Name                                                                                                    | Application Type | Fiscal Year | Status    |  |
| BASCA Inc.                                                                                                    | Section 5310     | 2020        | Submitted |  |
| Gainesville Regional Transit System                                                                                                    | Section 5311     | 2020        | Submitted |  |
| BASCA Inc.                                                                                                    | Section 5310     | 2020        | Submitted |  |
| Nassau County Council on Aging                                                                                                    | Section 5311     | 2020        | Submitted |  |
| Gainesville Regional Transit System                                                                                                    | Section 5310     | 2020        | Submitted |  |
| Baker County Council on Aging                                                                                                    | Section 5339     | 2020        | Submitted |  |
| Baker County Council on Aging                                                                                                    | Section 5310     | 2020        | Submitted |  |
| Gainesville Regional Transit System                                                                                                    | Section 5310     | 2020        | Submitted |  |
| St. Johns County COA                                                                                                    | Section 5310     | 2020        | Submitted |  |
| The Arc Jacksonville                                                                                                    | Section 5310     | 2020        | Submitted |  |
|                                                                                                    |                  | 2020        | Cubmitted |  |

## 7) Review the Transfer request

| Transfer Request                    |                              |   |
|-------------------------------------|------------------------------|---|
| Status:                             | Transfer Recommended         | ~ |
| Request Date:                       | 2/25/2020 2:00:07 PM         |   |
| Transfer Justification:             | Select One                   | • |
| Transfer To:                        | Select One                   | • |
| Mileage:                            | 1,329                        |   |
| Mileage as of Date:                 | 12/12/2012                   |   |
| Funding Program (Primary):          | Section 5311: Formula Grants |   |
| Total Cost:                         | \$71,086                     |   |
| Federal Share:                      | \$35,000                     |   |
| State Share:                        | \$3,000                      |   |
| Local Share:                        | \$6,086                      |   |
| Fair Market Value (appraisal avg.): | \$52,086                     |   |
| Fair Market Value Source:           | Great Market Source, LLC     |   |

8) Add any comments or transfer documents:

| Commen     | its                                    |                  |                      |
|------------|----------------------------------------|------------------|----------------------|
|            |                                        |                  |                      |
| Insert     |                                        |                  | //                   |
|            | Comment                                | User             | Date                 |
| Select     | We would like to transfer this vehicle | Lazara Stinnette | 2/25/2020 2:00:07 PM |
| Actions    |                                        |                  |                      |
| Save       | Cancel                                 |                  |                      |
| State Rev  | view                                   |                  |                      |
| Status:    | Approve Denv                           |                  |                      |
| Commont    |                                        |                  |                      |
| Comment.   |                                        |                  |                      |
|            |                                        |                  |                      |
|            |                                        |                  |                      |
|            |                                        |                  |                      |
| Submit     | Cancel                                 |                  |                      |
|            |                                        |                  |                      |
| Transfer   | Documents                              |                  |                      |
| Document   | t Name:                                |                  |                      |
| Select Doc |                                        |                  |                      |
| Delect Doc |                                        |                  |                      |
|            | Upload No documents have been uploaded |                  |                      |

### 9) Select Approve/Deny

| State Review  |              |  |  |
|---------------|--------------|--|--|
| Status: O App | orove © Deny |  |  |
| Comment:      |              |  |  |
|               |              |  |  |
|               | <i>h</i>     |  |  |
| Submit        | Cancel       |  |  |

## 10) Add Comment, if any, and select **Submit** (Note: if Deny is selected, a comment is required)

| State Rev | State Review                                                                                                    |  |  |
|-----------|----------------------------------------------------------------------------------------------------|--|--|
| Status:   | Approve      Deny     Deny     O     Deny     O     Deny     O     Deny     O     Deny     O     Deny     O     Deny     O     Deny     D     Deny     D     D |  |  |
| Comment:  | This looks good for transfer.                                                                                                    |  |  |
| Submit    | Cancel                                                                                                    |  |  |

# 3.6.6 Useful Life Management Tool

Users with Client Administration access are able to update the Useful Life Management Tool. This tool allows for useful life thresholds for vehicles regarding miles and years to be assigned; this is based on the Vehicle Description (Heavy Duty Bus, Medium Duty Bus, Small Cutaway, etc.) and the vehicle's year. The Vehicle Description and Vehicle Year are required fields that must be selected inside each vehicle's inventory form in order to save the record, and for the calculations to occur.

The Useful Life Management Tool allows for exceptions to be made to each scenario, for each year, which is based on the vehicle manufacturer. The Vehicle Manufacturer is also a field that is required inside each vehicle inventory form in order to save the record. See screenshot highlighting the abovementioned fields located inside each vehicle inventory form (located inside each organization's Inventories page)

| Dashboard Projects Applic                            | cations Organizations          | Organization Capital Responsibility: | %                               |
|------------------------------------------------------|--------------------------------|--------------------------------------|---------------------------------|
| <u>Dashboard</u> > <u>Organizations</u> > Organizati | ion Details                    | Other Capital Responsibility:        | % Other:                        |
| Organization Overview                                | Inventories                    | Vehicle Information                  |                                 |
| Contacts                                             | Organization                   |                                      | List Data Ver Order an Data     |
| Calendar                                             | Big Bend Tra                   | *Category:                           | Light-Duty Van, Sedan, or Bus V |
| Service Info                                         | Address:                       | *Vehicle Type:                       | MV - Minivan 👻                  |
| Inventories                                          | Main Phone #:                  | *Description:                        | Small Cutaway 🗸                 |
| Important Documents                                  | Website:                       | *Vehicle Year:                       | 2019 🗸                          |
| Reporting                                            | - Inventories -                | *Manufacturer:                       | Ford Motor Corporation          |
| COVID Reporting                                      | Investment Dave                | Model:                               | Select One   Not Listed:        |
| Disaster Reporting                                   | Reve                           | Chassis:                             | Select One   Not Listed:        |
|                                                      | Revenue Vehic                  | Fuel Type:                           | Select One                      |
|                                                      | VIN                            | Vehicle Height (feet) (inches):      | Select One V Select One V       |
|                                                      | 1FDFE4FS2KDC3                  | Vehicle Length (feet):               |                                 |
|                                                      | 2C7WDGBG4JR3<br>2C7WDGBG5JR3   | Gross Vehicle Weight Rating (GVWR):  |                                 |
|                                                      | 1FDVU4XG0JKB1                  | *Seating Capacity:                   | 8                               |
|                                                      | 1FDVU4XG2JKB1<br>1FDVU4XG4JKB1 | Standing Capacity:                   |                                 |
|                                                      | 4UZADRFD5JCJV                  | Wheelchair Dositions:                | 2                               |

1) For a Client Administrator to access the tool, select Administration:

| TransC<br>Transil Data Maria | IP 2.0            |                   |               |           |           |         |        |           |          | Scott    | Entin   <u>My Adjount</u> | Administration | Logott   <u>Help</u>   System Ve | ersion 2.0.933 |
|------------------------------|-------------------|-------------------|---------------|-----------|-----------|---------|--------|-----------|----------|----------|---------------------------|----------------|----------------------------------|----------------|
| Dashboard                    | Projects          | Applications      | Organizations | Oversight | Resources | Reports | Review | Contracts | Programs | Rail SSO |                           |                |                                  |                |
| Dashboard > 0                | Organizations > O | rganization Detai | ls            |           |           |         |        |           |          |          |                           | :              | Switch User: Scott Entin         | ~              |

2) Then select Useful Life Management:

| Dashboard                                                | Projects                                    | Applications | Organizations | Oversight | Resources                            | Reports                             | Review | Contracts | Programs |  |
|----------------------------------------------------------|---------------------------------------------|--------------|---------------|-----------|--------------------------------------|-------------------------------------|--------|-----------|----------|--|
| Dashboard > A                                            | dministration Ar                            | ea           |               |           |                                      |                                     |        |           |          |  |
| Adminis                                                  | stration A                                  | rea          |               |           |                                      |                                     |        |           |          |  |
| Program Ma                                               | anagement                                   |              |               |           | User Man                             | agement                             |        |           |          |  |
| <u>Manage Pr</u><br><u>Manage FT</u>                     | <u>ograms</u><br>A Line Items               |              |               |           | <u>Manage</u>                        | <u>Users/Contacts</u>               |        |           |          |  |
| Application                                              | Settings                                    |              |               |           | Notificatio                          | on Managemen                        | t      |           |          |  |
| Email Settin<br>Email Safe<br>Login Anno<br>Accessibilit | ngs<br>Mode<br>ouncements<br>cy Information |              |               |           | <u>Email Ter</u><br><u>Notificat</u> | <u>nplates</u><br>ion Queu <u>e</u> |        |           |          |  |
| User Sessio                                              | ens -                                       |              |               |           | SMS Mana                             | gement                              |        |           |          |  |
| Vehicle Mar                                              | nagement<br>Management                      | >            |               |           | SMS Sett<br>SMS Not                  | ings<br>ification Queue             |        |           |          |  |

3) On the page, there will be a table of every scenario that has been programmed in the system, labeled in the following format: Category – [Heavy Duty Bus]: Type – [BU – Bus]: Description – [Heavy Duty Bus]. Scroll down the page to find the correct scenario that needs to be updated. *Please note:* If a new scenario needs to be added to the system, please contact your Project Manager at Panther International.

| Us  | Useful Life Management                                           |                   |                   |           |  |  |  |  |
|-----|------------------------------------------------------------------|-------------------|-------------------|-----------|--|--|--|--|
| U   | seful Life Management                                            |                   |                   |           |  |  |  |  |
| Cat | egory - Heavy-Duty Large Bus : Type - BU - Bus : Description - H | eavy Duty Bus     |                   |           |  |  |  |  |
|     | + Add new record 🕒 Save changes 🗙 Cancel changes                 |                   |                   |           |  |  |  |  |
|     | Year                                                             | Useful Life Years | Useful Life Miles | Exception |  |  |  |  |
| •   | 2026                                                             | 12                | 500000            | Create    |  |  |  |  |
| •   | 2025                                                             | 12                | 500000            | Create    |  |  |  |  |
| •   | 2024                                                             | 12                | 500000            | Create    |  |  |  |  |
| •   | 2023                                                             | 12                | 500000            | Create    |  |  |  |  |

3.6.6a Adding a New Year for a Vehicle Scenario

1) To add a new year for a scenario, select Add New Record at the top of the scenario's table.

| Use   | Useful Life Management                                          |                   |                   |           |  |  |  |  |
|-------|-----------------------------------------------------------------|-------------------|-------------------|-----------|--|--|--|--|
| Use   | Useful Life Management                                          |                   |                   |           |  |  |  |  |
| Categ | jory - Heavy-Duty Large Bus : Type - BU - Bus : Description - H | eavy Duty Bus     |                   |           |  |  |  |  |
| +     | Add new record 🕐 Save changes 🛛 🗙 Cancel changes                |                   |                   |           |  |  |  |  |
|       | Year                                                            | Useful Life Years | Useful Life Miles | Exception |  |  |  |  |
|       | 2027                                                            |                   |                   |           |  |  |  |  |
|       | 2026                                                            | 12                | 500000            | Create    |  |  |  |  |
| •     | 2025                                                            | 12                | 500000            | Create    |  |  |  |  |
| •     | 2024                                                            | 12                | 500000            | Create    |  |  |  |  |

2) Then click inside the Year box, and enter the year. Click inside the Useful Life Years and Useful Life Miles boxes in that row and enter the appropriate values as well.

| Use  | Useful Life Management                                          |                   |                   |           |  |  |  |  |
|------|-----------------------------------------------------------------|-------------------|-------------------|-----------|--|--|--|--|
| Us   | Useful Life Management                                          |                   |                   |           |  |  |  |  |
| Cate | gory - Heavy-Duty Large Bus : Type - BU - Bus : Description - H | leavy Duty Bus    |                   |           |  |  |  |  |
| +    | Add new record 🛛 🖻 Save changes 🛛 🗙 Cancel changes              |                   |                   |           |  |  |  |  |
|      | Year                                                            | Useful Life Years | Useful Life Miles | Exception |  |  |  |  |
| <    | 2027                                                            | $\bigcirc$        | $\bigcirc$        |           |  |  |  |  |
| •    | 2026                                                            | 12                | 500000            | Create    |  |  |  |  |
| •    | 2025                                                            | 12                | 500000            | Create    |  |  |  |  |
| •    | 2024                                                            | 12                | 500000            | Create    |  |  |  |  |

#### 3) Select Save Changes.

| Use  | Useful Life Management                                          |                   |                   |           |  |  |  |  |
|------|-----------------------------------------------------------------|-------------------|-------------------|-----------|--|--|--|--|
| Us   | Useful Life Management                                          |                   |                   |           |  |  |  |  |
| Cate | gory - Heavy-Duty Large Bus : Type - BU - Bus : Description - H | leavy Duty Bus    |                   |           |  |  |  |  |
| +    | Add new recor                                                   |                   |                   |           |  |  |  |  |
|      | Year                                                            | Useful Life Years | Useful Life Miles | Exception |  |  |  |  |
|      | 2027                                                            |                   |                   |           |  |  |  |  |
| •    | 2026                                                            | 12                | 500000            | Create    |  |  |  |  |
| •    | 2025                                                            | 12                | 500000            | Create    |  |  |  |  |
| •    | 2024                                                            | 12                | 500000            | Create    |  |  |  |  |

## 3.6.6b Creating an Exception for a Vehicle Scenario

#### 1) Locate the Vehicle Scenario and the Year for which the exception needs to be created

| Use  | Useful Life Management                                          |                   |                   |           |  |  |  |  |
|------|-----------------------------------------------------------------|-------------------|-------------------|-----------|--|--|--|--|
| Use  | Useful Life Management                                          |                   |                   |           |  |  |  |  |
| Cate | gory - Heavy-Duty Large Bus : Type - BU - Bus : Description - H | eavy Duty Bus     |                   |           |  |  |  |  |
| +    | Add new record 🛛 Save changes 🗙 Cancel changes                  |                   |                   |           |  |  |  |  |
|      | Year                                                            | Useful Life Years | Useful Life Miles | Exception |  |  |  |  |
|      | 2027                                                            |                   |                   |           |  |  |  |  |
| C    | 2026                                                            | 12                | 500000            | Create    |  |  |  |  |
| •    | 2025                                                            | 12                | 500000            | Create    |  |  |  |  |
|      | 2024                                                            | 12                | 500000            | Create    |  |  |  |  |

2) Select Create in that year's row

| Use | Useful Life Management                         |                   |                   |           |  |  |  |  |
|-----|------------------------------------------------|-------------------|-------------------|-----------|--|--|--|--|
| Us  | Useful Life Management                         |                   |                   |           |  |  |  |  |
| +   | Add new record P Save changes × Cancel changes |                   |                   |           |  |  |  |  |
|     | Year                                           | Useful Life Years | Useful Life Miles | Exception |  |  |  |  |
| •   | 2026                                           | 12                | 500000            | Create    |  |  |  |  |
| •   | 2025                                           | 12                | 500000            | Create    |  |  |  |  |
| •   | 2024                                           | 12                | 500000            | Create    |  |  |  |  |

3) Select the vehicle manufacturer for which the exception should be made, followed by entering the parameters for Useful Life Years and Useful Life Miles. After entering the data, select Update.

| n - Heavy Duty Bus |                             |        | 8             |
|--------------------|-----------------------------|--------|---------------|
|                    | Make Adjustments            |        |               |
| Useful Life Y      | Add Useful Life Exception   |        | Exception     |
| 12                 | *Manufacturer: Champion Bus | ~      | <u>Create</u> |
| 12                 | Useful Life Years: 10       |        | Create        |
| 12                 |                             |        | Create        |
| 12                 | Useful Life Miles: 450000   |        | Create        |
| 12                 | Update Cancel               |        | Create        |
| 12                 |                             |        | <u>Create</u> |
| 12                 |                             | 500000 | Create        |
|                    |                             |        |               |

## 4) Select Save Changes

| Us  | Useful Life Management        |                                                                 |                   |                   |           |  |  |  |
|-----|-------------------------------|-----------------------------------------------------------------|-------------------|-------------------|-----------|--|--|--|
| L I | Useful Life Management        |                                                                 |                   |                   |           |  |  |  |
| Ca  | ateg                          | ory - Heavy-Duty Large Bus : Type - BU - Bus : Description - He | eavy Duty Bus     |                   |           |  |  |  |
|     | + /                           | Add new record 💌 Save changes 🗙 Cancel changes                  |                   |                   |           |  |  |  |
| 1   |                               | Year                                                            | Useful Life Years | Useful Life Miles | Exception |  |  |  |
|     | ×                             | 2026                                                            | 12                | 500000            | Create    |  |  |  |
|     | ▶ 2025 12 50000 <u>Create</u> |                                                                 |                   |                   |           |  |  |  |
|     | ▶ 2024 12 50000 <u>Create</u> |                                                                 |                   |                   |           |  |  |  |

5) To view exceptions, utilized the Expand/Collapse tool located in the table next to the appropriate year. Any exceptions that exist for a Year/Scenario will appear.

| User          | Useful Life Management                         |              |                               |                   |                   |           |        |  |
|---------------|------------------------------------------------|--------------|-------------------------------|-------------------|-------------------|-----------|--------|--|
| + /           | Add new record 🔳 Save changes 🗙 Cancel changes | avy Duty bus |                               |                   |                   |           |        |  |
|               | Year Useful Life Years                         |              |                               | Useful Life Miles |                   | Exception |        |  |
| $\overline{}$ | 2026                                           | 12           | 500000                        |                   |                   | Create    |        |  |
|               | Manufacturer                                   |              | Useful Life Years Useful Life |                   | Useful Life Miles |           |        |  |
|               | Champion Bus                                   |              | 10                            |                   | 450000            |           | Remove |  |
|               | ElDorado National                              |              | 11                            |                   | 475000            |           | Remove |  |
| •             | 2025                                           | 12           |                               | 500000            |                   | Create    |        |  |

# 3.7 Disaster Reporting

Certain users have been designated in the system to have access to Disaster Reporting for their respective agency. If a user has been designated as a Disaster Reporter, they will have access to the Disaster Reporting tab within their organization's page.

To view your organization's Disaster Reporting:

1. Select the Organizations tab for your agency

| Dashboard | Projects | Applications | Organizations | Resources | Contracts |
|-----------|----------|--------------|---------------|-----------|-----------|
|-----------|----------|--------------|---------------|-----------|-----------|

## 2. Select the Important Documents tab

|   | Organization Overview |
|---|-----------------------|
|   | Contacts              |
|   | Calendar              |
|   | Service Info          |
|   | Important Documents   |
| < | Disaster Reporting    |

## 3. Select the Complete the Disaster Reporting Form

| rganization Overview | Disaster Reporting                            |                                                                    |                                                                                                    |  |  |  |  |
|----------------------|-----------------------------------------------|--------------------------------------------------------------------|----------------------------------------------------------------------------------------------------|--|--|--|--|
| ontacts              | Organization Information                      | Organization Information                                           |                                                                                                    |  |  |  |  |
| ventories            | Gainesville Regional Transit Syste            | Gainesville Regional Transit System                                |                                                                                                    |  |  |  |  |
| portant Documents    | 34 SE 13th Road<br>Gainesville, Florida 32601 | Primary Contact: Millie Grawford<br>Title: ADA Transit Coordinator |                                                                                                    |  |  |  |  |
| ersight              | http://go-rts.com                             | hone: (352) 393-7826                                               |                                                                                                    |  |  |  |  |
| ster Reporting       | Disaster Reporting                            |                                                                    |                                                                                                    |  |  |  |  |
|                      | COVID-19 Disaster Form                        |                                                                    |                                                                                                    |  |  |  |  |
|                      |                                               | Last Modified: Millie Crawford at 5/8/2020 4:11:55 PM              |                                                                                                    |  |  |  |  |
|                      | HAVE YOU HAD ANY SERVICE CHANGES FOR          | THE FOLLOWING?                                                     |                                                                                                    |  |  |  |  |
|                      | Suspended Fares:                              | Yes                                                                |                                                                                                    |  |  |  |  |
|                      |                                               | test                                                               |                                                                                                    |  |  |  |  |
|                      |                                               |                                                                    | di la constante di la constante |  |  |  |  |
|                      | Suspended Services:                           | No                                                                 |                                                                                                    |  |  |  |  |
|                      | Reduced Services:                             | Yes 🔹                                                              |                                                                                                    |  |  |  |  |
|                      |                                               | test                                                               |                                                                                                    |  |  |  |  |
|                      |                                               |                                                                    |                                                                                                    |  |  |  |  |
|                      | Social Distancing:                            | Yes 🔻                                                              |                                                                                                    |  |  |  |  |
|                      |                                               | social                                                             |                                                                                                    |  |  |  |  |
|                      |                                               |                                                                    |                                                                                                    |  |  |  |  |
|                      | Rear Door Loading (Fixed Route only):         | No                                                                 |                                                                                                    |  |  |  |  |
|                      | Screening of Passengers:                      | No                                                                 |                                                                                                    |  |  |  |  |
|                      |                                               |                                                                    |                                                                                                    |  |  |  |  |

Save

### Specific to District and State Users

On the Reports page, **District Users** may generate updated reports for the agencies within their districts. **Central Office Users** may generate reports for all agencies in the state. The generated report is populated with information entered and saved by agency users in the reporting form, and includes the Last Modified information as a reference.

| TransCI<br>transil Data Managerry | Scott Entin   <u>My Account</u>   <u>Adm</u> |              |               |           |           |         |          | My Account   Administr |          |  |  |  |
|-----------------------------------|----------------------------------------------|--------------|---------------|-----------|-----------|---------|----------|------------------------|----------|--|--|--|
| Dashboard                         | Projects                                     | Applications | Organizations | Oversight | Resources | Reports | Review   | Contracts              | Programs |  |  |  |
|                                   |                                              |              |               |           |           |         |          |                        |          |  |  |  |
| Reports                           |                                              |              |               |           |           |         |          |                        |          |  |  |  |
| Report List                       | ing                                          |              |               |           |           |         |          |                        |          |  |  |  |
| Applications &                    | Review                                       |              |               |           |           |         |          |                        |          |  |  |  |
| Organizatio                       | n Applications                               |              |               |           |           |         | Generate |                        |          |  |  |  |
| Contracts                         |                                              |              |               |           |           |         |          |                        |          |  |  |  |
| Contracts                         |                                              |              |               |           |           |         | Generate |                        |          |  |  |  |
| Disaster Prepar                   | edness                                       |              |               |           |           |         |          |                        |          |  |  |  |
| Disaster Rep                      | port                                         |              |               |           |           |         | Generate |                        |          |  |  |  |
| Equipment                         |                                              |              |               |           |           |         |          |                        |          |  |  |  |
| Equipment                         |                                              |              |               |           |           |         | Generate |                        |          |  |  |  |
| Grants                            |                                              |              |               |           |           |         |          |                        |          |  |  |  |
| Program of                        | Projects (POP) Exp                           | port         |               |           |           |         | Generate |                        |          |  |  |  |
| Department                        | t of Labor (DOL) E                           | xport        |               |           |           |         | Generate |                        |          |  |  |  |
| Grant Expor                       | rts                                          |              |               |           |           |         | Generate |                        |          |  |  |  |
| Pre-Program                       | n of Projects (POP                           | ) Export     |               |           |           |         | Generate |                        |          |  |  |  |

# 3.8 Reporting

The Reporting section is where organizations may complete and submit reporting forms in the system. There are two reporting forms, the 5310 Annual Report and the Annual Vehicle Report. Every organization has access to the Annual Vehicle Report, whereas the 5310 Annual Report must be indicated for use on each relevant organization (see following section, *Setting Up 5310 Reporting Review and Access*).

# 3.8.1 Setting Up 5310 Reporting Review and Access

District Users must be assigned to be a 5310 Report Reviewer in the site. Those with this user role will receive email notifications once a report is submitted, and will be responsible for assigning reporting eligibility, reviewing submitted reports, indicating its type (Traditional/Non-Traditional/Both, and approving the form. Permissions for this user role may be assigned by users at Central Office, or those with the District Administrator role. To assign the role, navigate to the district user's account, select 5310 Report Reviewer role, and select the Save button at the bottom of their profile.

| Dashboard > Organizations > Organi | ization Details         |                                     |                            |                                 |
|------------------------------------|-------------------------|-------------------------------------|----------------------------|---------------------------------|
| Organization Overview              | Organization Informatio | on                                  |                            |                                 |
| Contacts                           | District 6              |                                     |                            |                                 |
| Calendar                           | Address: 1000<br>Mian   | N.W. 111 Ave.<br>ii. Florida. 33172 | Primary Contact:<br>Title: | Raymond Freeman<br>Title        |
| Service Info                       | Main Phone #:           | .,                                  | Email:                     | raymond.freeman@dot.state.fl.us |
| Inventories                        | Website:                |                                     | Phone:                     | (305) 470-5255                  |
| Important Documents                | Edit Contact            |                                     |                            |                                 |
| Reporting                          |                         |                                     |                            |                                 |
| Disaster Reporting                 | • User Roles            |                                     |                            |                                 |
|                                    | Dictrict Administrator  | District Asset Manager              |                            | District SSO Rep                |
|                                    | ✓ 5310 Report Reviewer  | District Disaster Reporter          | r                          | Lead Reviewer                   |
|                                    | Application Reviewer    | District Oversight Review           | Manager                    | Program Manager                 |
|                                    | CovidApprovers          | District Oversight Review           | ver                        |                                 |
|                                    | *Contact Status:        | Active O Inactive                   |                            |                                 |
|                                    | *Salutation:            | Select One 🗸                        |                            |                                 |

To assign which organizations should have access to this reporting form, navigate to the organization.

## 1. Select Organizations

|  | Dashboard | Projects | Applications | Organizations | Resources | Reports | Review | Contracts | Grants |
|--|-----------|----------|--------------|---------------|-----------|---------|--------|-----------|--------|
|--|-----------|----------|--------------|---------------|-----------|---------|--------|-----------|--------|

2. Select an organization

| Drganiza                                                                                                    | ation Listing                                   |                 |                                      |               |        |  |
|----------------------------------------------------------------------------------------------------|-------------------------------------------------|-----------------|--------------------------------------|---------------|--------|--|
| Filter Options                                                                                                    |                                                 |                 |                                      |               |        |  |
| Filter By:       Status       Select One       Select One       Filter       Default list displays active status organizations         Search By Organization: |                                                 |                 |                                      |               |        |  |
| Organizati<br>Add New                                                                                                    | ion Listing                                     |                 |                                      |               |        |  |
| Action                                                                                                    | " Name_                                         | System Org Type | State Parent                         | FDOT District | Status |  |
| Select                                                                                                    | Apalachee Regional Planning Council             | Iransit Agency  | Florida Department of Transportation | District 3    | Active |  |
| Select                                                                                                    | AKC Big Bend                                    | Iransit Agency  | Florida Department of Transportation | District 3    | Active |  |
| Select                                                                                                    | Bay County Council on Aging, Inc.               | Iransit Agency  | Florida Department of Transportation | District 3    | Active |  |
| Select                                                                                                    | Bay County Transportation Planning Organization | Iransit Agency  | Florida Department of Transportation | District 3    | Active |  |
| Select                                                                                                    | Big Bend Transit (D3)                           | Iransit Agency  | Florida Department of Transportation | District 3    | Active |  |
| Select                                                                                                    | Calhoun County Senior Citizens                  | Iransit Agency  | Florida Department of Transportation | District 3    | Active |  |
| Select                                                                                                    | Capital Region Transportation Planning Agency   | Transit Agency  | Florida Department of Transportation | District 3    | Active |  |
| Select                                                                                                    | Capstone Adaptive Learning                      | Transit Agency  | Florida Department of Transportation | District 3    | Active |  |
| Select                                                                                                    | District 3                                      | FDOT District   | Florida Department of Transportation | District 3    | Active |  |
| Select                                                                                                    | Enterprise Holding Inc.                         | Transit Agency  | Florida Department of Transportation | District 3    | Active |  |
| Select                                                                                                    | Escambia County Board of County Commissioners   | Transit Agency  | Florida Department of Transportation | District 3    | Active |  |
| Select                                                                                                    | Florida State University                        | Transit Agency  | Florida Department of Transportation | District 3    | Active |  |

3. Remain on Organization Overview page.

Scroll to the bottom of the page to the Financial/Reporting Info section. **Check** 5310 Reporting Access if the organization should have access to this reporting form. Select **Save**.

| Financial /Reporting Info    |               |  |  |  |  |
|------------------------------|---------------|--|--|--|--|
| Unique Entity ID (UEI) #     | ÷:            |  |  |  |  |
| DUNS #:                      | 114328701     |  |  |  |  |
| Federal Tax ID:              | 59-1909296    |  |  |  |  |
| FEIN                         | 123456789     |  |  |  |  |
| State Vendor ID:             | F591909296001 |  |  |  |  |
| State Vendor Location:       |               |  |  |  |  |
| NTD Reporting ID:            |               |  |  |  |  |
| FTA Recipient ID:            |               |  |  |  |  |
| 5310 Reporting Access: 🗹 Yes |               |  |  |  |  |
| Actions                      |               |  |  |  |  |
| Save De                      | alete         |  |  |  |  |

# 3.8.2 Creating 5310 Annual or Annual Vehicle Reporting Forms

To create a report instance, the user will continue within an organization's page.

### 1. Select **Reporting**

|           | Organization Overview |
|-----------|-----------------------|
|           | Contacts              |
|           | Calendar              |
|           | Service Info          |
|           | Inventories           |
|           | Important Documents   |
| $\langle$ | Reporting             |

### 2. Select Add

| Add    | ing                |      |        |        |          |
|--------|--------------------|------|--------|--------|----------|
| Action | Report             | Year | Туре   | Period | Status   |
| Select | 5310 Annual Report | 2023 | Annual | 2023   | Approved |

Choose the Report Type (5310 Annual Report or Annual Vehicle Report), the associated information, and then select Save

| Report         |                    |   |
|----------------|--------------------|---|
| Report Types:  | 5310 Annual Report | ~ |
| Fiscal Year:   | 2024               | ~ |
| Report Period: | January - December | ~ |
| Save Cancel    |                    |   |

 Once inside the report record, select the reporting form. Please note: the screenshots below are specific to the 5310 Annual Report. The Annual Vehicle Report will have different fields to complete.

| Report                                                                     |                                                                                                    |                                                                                                    |                                                                                                    |                                                                                                   |
|----------------------------------------------------------------------------|----------------------------------------------------------------------------------------------------|----------------------------------------------------------------------------------------------------|----------------------------------------------------------------------------------------------------|---------------------------------------------------------------------------------------------------|
| Fiscal Year                                                                | Report Period                                                                                                    | Status                                                                                                    | Contract                                                                                                    |                                                                                                   |
| 2024                                                                       | Jan - Dec                                                                                                    | Not Submitted                                                                                                    |                                                                                                    | Holpful Hint: The gray checkmarks payt                                                            |
| Purpose of Rep                                                             | ort and Reporting Instructio                                                                                                    | ns:                                                                                                    |                                                                                                    | te each man antia a fama will turn to                                                             |
| General Instruct<br>Department of T<br>and FTA collect<br>which Section 5: | ions: The Federal Transit Admi<br>Transportation (the Departmer<br>performance data on an annu<br>310 projects play an essential | nistration (FTA) funds transportation<br>(t). In order to understand the far re<br>al basis. The Department will use th<br>role. | n services for seniors and individuals with disab<br>aching impacts of the highly specialized servic<br>is data across program years to understand the | green once the requirements are met.                                                              |
| Goal 1: Collect a                                                          | nd understand the service lev                                                                                                    | els, deliverables, and outcomes asso                                                                                             | ociated with the Section 5310 Program.                                                                                                    |                                                                                                   |
| Goal 2: Collect d                                                          | lata that enables the Departm                                                                                                    | ent to fully understand and evaluate                                                                                             | e the impact of services provided with FTA Sect                                                                                                    | on 5310 Funding.                                                                                  |
| The reporting ye<br>File uploads may                                       | ear is the previous year of the<br>y be used for backup docume                                                                   | services' calendar year (January 1 –<br>ntation as requested by the District                                                     | December 31). All data provided in the report s<br>(for example, additional calculation methodolo                                                      | hould be consistent with the service provided in the previous year.<br>gy details or trip logs).  |
| Functional Inst                                                            | ructions:                                                                                                    |                                                                                                    |                                                                                                    |                                                                                                   |
| Please complete<br>reports have gre                                        | each report below. When a re<br>een checkboxes, the Submit bu                                                                    | eport is complete, please check the<br>itton will allow the group of reports                                                     | Completed checkbox within the report and the<br>to be submitted                                                                                        | n save. The grayed checks on the page will turn green to indicate that a report is done. Once all |
| Delete                                                                     | al Report<br>Cancel                                                                                                    |                                                                                                    |                                                                                                    |                                                                                                   |

Fill out the necessary data inside the reporting form. If you want clarification on any items, hover over the information ("i") icons.

| ervice Outputs and Capacity                                                                         |                 |                         |
|----------------------------------------------------------------------------------------------------|-----------------|-------------------------|
| ervee outputs and capacity                                                                          |                 |                         |
|                                                                                                    | Value           | Data Collection Process |
| lumber of (unduplicated) senior and individuals with disabilities served this year.                 |                 | Character Limit 100     |
| otal ridership for seniors and individuals with disabilities (unlinked passenger trips): 0          |                 | Character Limit 100     |
| lumber of requests for trip services by seniors and individuals with disabilities:                  |                 | Character Limit 100     |
| ervice Improvements                                                                                 |                 |                         |
|                                                                                                    | Value           | Data Collection Process |
| otal vehicle service miles traveled to provide service to seniors or individuals with disabilities: |                 | Character Limit 100     |
| otal vehicle service hours traveled to provide service to seniors or individuals with disabilities: |                 | Character Limit 100     |
|                                                                                                    | aporting period |                         |

4. Once all data has been added in the reporting form, mark the report as complete and Save.

| _                          | Reporting Period                |                                                           |       |                     |
|----------------------------|---------------------------------|-----------------------------------------------------------|-------|---------------------|
|                            |                                 |                                                           |       |                     |
| В                          | ig Bend Transit                 |                                                           |       |                     |
|                            | Year Report Period              | Status                                                    |       |                     |
|                            | 2024 Jan - Dec                  | Not Submitted                                             |       |                     |
| $\boldsymbol{\mathcal{C}}$ | Mark this reporting of          | omponent as complete                                      |       |                     |
|                            | Wark this reporting of          | Simponent as complete                                     |       |                     |
|                            | 5310 Reporting                  |                                                           |       |                     |
|                            | 55 To Reporting                 |                                                           |       |                     |
|                            | Save                            |                                                           |       |                     |
|                            | Forming Outputs and             | Compatibu                                                 |       |                     |
|                            | Service Outputs and             | Сарасту                                                   |       |                     |
|                            |                                 |                                                           | Malaa | -                   |
|                            |                                 |                                                           | value | L                   |
|                            | Number of (unduplica<br>year: 0 | ted) senior and individuals with disabilities served this |       | Character Limit 100 |
|                            | Total ridership for seni        | ors and individuals with disabilities (unlinked           |       | Character Limit 100 |

5. Once the report is marked complete, navigate back out to the main page for the reporting form, and the Submit button will be present. Select Submit.

For 5310 reporting, please note the Document Upload section. File uploads may be used for backup documentation as requested by the District (for example, additional calculation methodology details or trip logs).

| Report                                                                |                                                                                                    |                                                                                                    |                                                                                                    |
|-----------------------------------------------------------------------|----------------------------------------------------------------------------------------------------|----------------------------------------------------------------------------------------------------|----------------------------------------------------------------------------------------------------|
| Fiscal<br>Year                                                        | Report Period                                                                                                    | Status                                                                                                    | Contract                                                                                                    |
| 2024                                                                  | Jan - Dec                                                                                                    | Not Submitted                                                                                                 |                                                                                                    |
| Purpose of                                                            | Report and Reporting I                                                                                                    | nstructions:                                                                                                  |                                                                                                    |
| General Ins<br>passes the<br>provided b<br>data across<br>an essentia | structions: The Federal Trai<br>funding through the Florid<br>y your organization, and a<br>s program years to unders<br>I role. | nsit Administration (FTA)<br>da Department of Transp<br>is required per the progr<br>tand the resource invest | funds transportation services for seniors and individuals with disal<br>portation (the Department). In order to understand the far reaching<br>ram circular, the Department and FTA collect performance data on<br>ment levels needed to sustain the State's coordinated transportation |
| Goal 1: Col                                                           | lect and understand the se                                                                                                    | ervice levels, deliverables                                                                                   | s, and outcomes associated with the Section 5310 Program.                                                                                                    |
| Goal 2: Col                                                           | lect data that enables the                                                                                                    | Department to fully und                                                                                       | erstand and evaluate the impact of services provided with FTA Sec                                                                                                    |
| The reporti<br>provided ir<br>File upload                             | ing year is the previous ye<br>n the previous year.<br>Is may be used for backup                                                 | ar of the services' calence<br>documentation as requ                                                          | lar year (January 1 – December 31). All data provided in the report<br>ested by the District (for example, additional calculation methodol                                                                                                    |
| Functional                                                            | Instructions:                                                                                                    |                                                                                                    |                                                                                                    |
| Please com<br>turn green                                              | plete each report below.<br>to indicate that a report is                                                                         | When a report is comple<br>done. Once all reports                                                             | te, please check the Completed checkbox within the report and th<br>have green checkboxes, the Submit button will allow the group of                                                                                                    |
| Repor                                                                 | rt Name                                                                                                    |                                                                                                    |                                                                                                    |
| S310                                                                  | Annual Report                                                                                                    |                                                                                                    |                                                                                                    |
| Delet                                                                 | se Submit                                                                                                    | Cancel                                                                                                    |                                                                                                    |
| Docum                                                                 | ent Upload                                                                                                    |                                                                                                    |                                                                                                    |
| Documer                                                               | nt Name:                                                                                                    |                                                                                                    |                                                                                                    |
| Select Do                                                             | cument: Choose File                                                                                                    | No file chosen                                                                                                |                                                                                                    |
|                                                                       | Upload /                                                                                                    | No documents have been                                                                                        | uploaded                                                                                                    |
|                                                                       |                                                                                                    |                                                                                                    |                                                                                                    |

6. For the *5310 Annual Report*, District Users with the 5310 Report Reviewer user role will receive notification of submittal and may then review and either Return (comments required) for edits, or Approve. The reviewer must also indicate the 5310 Reporting Type. The screenshot below is specific for the review on this type of reporting form.

For the *Annual Vehicle Report*, District Users with the District Asset Manager user role will receive notification of submittal. These users will be able to approve the reporting form or return for edits. The review step in the screenshot below is very similar to the 5310 Report Reviewer's, however, there won't be a requirement to indicate the 5310 Reporting Type. Please note: once the report is approved, the Mileage and Current Condition/Current Rating fields will update inside each vehicle's unique inventory record.

Reporting forms may be returned and resubmitted as many times as necessary until they are approved.

| Review               |                     |  |
|----------------------|---------------------|--|
| 5310 Reporting Type: | Select One          |  |
| Status:              | Approved O Returned |  |
| Review Comment       |                     |  |
|                      |                     |  |
|                      | 17                  |  |
| Submit Cancel        |                     |  |

# Section 4: Oversight Management

The Oversight section includes pieces completed by both the agency and state users. This section will be utilized to manage audits and site visits and includes questionnaires, findings, and a document library. The Oversight functionality for each inspection is originally set up by a **State Oversight Review Manager** in Administration, and then utilized by the District Reviewers to work with the Agency Users on requested items.

# 4.1 Oversight Review Type Set-up

The first step in Oversight is for a **State Oversight Reviewer / Oversight Review Manager User** to create the Oversight type(s) the state plans to utilize. Multiple Oversight types can be created and utilized.

To Set-Up an Oversight type:

1) Select Administration

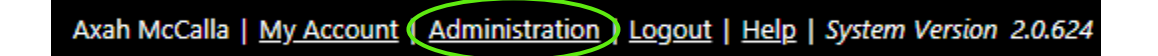

2) Select Oversight Management Module

| Administration Area                              |                         |                             |
|--------------------------------------------------|-------------------------|-----------------------------|
| Administration Area                              |                         |                             |
| Program Management                               | User Management         | Group Management            |
| <u>Manage Programs</u><br>Manage FTA Line Items  | Manage Users/Contacts   | Manage Groups               |
| Application Settings                             | Notification Management | Module Management           |
| Email Settings                                   | Email Templates         | Manage Permissions          |
| Email Safe Mode                                  | Notification Queue      | Oversight Management Module |
| Login Announcements<br>Accessibility Information |                         | Important Documents Module  |
| <u>User Sessions</u>                             |                         |                             |
|                                                  |                         |                             |
| Vehicle Management                               |                         |                             |
| Useful Life Management                           |                         |                             |
|                                                  |                         |                             |
|                                                  |                         |                             |
|                                                  |                         |                             |

### 3) Select Add New

| С | Oversight Module |                                      |           |         |                           |        |  |  |
|---|------------------|--------------------------------------|-----------|---------|---------------------------|--------|--|--|
| Г | Manage Review Ty | /pes                                 |           |         |                           |        |  |  |
| < | Add New          |                                      |           |         |                           |        |  |  |
|   |                  | Review Type                          | Published | Folders | Modified On               | Status |  |  |
|   | Edit   Reopen    | Triennial Review                     | Yes       | Yes     | Fri, Oct 25, 2019 8:35 AM | Closed |  |  |
|   | Edit   Reopen    | Drug & Alcohol Review                | Yes       | Yes     | Fri, Oct 25, 2019 8:15 AM | Closed |  |  |
|   | Edit   Close     | New 2019 Triennial Review            | Yes       | Yes     | Mon, Oct 14, 2019 9:18 AM | Open   |  |  |
|   | Edit   Close     | CY 2020 Triennial Review - 5307/5311 | Yes       | Yes     | Fri, Oct 25, 2019 8:15 AM | Open   |  |  |
|   | Edit   Close     | CY 2020 Triennial Review - 5310      | Yes       | Yes     | Fri, Oct 25, 2019 8:15 AM | Open   |  |  |

4) Enter a Review Name and select which districts should be associated with the review by selecting the appropriate boxes. Review Categories, e.g. Safety and Security, may be added by typing text in the field box and then selecting the "Review Category" link. Once a category is added it will populate in the Review Area pick list. Review Areas for each category, e.g. Safety Plan, may then be created by selecting Add Review Area link. Check the box Folder Needed if folders are necessary for agencies to upload information for a specific Review Area.

| Oversight - Add        | New Review                  |                                   |                                  |   |                                           |
|------------------------|-----------------------------|-----------------------------------|----------------------------------|---|-------------------------------------------|
| Manage Review Type     | S                           |                                   |                                  | _ |                                           |
| Review #:              | RT00018                     |                                   |                                  |   |                                           |
| Date Created:          | 2/26/2020                   |                                   |                                  |   |                                           |
| Status:                | In Development              |                                   |                                  |   |                                           |
| Review Name:           |                             |                                   |                                  |   |                                           |
| District Eligibility:  | Select All Deselect All     |                                   |                                  |   |                                           |
|                        | District 1 District         | 2 District 3 District 4           | District 5 District 6 District 7 |   |                                           |
| Review Category:       |                             | Add Review                        | v Category                       |   |                                           |
|                        | There are currently no cate | egories for this review type      |                                  |   | <i>Helpful Hint:</i><br><i>Be sure to</i> |
| Review Area:           | Select a Review Category    | ¥                                 | Folder Needed? Add Review Area   |   | complete all                              |
|                        | There are currently no revi | ew areas for this review category |                                  |   | the<br>appropriate                        |
| History Log            |                             |                                   |                                  |   | fields.                                   |
| Status                 | Comments                    | Updated By                        | Date                             |   |                                           |
| No records to display. |                             |                                   |                                  |   |                                           |
| Create Cance           | el                          |                                   |                                  |   |                                           |
|                        |                             |                                   |                                  |   |                                           |
|                        |                             |                                   |                                  | ) |                                           |

## 5) Select Publish

| Review #:       RT00019         Date Created:       2/26/2020         Status:       In Development         Review Name:       2020 Triennial Review         District Eligibility:       Select All [Deselect All         @ District 1       District 2       District 3         @ District 1       District 2       District 3         @ District 1       District 2       District 4         @ District 1       District 3       District 4         @ District 1       District 7         Review Category:                                                                                                    | Oversight - 202       | 20 Triennial R        | eview                           |                      |                  |                           |       |
|----------------------------------------------------------------------------------------------------|-----------------------|-----------------------|---------------------------------|----------------------|------------------|---------------------------|-------|
| Date Created:       2/26/2020         Status:       In Development         Review Name:       2020 Triennial Review         District Eligibility:       Select All         Ø District 1       District 2         District 4       District 5         Ø District 1       District 2         District 5       District 6         Ø District 1       District 2         District 5       District 6         Ø District 1       District 7         Review Category:       Add Review Category         Image: Provide the Provide the Pr | Review #              | RT00019               |                                 |                      |                  |                           |       |
| Status:       In Development         Review Name:       2020 Triennial Review         District Eligibility:       Select All [Deselect All         Ø District 1       Ø District 2         Ø District 1       Ø District 2         Ø District 1       Ø District 2         Ø District 1       Ø District 2         Ø District 1       Ø District 2         Ø District 1       Ø District 2         Ø District 1       Ø District 2         Ø District 1       Ø District 2         Ø District 1       Ø District 2         Ø District 1       Ø District 2         Ø District 1       Ø District 2         Ø District 2       Ø District 3         Ø District 4       Ø District 6         Ø District 1       Ø District 2         Ø District 2       Ø District 3         Ø District 2       Ø District 3         Ø District 2       Ø District 3         Ø District 2       Ø District 3         Ø District 2       Ø District 3         Ø District 2       Ø District 3         Ø District 2       Ø District 3         Ø District 2       Ø District 3         Ø District 3       Ø District 3         Ø District 3       Ø Distric                                                                                                    | Data Created:         | 2/26/2020             |                                 |                      |                  |                           |       |
| Status:       In Development         Review Name:       2020 Triennial Review         District Eligibility:       Select All [Deselect All         Ø District 1       District 2         District 1       District 2         District 1       District 2         District 1       District 2         District 1       District 2         District 1       District 2         District 1       District 3         District 1       District 2         District 1       District 2         Order       Edit   Delete         Edit   Delete       District 3         Edit   Delete       Maintenance         Edit   Delete       Safety & Security         There are currently no review areas for this review category         There are currently no review areas for this review category         History Log         Status       Comments         New oversight review type: '2020 Triennial Review' was         Ashley Porter       2/26/2020 10:27:34 AM                                                                                                    | Date created.         | 2/20/2020             |                                 |                      |                  |                           |       |
| Review Name:       2020 Triennial Review         District Eligibility:       Select All [Deselect All         @ District 1       District 2       District 3       District 4       District 5       District 6       District 7         Review Category:                                                                                                    | Status:               | In Development        |                                 |                      |                  |                           |       |
| District Eligibility:       Select All [Deselect All         @ District 1       District 2       District 3       District 4       District 5       District 6       District 7         Review Category:                                                                                                    | Review Name:          | 2020 Triennial Review | v                               |                      |                  |                           |       |
| District Linguistry:       Detect Am (Destrict Am )         Image: District 1       District 2       District 3       District 4       District 5       District 6       District 7         Review Category:       Add Review Category       Order       Add Review Category       Image: Category       Image: C                                                                                                    | District Eligibility: |                       |                                 |                      |                  |                           |       |
| Review Category:       Add Review Category         Review Category       Order         Edit       Delete       Other         Edit       Delete       Drug & Alcholol         Edit       Delete       Maintenance         Edit       Delete       Maintenance         Edit       Delete       Safety & Security         Edit       Delete       Safety & Security         Review Area:       Select a Review Category <ul> <li>Folder Needed?</li> <li>Add Review Area</li> <li>There are currently no review areas for this review category</li> <li>History Log</li> <li>Status</li> <li>Comments</li> <li>New oversight review type: '2020 Triennial Review' was</li> <li>Ashley Porter</li> <li>2/26/2020 10:27:34 AM</li> </ul>                                                                                                    | bistrict Englishity.  | District 1 D          | istrict 2 🔲 District 3          | District 4           | District 5 🛛 🗆 🗆 | District 6 🛛 🗆 District 7 |       |
| Review Area:     Select a Review Category     Order       Edit     Delete     Other     1       Edit     Delete     Maintenance     1       Edit     Delete     Maintenance     1       Edit     Delete     Safety & Security     1       Review Area:     Select a Review Category     Image: Comments     Image: Comments       History Log     Status     Comments     Updated By     Date       Review Type Created     New oversight review type: '2020 Triennial Review' was     Ashley Porter     2/26/2020 10:27:34 AM                                                                                                    | Review Category:      |                       |                                 | Add Revie            | w Category       |                           |       |
| Edit     Delete     Other       Edit     Delete     Drug & Alcholol       Edit     Delete     Drug & Alcholol       Edit     Delete     Maintenance       Edit     Delete     Maintenance       Edit     Delete     Maintenance       Edit     Delete     Maintenance       Edit     Delete     Maintenance       Edit     Delete     Safety & Security         Review Area:     Select a Review Category <ul> <li>Folder Needed?</li> <li>Add Review Area</li> <li>There are currently no review areas for this review category</li>         History Log       Status     Comments     Updated By     Date       Review Type Created     New oversight review type: '2020 Triennial Review' was     Ashley Porter     2/26/2020 10:27:34 AM</ul>                                                                                                    |                       | R                     | eview Category                  | Orde                 | er               |                           |       |
| Edit     Delete     Drug & Alcholol       Edit     Delete     Maintenance       Edit     Delete     Maintenance       Edit     Delete     Safety & Security   Review Area:       Select a Review Category <ul> <li>Folder Needed?</li> <li>Add Review Area</li> <li>There are currently no review areas for this review category</li> </ul> History Log       Status     Comments     Updated By     Date           Review Type Created         New oversight review type: '2020 Triennial Review' was         Ashley Porter         2/26/2020 10:27:34 AM                                                                                                    |                       | Edit   Delete O       | ther                            | t i                  |                  |                           |       |
| Edit     Delete     Maintenance       Edit     Delete     Safety & Security       Review Area:     Select a Review Category     Image: Comments       History Log       Status     Comments       Review Type Created     New oversight review type: '2020 Triennial Review' was       Ashley Porter     2/26/2020 10:27:34 AM                                                                                                    |                       | Edit   Delete D       | rug & Alcholol                  | ÷.                   | •                |                           |       |
| Eait     Delete     Safety & Security       Review Area:     Select a Review Category     Image: Comments     Image: Comments       History Log     Status     Comments     Updated By     Date       Review Type Created     New oversight review type: '2020 Triennial Review' was     Ashley Porter     2/26/2020 10:27:34 AM                                                                                                    |                       | Edit   Delete N       | laintenance                     | T                    | •                |                           |       |
| Review Area:       Select a Review Category       Image: Folder Needed?       Add Review Area         There are currently no review areas for this review category       Image: Folder Needed?       Add Review Area         History Log       Updated By       Date         Status       Comments       Updated By       Date         Review Type Created       New oversight review type: '2020 Triennial Review' was       Ashley Porter       2/26/2020 10:27:34 AM                                                                                                    |                       | Edit   Delete S       | arety & Security                |                      |                  |                           |       |
| There are currently no review areas for this review category         History Log       Updated By       Date         Status       Comments       Updated By       Date         Review Type Created       New oversight review type: '2020 Triennial Review' was       Ashley Porter       2/26/2020 10:27:34 AM                                                                                                    | Review Area:          | Select a Review Cate  | egory 🔻                         |                      | Folder Need      | led? Add Review Area      |       |
| History Log     Updated By     Date       Status     Comments     Updated By     Date       Review Type Created     New oversight review type: '2020 Triennial Review' was created     Ashley Porter     2/26/2020 10:27:34 AM                                                                                                    |                       | There are currently n | o review areas for this revie   | w category           |                  |                           |       |
| Status         Comments         Updated By         Date           Review Type Created         New oversight review type: '2020 Triennial Review' was created         Ashley Porter         2/26/2020 10:27:34 AM                                                                                                    | History Log           |                       |                                 |                      |                  |                           |       |
| Review Type Created New oversight review type: '2020 Triennial Review' was Ashley Porter 2/26/2020 10:27:34 AM                                                                                                    | Status                | Comme                 | nts                             | Up                   | dated By         | Date                      |       |
|                                                                                                    | Review Type Created   | New over<br>created   | sight review type: '2020 Trienr | iial Review' was Asł | nley Porter      | 2/26/2020 10:27:          | 34 AM |
|                                                                                                    |                       |                       |                                 |                      |                  |                           |       |

### 6) Select OK

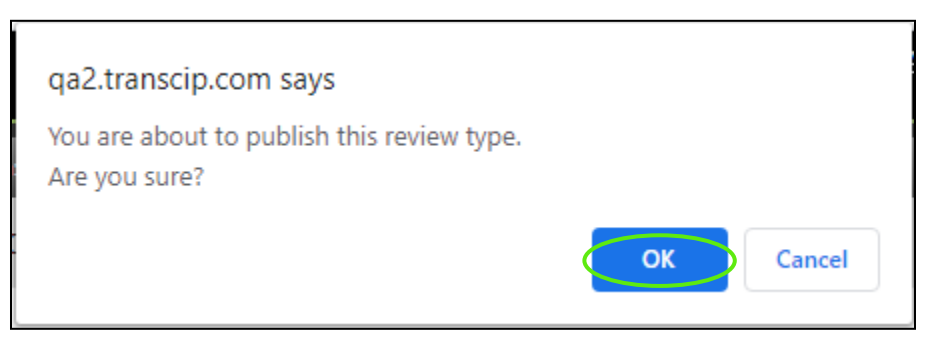

## 4.2 Agency Review Set-Up

This step can only be completed by the user with the Association of **District Oversight Reviewer**. Role associations can only be edited by a Client Admin.

4.2a To Set-Up an Agencies Review:

7) Select the **Oversight** tab

| Dashboard | Projects | Applications | Organizations | Oversight | Resources | Reports | Review | Contracts | Programs |
|-----------|----------|--------------|---------------|-----------|-----------|---------|--------|-----------|----------|

### 8) Select the Add New button

| Oversig     | nt Listing |              |                |        |       |  |  |
|-------------|------------|--------------|----------------|--------|-------|--|--|
| Filter Opti | ons        |              |                |        |       |  |  |
| Filter By:  | Status     | ▼ Select One | ▼ Select One ▼ | Filter | Reset |  |  |
| Search By:  |            |              |                |        |       |  |  |
| Oversight   | Listing    |              |                |        |       |  |  |
| Add New     | >          |              |                |        |       |  |  |

### 9) Complete the following information

| Organization Information                |                                                                                        |                 |
|-----------------------------------------|----------------------------------------------------------------------------------------|-----------------|
| 🔀 Agency Logo                           |                                                                                        |                 |
| Website:                                | Primary Contact:<br>Title:<br>Email:<br>Phone:                                         |                 |
| Review Profile                          |                                                                                        |                 |
| *An asterisk signifies a required field |                                                                                        |                 |
| *Organization:                          | Select One                                                                             | •               |
| *Year:                                  | Select Or 🔻                                                                            |                 |
| *Review Type:                           | Select One                                                                             | Helpful Hint: I |
| *Site Visit Start Date:                 |                                                                                        | complete all th |
| *Site Visit End Date:                   |                                                                                        | appropriate     |
| *District Review Manager:               | Select One                                                                             | Add             |
| *District Reviewers:                    | Select One                                                                             | Add             |
| Save Cancel                             | <i>Helpful Hint:</i> Upon Save the<br>State will be notified to add<br>State Reviewers |                 |

10) Select Save

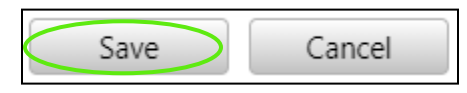

## 4.2b Adding State Reviewers

**State Oversight Reviewers** and **State Oversight Review Managers** may add the State Reviewers to the Oversight record:

1) Select the Oversight tab

|  | Dashboard | Projects | Applications | Organizations | Oversight | Resources | Reports | Review | Contracts | Programs |
|--|-----------|----------|--------------|---------------|-----------|-----------|---------|--------|-----------|----------|
|--|-----------|----------|--------------|---------------|-----------|-----------|---------|--------|-----------|----------|

### 2) Select the Oversight record

| Oversight Listing                    |            |                           |             |                 |                       |
|--------------------------------------|------------|---------------------------|-------------|-----------------|-----------------------|
|                                      |            |                           |             |                 |                       |
| Organization                         | District   | Review Type               | <u>Year</u> | Site Visit Date | Review Status         |
| Select Action Community Center, Inc. | District 6 | New 2019 Triennial Review | 2019        | 10/03/2019      | Pending Agency Review |
| Select Miance for Independence       | District 1 | Triennial Review          | 2020        | 8/01/2019       | Review and Mitigation |

### 3) Select State Reviewers and Add

| [ | Review Profile                          |               |                        |                             |              |
|---|-----------------------------------------|---------------|------------------------|-----------------------------|--------------|
|   |                                         |               |                        |                             |              |
|   | *An asterisk signifies a required field |               |                        |                             |              |
|   | *Organization:                          | Faith in Acti | on                     | ۲                           | •            |
|   | *Year:                                  | 2020 🔻        |                        |                             |              |
|   | *Review Type:                           | 2020 Trienni  | al Review              | ¥                           |              |
|   | *Site Visit Start Date:                 | 2/28/2020     | -                      |                             |              |
|   | *Site Visit End Date:                   | 3/7/2020      | -                      |                             |              |
|   | *State Review Manager:                  | Select One    | ,                      | Add                         | •            |
|   | *State Reviewers:                       | Select One    | ,                      | Add                         | -            |
|   |                                         |               | Reviewer               | Role                        | Organization |
|   |                                         | <u>Remove</u> | Autumn (Brooke) Feagle | District Oversight Manager  | District 1   |
|   |                                         | Remove        | Jan Parham             | District Oversight Reviewer | District 1   |
|   | Save Cancel                             |               |                        |                             |              |

4) Select Save

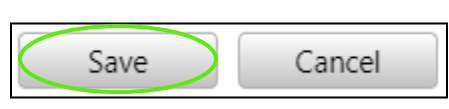

4.2c Adding Engagement Documents to the Review

The addition of Engagement Documents to the Oversight Record is completed by **District Reviewers** 

1) Select the **Oversight tab** 

| Dashboard | Projects | Applications | Organizations | Oversight | Resources | Reports | Review | Contracts | Programs |
|-----------|----------|--------------|---------------|-----------|-----------|---------|--------|-----------|----------|

## 2) Select the **Oversight record**

|   | Oversight Listing                    |            |                           |             |                 |                       |
|---|--------------------------------------|------------|---------------------------|-------------|-----------------|-----------------------|
|   | oversight Listing                    |            |                           |             |                 |                       |
|   |                                      |            |                           |             |                 |                       |
|   |                                      |            |                           |             |                 |                       |
|   | Organization                         | District   | Review Type               | <u>Year</u> | Site Visit Date | Review Status         |
|   | Select Action Community Center, Inc. | District 6 | New 2019 Triennial Review | 2019        | 10/03/2019      | Pending Agency Review |
| 9 | Select Alliance for Independence     | District 1 | Triennial Review          | 2020        | 8/01/2019       | Review and Mitigation |

## 3) Select Engagement Documents

| Review Profile       |
|----------------------|
| Compliance Folders   |
| Engagement Documents |
| Findings             |

4) Select Add New

| Notification of Review |
|------------------------|
| Add New                |
| No documents attached  |

5) Enter a Document Name and upload the file

| Review Documents |                            |
|------------------|----------------------------|
| - Document Uple  | pad                        |
| Document Type:   | Pre-Review Document        |
| Document Name:   |                            |
| Select Document: | Choose File No file chosen |
| Save             | Cancel                     |

#### 6) Select Save

| Review Documents |                                       |
|------------------|---------------------------------------|
|                  |                                       |
| Document Uplo    | bad                                   |
| Document Type:   | Pre-Review Document                   |
| Document Name:   | Review Questionnaire                  |
| Select Document: | Choose File Required Docunt test.docx |
| Save             | Cancel                                |

## 4.2d Adding Compliance Folders

Compliance folders may be added by state and district reviewers in the Review Profile page. These folders will then populate on the Compliance Folders page. *Please note: while folders are created during this step, the ability to upload documents into the folders on the Compliance Folders page is not available until after the Engagement Document has been accepted by a District Reviewer.* 

### To add compliance folders:

### 1) Select Review Profile

| Review Profile       |
|----------------------|
| Compliance Folders   |
| Engagement Documents |
| Findings             |

### 2) Select Add a Folder

| Folder Ma        | anagement         |               |   |             |     |
|------------------|-------------------|---------------|---|-------------|-----|
| Add a<br>Folder: | Safety & Security | $\overline{}$ | S |             | Add |
|                  | Review Category   |               |   | Review Area |     |
|                  | Maintenance       |               |   | Maintenance |     |
|                  | Other             |               |   | Other       |     |
|                  |                   |               |   |             |     |

3) Select Name the Folder

| \dd a<br>older: | Safety & Security | s           | Add |
|-----------------|-------------------|-------------|-----|
|                 | Review Category   | Review Area |     |
|                 | Maintenance       | Maintenance |     |
|                 | Other             | Other       |     |

| Add |
|-----|
|-----|

4.2e Submitting Engagement Documents to Agency

To submit the Engagement Document to agency users, a District Reviewer User will:

1) Select Engagement Documents

| Review Profile       |
|----------------------|
| Compliance Folders   |
| Engagement Documents |
| Findings             |

2) Select Submit to Agency

| Γ | Notification of Review |                        |       |                      |                  |  |  |  |
|---|------------------------|------------------------|-------|----------------------|------------------|--|--|--|
|   | Add New                |                        |       |                      |                  |  |  |  |
|   |                        |                        |       |                      |                  |  |  |  |
|   | ٢                      | Notification of Review | Draft | Review Questionnaire | Submit To Agency |  |  |  |

## 3) Select **OK**

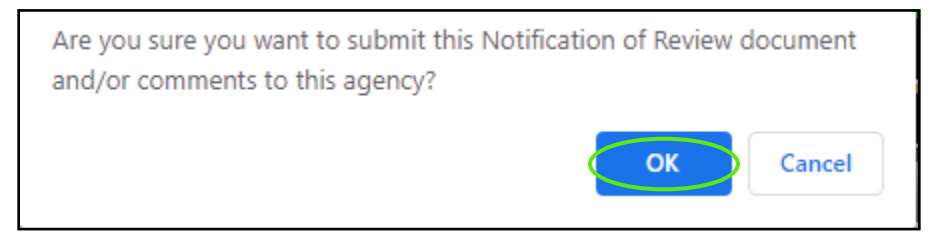

# 4.3 Agencies Review of Notification

## 4.3a Review Engagement Document

To Review the Engagement Document as an Agency user:

1) Select **Oversight** 

| Dashboard | Projects | Applications | Organizations | Oversight | Resources | Contracts |
|-----------|----------|--------------|---------------|-----------|-----------|-----------|
|           |          |              |               |           |           |           |

2) Select Oversight Listing

| Oversight Li  | sting               |            |                       |      |                 |                       |
|---------------|---------------------|------------|-----------------------|------|-----------------|-----------------------|
|               | <b>Organization</b> | District   | Review Type           | Year | Site Visit Date | Review Status         |
| Select        | Faith in Action     | District 1 | Triennial Review      | 2024 | 2/05/2020       | Review and Mitigation |
| <u>Select</u> | Faith in Action     | District 1 | 2020 Triennial Review | 2020 | 2/21/2020       | Pending Agency Review |
| Select        | Faith in Action     | District 1 | 2020 Triennial Review | 2020 | 2/28/2020       | Pending Agency Review |

## 3) Select Engagement Documents

|   | Review Profile       |
|---|----------------------|
|   | Compliance Folders   |
| k | Engagement Documents |
|   | Findings             |

## 4) Select the document provided in Notification of Review

| Image: Second second second |  |
|----------------------------------------------------------------------------------------------------|--|

5) The document will download to the computer. Open document, complete, and Save the file

|              | Noti                   | fication of Review     |                       |                        |                                                               |
|--------------|------------------------|------------------------|-----------------------|------------------------|---------------------------------------------------------------|
|              |                        | Notification of Review | Pending Agency Review | Review Questionnaire   | Upload                                                        |
| O Powere     | ed by Panther          |                        |                       | BlackCat Support: 888- | 238-9707   <u>Accessibility Info</u>   <u>Contact Support</u> |
| 226202030754 | 4Pdocx                 |                        |                       |                        | Show all                                                      |
| 6) Se        | elect Upload           |                        |                       |                        |                                                               |
| - Notificati | ion of Review          |                        |                       |                        |                                                               |
|              |                        |                        |                       |                        |                                                               |
| Ø            | Notification of Review | Pending Agency F       | Review 🖹 🖻            | Review Questionnaire   | Upload                                                        |
|              |                        |                        |                       |                        |                                                               |

7) Name & Select Document
| Review Documents |                            |
|------------------|----------------------------|
| Document Upl     | oad                        |
| Document Name:   |                            |
| Select Document: | Choose File No file chosen |
| Save             | Cancel                     |

8) Select Save

| Review Documents                  |                                       |  |  |  |  |
|-----------------------------------|---------------------------------------|--|--|--|--|
|                                   |                                       |  |  |  |  |
| <ul> <li>Document Uplo</li> </ul> | ad                                    |  |  |  |  |
| Document Name:                    | Review Questionnaire                  |  |  |  |  |
| Select Document:                  | Choose File Required Docunt test.docx |  |  |  |  |
| Save                              | Cancel                                |  |  |  |  |

9) Select Send to District

| Notification of Review |                        |                       |                                 |                            |  |  |  |  |
|------------------------|------------------------|-----------------------|---------------------------------|----------------------------|--|--|--|--|
| ۲                      | Notification of Review | Pending Agency Review | 🔋 🖻 <u>Review Questionnaire</u> | Send to District Re-Upload |  |  |  |  |

### 10) Select **OK**

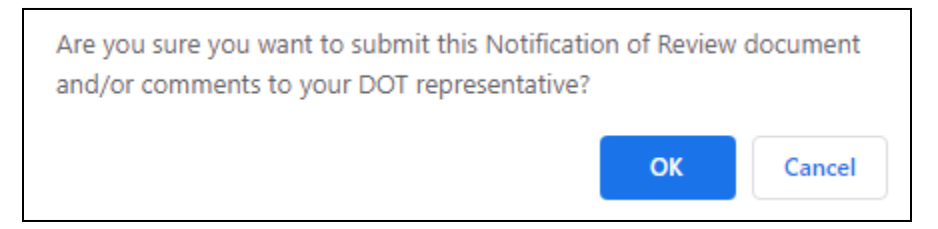

# 4.4 Accepting a Notification of Review

4.4a Reviewing a Notification of Review as a District User

To access the Review:

1) Select the **Oversight tab** 

| Dashboard | Projects | Applications | Organizations | Oversight | Resources | Reports | Review | Contracts | Programs |
|-----------|----------|--------------|---------------|-----------|-----------|---------|--------|-----------|----------|
|           |          | 24           | 21 IS         |           | 2         |         | 24     |           |          |

#### 2) Select the Oversight record

| <ul> <li>Oversight Li</li> </ul> | sting                    |            |                           |             |                 |                       |
|----------------------------------|--------------------------|------------|---------------------------|-------------|-----------------|-----------------------|
| Organ                            | ization                  | District   | Review Type               | <u>Year</u> | Site Visit Date | Review Status         |
| Select Action                    | n Community Center, Inc. | District 6 | New 2019 Triennial Review | 2019        | 10/03/2019      | Pending Agency Review |
| Select Allian                    | ce for Independence      | District 1 | Triennial Review          | 2020        | 8/01/2019       | Review and Mitigation |

### 3) Select Engagement Documents

|   | Review Profile       |
|---|----------------------|
|   | Compliance Folders   |
| k | Engagement Documents |
|   | Findings             |

4) Select the document name to review

| Γ | Notification of Review |                        |                         |                 |                         |  |  |  |  |  |
|---|------------------------|------------------------|-------------------------|-----------------|-------------------------|--|--|--|--|--|
|   | Add New                |                        |                         |                 |                         |  |  |  |  |  |
|   |                        |                        |                         |                 |                         |  |  |  |  |  |
|   |                        |                        |                         |                 |                         |  |  |  |  |  |
|   | ۷                      | Notification of Review | Pending District Review | 🖺 🖻 <u>test</u> | Submit To Agency Accept |  |  |  |  |  |
|   |                        |                        |                         |                 |                         |  |  |  |  |  |

#### 5) If complete select **Accept**, if not **Submit To Agency**

| Notification of Review |                        |                         |                 |                         |  |  |  |  |  |
|------------------------|------------------------|-------------------------|-----------------|-------------------------|--|--|--|--|--|
| Add New                |                        |                         |                 |                         |  |  |  |  |  |
|                        |                        |                         |                 |                         |  |  |  |  |  |
| ۲                      | Notification of Review | Pending District Review | 🖹 🖻 <u>test</u> | Submit To Agency Accept |  |  |  |  |  |
|                        |                        | 1                       | 1               |                         |  |  |  |  |  |

#### 6) Select **OK**

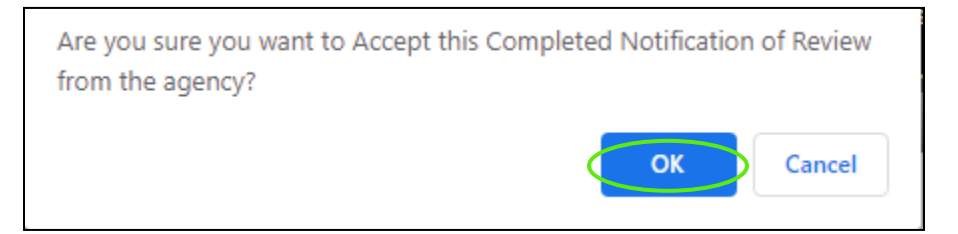

# 4.5 Setting Up Findings

4.5a Setting Up Findings by a State Reviewer

To set up findings:

1) Select the Oversight tab

| Dashboard | Projects   | Applications | Organizations | Oversight | Resources | Reports | Review | Contracts | Programs |
|-----------|------------|--------------|---------------|-----------|-----------|---------|--------|-----------|----------|
| 2) 50     | lect the O | oreight ro   | cord          |           |           |         |        |           |          |

#### 2) Select the **Oversight record**

| Oversight Listing                    |            |                           |      |                 |                       |
|--------------------------------------|------------|---------------------------|------|-----------------|-----------------------|
| Organization                         | District   | Review Type               | Year | Site Visit Date | Review Status         |
| Select Action Community Center, Inc. | District 6 | New 2019 Triennial Review | 2019 | 10/03/2019      | Pending Agency Revie  |
| Select Alliance for Independence     | District 1 | Triennial Review          | 2020 | 8/01/2019       | Review and Mitigation |
| Review Profile                       |            |                           |      |                 |                       |
| Compliance Folders                   |            |                           |      |                 |                       |
| Engagement Documents                 |            |                           |      |                 |                       |
| Findings                             |            |                           |      |                 |                       |

4) Select Add New

| Findings                                                   |  |
|------------------------------------------------------------|--|
| Add New No Findings                                        |  |
| There are currently no Finding Records for this inspection |  |

5) Complete all the fields. If a Finding Type is an Observation, a Due Date will not appear on the screen. If the Finding Type is a Deficiency or Area of Concern, a Due Date must be selected.

| Finding                         |                |   |                         |                          |
|---------------------------------|----------------|---|-------------------------|--------------------------|
| Finding #:                      | F00000087      |   |                         |                          |
| Date Created:                   | 2/28/2020      |   |                         |                          |
| Review Category:                | Select One     | ¥ |                         |                          |
| Review Area:                    | Select One     | • |                         |                          |
| Finding Type:                   | Select One     | T | Help                    | ful Hint: Be             |
| Repeat Finding?                 | Check if "Yes" |   | sure                    | to                       |
| Description:<br>Recommendation: |                |   | comp<br>appro<br>fields | olete all the<br>opriate |
| Commenter                       |                |   |                         |                          |
| comments.                       |                |   |                         |                          |
| Save Canc                       | el             |   |                         |                          |

6) Select Save

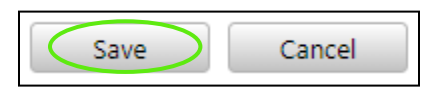

7) Add any Comments or Supporting Documentation

| Comments                                                     | Add |          |                      |
|--------------------------------------------------------------|-----|----------|----------------------|
|                                                              |     |          |                      |
| There are no comments provided for this finding at this time |     |          |                      |
| Supporting Documentation                                     |     |          |                      |
| Document Name:                                               |     |          |                      |
| Select Document: Choose File No file chosen                  |     |          |                      |
| Upload No ocuments have been uploaded                        |     |          |                      |
| History                                                      |     |          |                      |
| Status                                                       | Use | <u>r</u> | Date                 |
| Draft                                                        | аро | rter     | Feb 28, 2020 2:59 PM |
| Save Cancel                                                  |     |          |                      |
| 8) Select Save                                               |     |          |                      |

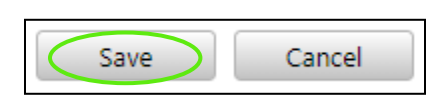

4.5b Publishing Findings by a State Oversight Review Manager

State Oversight Review Managers are the only users who can publish findings. To publish findings to a district user:

1) Select the Oversight tab

| Dashboard | Projects   | Applications | Organizations | Oversight | Resources | Reports | Review | Contracts | Programs |
|-----------|------------|--------------|---------------|-----------|-----------|---------|--------|-----------|----------|
| 2) Se     | lect the O | /ersight re  | cord          |           |           |         |        |           |          |

| Oversight Listing                    |                                      |                                       |
|--------------------------------------|--------------------------------------|---------------------------------------|
| Organization                         | District Review Type                 | Year Site Visit Date Review Status    |
| Select Action Community Center, Inc. | District 6 New 2019 Triennial Review | 2019 10/03/2019 Pending Agency Review |
| Select Aliance for Independence      | District 1 Triennial Review          | 2020 8/01/2019 Review and Mitigation  |
| 3) Select Findings                   |                                      |                                       |

Review Profile Compliance Folders

**Engagement Documents** 

4) View the Findings

Findings

FDOT TransCIP 2.0\_State\_User Guide\_v8

| Findings           |                     |             |                |                 |              |                  |               |  |
|--------------------|---------------------|-------------|----------------|-----------------|--------------|------------------|---------------|--|
| Add New            | Publish to District |             | Review Section | s Complete: 🛛 🗷 | Maintenance  |                  |               |  |
|                    | Category            | Review Area | <u>Type</u>    | Due Date        | <u>ID#</u> 🕕 | Last Action Date | <u>Status</u> |  |
| <u>View</u> Delete | Maintenance         | Maintenance | Deficiency     | 3/05/2020       | F00000087    | 2/28/2020        | Draft         |  |

### 5) When all Findings are added, Select Publish

| Findings             |                     |                  |                 |             |              |                  |        |  |
|----------------------|---------------------|------------------|-----------------|-------------|--------------|------------------|--------|--|
| Add New              | Publish to District | $\triangleright$ | Review Section: | Complete: 🕑 | Maintenance  |                  |        |  |
|                      | <u>Category</u>     | Review Area      | <u>Type</u>     | Due Date    | <u>ID#</u> 🕕 | Last Action Date | Status |  |
| <u>View</u>   Delete | Maintenance         | Maintenance      | Deficiency      | 3/05/2020   | F00000087    | 2/28/2020        | Draft  |  |

### 6) Select **OK**

| Are you sure you are ready Publish this list o | of findings to the D | District? |
|------------------------------------------------|----------------------|-----------|
|                                                | ОК                   | Cancel    |

## 4.5c Publishing Findings by a District Oversight Reviewer Manager

**District Oversight Reviewers** and **District Oversight Review Managers** may view findings created by the state, however, only **District Oversight Review Managers** can only publish the findings :

1) Select the **Oversight tab** 

| Dashboard     | Projects          | Applications | Organizations | Oversight | Resources | Reports | Review | Contracts | Programs |
|---------------|-------------------|--------------|---------------|-----------|-----------|---------|--------|-----------|----------|
| 2) Se         | lect the <b>O</b> | versight re  | cord          |           |           |         |        |           |          |
| Oversight Lis | ting              |              |               |           |           |         |        |           |          |

|      | Organization                     | District Review Type                 | Year Site Visit Date Review Status    |
|------|----------------------------------|--------------------------------------|---------------------------------------|
| Sele | ct Action Community Center, Inc. | District 6 New 2019 Triennial Review | 2019 10/03/2019 Pending Agency Review |
| Sele | ct Alliance for Independence     | District 1 Triennial Review          | 2020 8/01/2019 Review and Mitigation  |

#### 3) Select Findings

| ſ | Review Profile       |
|---|----------------------|
|   | Compliance Folders   |
|   | Engagement Documents |
| ł | Findings             |
|   |                      |

4) View the Findings

| Findings    |                 |             |            |           |              |                  |                         |               |
|-------------|-----------------|-------------|------------|-----------|--------------|------------------|-------------------------|---------------|
| Add New     | Publish to Age  | ncy         |            |           |              |                  |                         |               |
|             | <u>Category</u> | Review Area | Type       | Due Date  | <u>ID#</u> 🕕 | Last Action Date | Status                  |               |
| View Delete | Maintenance     | Maintenance | Deficiency | 3/05/2020 | F00000087    | 2/28/2020        | Pending District Review | Send To State |

5) When ready, **District Oversight Review Managers** select **Publish to Agency**. Prior to publishing, district reviewers may add additional findings to the existing records.

| Add New                   | Publish to Ag  | gency       |            |           |              |                  |                         |               |
|---------------------------|----------------|-------------|------------|-----------|--------------|------------------|-------------------------|---------------|
|                           | Category       | Review Area | Type       | Due Date  | <u>ID#</u> 🕕 | Last Action Date | Status                  |               |
| <u>View</u>   <u>Dele</u> | te Maintenance | Maintenance | Deficiency | 3/05/2020 | F00000087    | 2/28/2020        | Pending District Review | Send To State |

6) Select OK

| Are you sure you want to Publish this group of findings to th | e Agency? |
|---------------------------------------------------------------|-----------|
| ОК                                                            | Cancel    |

# 4.6 Completing Finding

4.6a Responding to Findings as an Agency User

To review and respond to findings as an **agency user**:

1) Select the Oversight tab

| Dashboard | Projects | Applications | Organizations | Oversight | Resources | Reports | Review | Contracts | Programs |
|-----------|----------|--------------|---------------|-----------|-----------|---------|--------|-----------|----------|
| 0) 0-     |          |              |               |           |           |         |        |           |          |

| 2) | Select the Oversight record |
|----|-----------------------------|
|----|-----------------------------|

| – Oversight I | isting          |            |                       |      |                 |                       |
|---------------|-----------------|------------|-----------------------|------|-----------------|-----------------------|
|               | Organization    | District   | Review Type           | Year | Site Visit Date | Review Status         |
| Select        | Faith in Action | District 1 | Triennial Review      | 2024 | 2/05/2020       | Review and Mitigation |
| Select        | Faith in Action | District 1 | 2020 Triennial Review | 2020 | 2/21/2020       | Pending Agency Review |
| Select        | Faith in Action | District 1 | 2020 Triennial Review | 2020 | 2/28/2020       | Review and Mitigation |

3) Select Findings

I

| Review Profile       |
|----------------------|
| Compliance Folders   |
| Engagement Documents |
| Findings             |
| 4) Select View       |

| F | indings          |             |             |           |              |                  |                       |                    |
|---|------------------|-------------|-------------|-----------|--------------|------------------|-----------------------|--------------------|
|   | Category         | Review Area | <u>Type</u> | Due Date  | <u>ID#</u> 🕕 | Last Action Date | Status                |                    |
|   | /iew Maintenance | Maintenance | Deficiency  | 3/05/2020 | F00000087    | 2/28/2020        | Pending Agency Review | Submit To District |

5) Review finding, and be sure to enter information in the **Corrective Action Plan** (CAP) field.

| Finding                 |                                       |
|-------------------------|---------------------------------------|
| Finding #:              | F00000087                             |
| Date Created:           | 2/28/2020                             |
| Review Category:        | Maintenance •                         |
| Review Area:            | Maintenance •                         |
| Finding Type:           | Deficiency •                          |
| Repeat Finding?         | Check if "Yes"                        |
| Description:            | Description                           |
| Recommendation:         | Recommendation                        |
| Corrective Action Plan: |                                       |
| Completion Date:        | 3/5/2020 🖻 Due Date Extension Request |

6) Add Comments/Supporting Documents

|                                                                                                    |                                                  |                                  |                                    |                                   | Add                           | -                                                  |     |
|----------------------------------------------------------------------------------------------------|--------------------------------------------------|----------------------------------|------------------------------------|-----------------------------------|-------------------------------|----------------------------------------------------|-----|
|                                                                                                    |                                                  |                                  |                                    | //                                |                               |                                                    |     |
| Comments                                                                                                    |                                                  |                                  |                                    |                                   | User                          | Date                                               |     |
| these look good f                                                                                             | to submit to agency                              |                                  |                                    |                                   | jparham                       | 2/28/2020 01:34 PM                                 |     |
| This is ready for S                                                                                           | tate review                                      |                                  |                                    |                                   | aporter                       | 2/28/2020 01:12 PM                                 |     |
| Supporting Docu                                                                                               | mentation                                        |                                  |                                    |                                   |                               |                                                    |     |
| Document Name:                                                                                                |                                                  |                                  |                                    | - +                               |                               |                                                    |     |
| elect Document:                                                                                               | hoose File No file                               | chosen                           |                                    |                                   |                               |                                                    |     |
|                                                                                                    | Upland                                           |                                  |                                    |                                   |                               |                                                    |     |
|                                                                                                    | Upioad                                           |                                  |                                    |                                   |                               |                                                    |     |
| Document N                                                                                                    | lame                                             |                                  |                                    | Size                              | Uploaded                      | Modified                                           |     |
| Edit 📓 <u>Required Doc</u>                                                                                    | <u>ument</u>                                     |                                  |                                    | 11 KB                             | Ashley Porter                 | 2/28/2020 3:12:46 PM                               |     |
|                                                                                                    |                                                  |                                  |                                    |                                   |                               | Em                                                 | ail |
|                                                                                                    |                                                  |                                  |                                    |                                   |                               |                                                    |     |
| <u>tatus</u>                                                                                                  |                                                  |                                  |                                    |                                   | <u>User</u>                   | Date                                               |     |
| Pending Agency Revie<br>Pending District Revie                                                                |                                                  |                                  |                                    |                                   | estutts                       | Feb 28, 2020 4:09 PM<br>Feb 28, 2020 3:28 PM       |     |
| Draft                                                                                                    |                                                  |                                  |                                    |                                   | aporter                       | Feb 28, 2020 2:59 PM                               |     |
| Save Can                                                                                                    | cel                                              |                                  |                                    |                                   |                               |                                                    |     |
| 7) Select Sa                                                                                                  | ave                                              |                                  |                                    |                                   |                               |                                                    |     |
| ,                                                                                                    |                                                  |                                  |                                    |                                   |                               |                                                    |     |
| Save                                                                                                    | Cancel                                           |                                  |                                    |                                   |                               |                                                    |     |
|                                                                                                    | ubmit to Dis                                     | strict                           |                                    |                                   |                               |                                                    |     |
| 8) Select Si                                                                                                  |                                                  |                                  |                                    |                                   |                               |                                                    |     |
| 8) Select <b>S</b><br>ndings                                                                                  |                                                  |                                  |                                    |                                   |                               |                                                    |     |
| 8) Select <b>S</b><br>ndings                                                                                  | Review Area                                      | Туре                             | Due Date                           | <u>ID#</u> 🕕                      | Last Action Date              | Status                                             |     |
| 8) Select Si<br>ndings<br><u>Category</u><br>iew Maintenance                                                  | Review Area<br>Maintenance                       | <u>Type</u><br>Deficiency        | Due Date<br>3/05/2020              | ID# 1<br>F00000087                | Last Action Date<br>2/28/2020 | Status<br>Pending Agency Review Submit To District | >   |
| 8) Select Si<br>indings<br><u>Category</u><br>iew Maintenance<br>9) Select O                                  | Review Area<br>Maintenance                       | <b>Туре</b><br>Deficiency        | Due Date<br>3/05/2020              | ID# 0<br>F00000087                | Last Action Date<br>2/28/2020 | Status<br>Pending Agency Review                    | >   |
| 8) Select Si<br>indings<br>Category<br>iew Maintenance<br>9) Select O                                         | Review Area<br>Maintenance<br>K                  | <u>Type</u><br>Deficiency        | Due Date<br>3/05/2020              | <u>ID#</u>                        | Last Action Date<br>2/28/2020 | Status<br>Pending Agency Review Submit To District | >   |
| 8) Select Si<br>indings<br><u>Category</u><br>iew Maintenance<br>9) Select O                                  | Review Area<br>Maintenance<br>K<br>Du want to su | Iype<br>Deficiency<br>Jbmit this | Due Date<br>3/05/2020<br>5 Finding | ID#  FOOODOOD87 back to the       | Last Action Date<br>2/28/2020 | Status<br>Pending Agency Review                    | )   |
| 8) Select Si<br>indings<br><u>Category</u><br>iew Maintenance<br>9) Select O<br>Are you sure you<br>seviewer? | Review Area<br>Maintenance<br>K<br>Du want to su | Type<br>Deficiency<br>Jbmit this | Due Date<br>3/05/2020<br>5 Finding | ID# 0<br>F00000087<br>back to the | Last Action Date<br>2/28/2020 | Status<br>Pending Agency Review                    | >   |
| 8) Select Si<br>indings<br><u>Category</u><br>iew Maintenance<br>9) Select O<br>ire you sure yo<br>eviewer?   | Review Area<br>Maintenance<br>K<br>Du want to su | Type<br>Deficiency<br>Jbmit this | Due Date<br>3/05/2020<br>5 Finding | ID#<br>F000000087<br>back to the  | Last Action Date<br>2/28/2020 | Status<br>Pending Agency Review Submit To District | )   |

# 4.7 How to Request a Deadline Extension

### **Request for an Extension for an Agency**

Findings that have a Finding Type of Deficiency or Area of Concern will have Completion Dates assigned to them. In order to request an extension to the completion date, agency users must complete the following steps prior to submitting the response to the District.

To request an extension as an Agency User:

1) Select the **Oversight tab** 

| Dashboard       | Projects        | Applicatio  | ins Organiz   | cations Ov          | ersight      | Resources   | Reports          | Review            | Contracts      | Programs    |
|-----------------|-----------------|-------------|---------------|---------------------|--------------|-------------|------------------|-------------------|----------------|-------------|
| 2) Se           | lect the        | Oversigh    | t record      |                     |              |             |                  |                   |                |             |
| Oversight Li    | sting           |             |               |                     |              |             |                  |                   |                |             |
|                 | 0               | Dist        | diat D        |                     |              | Veen        | Cite Minit Deter | Barian            |                |             |
| Calact          | Organization    | Dist        | rict <u>K</u> | eview Type          |              | <u>Year</u> | Site Visit Date  | <u>Review</u>     | <u>status</u>  |             |
| Select          | Faith in Action | Dist        | rict i i      | nennial Review      |              | 2024        | 2/05/2020        | Review a          | and Mitigation |             |
| Select          | Faith in Action | Dist        | rict i 2      | 020 Triennial Revie | w            | 2020        | 2/21/2020        | Pending           | Agency Review  |             |
| Select          | Faith in Action | Dist        | rict 1 2      | 020 Triennial Revie | w            | 2020        | 2/28/2020        | Review a          | and Mitigation |             |
| 3) Se           | lect Find       | dings       |               |                     |              |             |                  |                   |                |             |
|                 |                 |             |               |                     |              |             |                  |                   |                |             |
| Review P        | rofile          |             |               |                     |              |             |                  |                   |                |             |
| C               | 5.11            |             |               |                     |              |             |                  |                   |                |             |
| Compliar        | ice Folde       | ers         |               |                     |              |             |                  |                   |                |             |
| Engagem         | ent Doc         | uments      |               |                     |              |             |                  |                   |                |             |
|                 |                 |             |               |                     |              |             |                  |                   |                |             |
| Findings        | >               |             |               |                     |              |             |                  |                   |                |             |
| 4) Se           | lect Via        | N           |               |                     |              |             |                  |                   |                |             |
| 4) 00           |                 |             |               |                     |              |             |                  |                   |                |             |
| Findings        |                 |             |               |                     |              |             |                  |                   |                |             |
| Cate            | gory            | Review Area | Туре          | Due Date            | <u>ID#</u> 🕕 | Last Ac     | tion Date        | <u>Status</u>     |                |             |
| <u>View</u> Mai | ntenance        | Maintenance | Deficiency    | 3/05/2020           | F0000000     | 087 2/28/20 | 020              | Pending Agency Re | Submit Submit  | To District |
| 5) Re           | view fin        | dina        |               |                     |              |             |                  |                   |                |             |

| Finding                 |                                       |
|-------------------------|---------------------------------------|
| Finding #:              | F00000087                             |
| Date Created:           | 2/28/2020                             |
| Review Category:        | Maintenance 🔻                         |
| Review Area:            | Maintenance •                         |
| Finding Type:           | Deficiency •                          |
| Repeat Finding?         |                                       |
| Description:            | Description                           |
| Recommendation:         | Recommendation                        |
| Corrective Action Plan: |                                       |
| Completion Date:        | 3/5/2020 🗎 Due Date Extension Request |

6) Complete the Required Fields

| Extension      | Request                        |  |
|----------------|--------------------------------|--|
| Please extend  | d the current Completion Date: |  |
| From:          | 3/05/2020                      |  |
| To:            |                                |  |
| Justification: |                                |  |
| Submit         | Cancel                         |  |

## 4.7a How to View Extension Request

Cancel

Submit

To view and approve an extension as a **District User:** 1) Select the **Oversight tab** 

|  | Dashboard | Projects | Applications | Organizations | Oversight | Resources | Reports | Review | Contracts | Programs |
|--|-----------|----------|--------------|---------------|-----------|-----------|---------|--------|-----------|----------|
|--|-----------|----------|--------------|---------------|-----------|-----------|---------|--------|-----------|----------|

# 2) Select the **Oversight record**

| – Oversight L | isting              |            |                       |      |                 |                       |
|---------------|---------------------|------------|-----------------------|------|-----------------|-----------------------|
|               | <b>Organization</b> | District   | Review Type           | Year | Site Visit Date | Review Status         |
| Select        | Faith in Action     | District 1 | Triennial Review      | 2024 | 2/05/2020       | Review and Mitigation |
| Select        | Faith in Action     | District 1 | 2020 Triennial Review | 2020 | 2/21/2020       | Pending Agency Review |
| Select        | Faith in Action     | District 1 | 2020 Triennial Review | 2020 | 2/28/2020       | Review and Mitigation |

# 3) Select Findings

|   | Review Profile       |
|---|----------------------|
|   | Compliance Folders   |
|   | Engagement Documents |
| ł | Findings             |

## 4) Select View

| Findings         |             |            |           |           |                  |                       |                    |  |  |  |  |
|------------------|-------------|------------|-----------|-----------|------------------|-----------------------|--------------------|--|--|--|--|
| Category         | Review Area | Type       | Due Date  | ID# 🕕     | Last Action Date | Status                |                    |  |  |  |  |
| View Maintenance | Maintenance | Deficiency | 3/05/2020 | F00000087 | 2/28/2020        | Pending Agency Review | Submit To District |  |  |  |  |

## 5) View the Request

| Finding                 |                                                                                                    |
|-------------------------|----------------------------------------------------------------------------------------------------|
| Finding #:              | F00000087                                                                                                    |
| Date Created:           | 2/28/2020                                                                                                    |
| Review Category:        | Maintenance •                                                                                                  |
| Review Area:            | Maintenance <b>v</b>                                                                                           |
| Finding Type:           | Deficiency •                                                                                                   |
| Repeat Finding?         |                                                                                                    |
| Description:            | Description                                                                                                    |
| Recommendation:         | Recommendation                                                                                                 |
| Corrective Action Plan: |                                                                                                    |
| Completion Date:        | 3/5/2020  Request to Extend to: 3 /11/2020 - Submitted by Mildred McMillon on 2/28/2020 View Extension Request |

#### 6) Select an Action

| Completion Da  | te Extension Approval Screen                           |
|----------------|--------------------------------------------------------|
|                |                                                        |
| Mildred McMil  | Ion Requested a Completion Date Extension on 2/28/2020 |
| From:          | 3/05/2020                                              |
| To:            | 3/11/2020                                              |
| Justification: | Our team has been out ill                              |
| Action:        | Select One 🔻                                           |
| Comments:      |                                                        |
| Submit         | Cancel                                                 |
| 7) Select      | Submit                                                 |
| Submit         | Cancel                                                 |

# 4.8 Completing Reviews of Findings

The District Review is completed by a District Oversight Review Manager.

To complete a district review:

1) Select the **Oversight tab** 

| Dashboard | Projects   | Applications | Organizations | Oversight | Resources | Reports | Review | Contracts | Programs |
|-----------|------------|--------------|---------------|-----------|-----------|---------|--------|-----------|----------|
| 2) Se     | lect the O | /ersight re  | cord          |           |           |         |        |           |          |

| Oversight Listing                    |                                      |                                       |
|--------------------------------------|--------------------------------------|---------------------------------------|
| <u>Organization</u>                  | District Review Type                 | Year Site Visit Date Review Status    |
| Select Action Community Center, Inc. | District 6 New 2019 Triennial Review | 2019 10/03/2019 Pending Agency Review |
| Select Alliance for Independence     | District 1 Triennial Review          | 2020 8/01/2019 Review and Mitigation  |

3) Select Findings

| Review Profile       |
|----------------------|
| Compliance Folders   |
| Engagement Documents |
| Findings             |

4) Select View

| Findings    |                 |             |             |           |              |                  |                         |                          |  |  |
|-------------|-----------------|-------------|-------------|-----------|--------------|------------------|-------------------------|--------------------------|--|--|
|             | <u>Category</u> | Review Area | <u>Type</u> | Due Date  | <u>ID#</u> 🕕 | Last Action Date | Status                  |                          |  |  |
| <u>View</u> | Maintenance     | Maintenance | Deficiency  | 3/05/2020 | F00000087    | 2/28/2020        | Pending District Review | Submit To Agency Approve |  |  |

5) Review finding

| Finding                 |                                     |                                           |
|-------------------------|-------------------------------------|-------------------------------------------|
| Finding #:              | F00000087                           |                                           |
| Date Created:           | 2/28/2020                           |                                           |
| Review Category:        | Maintenance 🔻                       |                                           |
| Review Area:            | Maintenance 🔻                       |                                           |
| Finding Type:           | Deficiency •                        | Helpful Hint: Be                          |
| Repeat Finding?         |                                     | sure to                                   |
| Description:            | Description                         | complete all the<br>appropriate<br>fields |
| Recommendation:         | Recommendation                      |                                           |
| Corrective Action Plan: |                                     |                                           |
| Completion Date:        | 3/5/2020 Due Date Extension Request |                                           |

6) Add Comments/Supporting Documents

|                              |                    |                |              | Add              | d 🔶              | -                       |          |
|------------------------------|--------------------|----------------|--------------|------------------|------------------|-------------------------|----------|
|                              |                    |                |              |                  |                  |                         |          |
| Comments                     |                    |                |              | <u>U</u>         | ser              | Date                    |          |
| these look good to su        | bmit to agency     |                |              | ję               | parham           | 2/28/2020 01:34 PM      |          |
| This is ready for State      | review             |                |              | а                | porter           | 2/28/2020 01:12 PM      |          |
| upporting Docume             | ntation            |                |              |                  |                  |                         |          |
| ocument Name:                |                    |                |              |                  |                  |                         |          |
| elect Document: Choos        | e File No file cl  | nosen          |              |                  |                  |                         |          |
| Uplo                         | oad 🔶              |                |              |                  |                  |                         |          |
| Document Name                |                    |                |              | Size             | Uploaded         | Modified                |          |
| dit 🖄 <u>Required Docume</u> | nt                 |                |              | 11 KB            | Ashley Porter    | 2/28/2020 3:12:46 PM    | / 🔲      |
|                              |                    |                |              |                  |                  |                         | Email    |
|                              |                    |                |              |                  |                  |                         |          |
| istory                       |                    |                |              |                  |                  |                         |          |
| atus                         |                    |                |              | ļ                | User             | Date                    |          |
| ending Agency Review         |                    |                |              |                  | afeagle          | Feb 28, 2020 4:09 PM    |          |
| ending District Review       |                    |                |              |                  | estutts          | Feb 28, 2020 3:28 PM    |          |
| Draft                        |                    |                |              |                  | aporter          | Feb 28, 2020 2:59 PM    |          |
| Save Cancel                  |                    |                |              |                  |                  |                         |          |
| 7) Select Save               | •                  |                |              |                  |                  |                         |          |
|                              |                    |                |              |                  |                  |                         |          |
| Save                         | Cancel             |                |              |                  |                  |                         |          |
| 8) Select App                | ove                |                |              |                  |                  |                         |          |
|                              |                    |                |              |                  |                  |                         |          |
| ndings                       |                    |                |              |                  |                  |                         |          |
| Category Revie               | w Area <u>Type</u> | Due Date       | <u>ID#</u> 🕕 | Last Action Date | Status           |                         | $\frown$ |
| ew Maintenance Main          | tenance Defic      | ency 3/05/2020 | F00000087    | 2/28/2020        | Pending District | Review Submit To Agency | Approve  |
| 9) Select Subr               | nit to             |                |              |                  |                  |                         |          |
|                              |                    |                |              |                  |                  |                         |          |
| re vou sure vou              | want to an         | prove the fi   | ndina?       |                  |                  |                         |          |

# Section 5: Program Management

The Grant section is where Programs will be added to the System. A grant for each funding program being utilized should be created on an annual basis. The Grants created in this section will allow you to allocate and encumber funds against that Grant.

#### To add a Program:

1) Select the Programs tab

| Dashboard | Projects | Applications | Organizations | Resources | Reports | Review | Contracts | Programs |
|-----------|----------|--------------|---------------|-----------|---------|--------|-----------|----------|

2) Select the **Add New** button

| Add Ne        | W                                                                               |             |                        |                |                   |                             |               |
|---------------|---------------------------------------------------------------------------------|-------------|------------------------|----------------|-------------------|-----------------------------|---------------|
| $\subseteq$   | Program                                                                         | <u>Year</u> | <u>Grant</u><br>Number | <u>Awarded</u> | <u>Status</u>     | <u>Lapse</u><br><u>Date</u> | Closeout Date |
| Select        | Section 5310: Enhanced Mobility of Seniors and Individuals with<br>Disabilities | 2028        | FL002                  | \$700,000.00   | Open              |                             |               |
| <u>Select</u> | Section 5311: Formula Grants for Other than Urbanized Areas                     | 2024        | ABC123                 |                | In<br>Development |                             |               |
| <u>Select</u> | Block Grant                                                                     | 2020        | FL001                  | \$100,000.00   | Open              |                             |               |
| <u>Select</u> | Section 5310: Enhanced Mobility of Seniors and Individuals with<br>Disabilities | 2017        | FY17 5310              |                | In<br>Development | 9/21/2018                   |               |
|               |                                                                                 |             |                        |                |                   |                             |               |

3) On the resulting Programs Details page, complete all the applicable fields and select Save

| Program D     | etails       |   |                          |                                    |
|---------------|--------------|---|--------------------------|------------------------------------|
| Program Deta  | ails         |   |                          |                                    |
| Year          | Select One ▼ |   |                          |                                    |
| Legislation   | Select One 🔹 |   |                          |                                    |
| Program       | Select One   | • |                          |                                    |
| Grant #       |              |   |                          |                                    |
| Award Date    | <u>.</u>     |   |                          |                                    |
| Approved Date | <b>•</b>     |   |                          |                                    |
| Lapse Date    |              |   | Helpful Hir              | nt: The Year, Legislation,         |
|               |              |   | and Progra<br>create the | am are all required to<br>Program. |
| Comments      |              |   |                          |                                    |
| Save          | Cancel       |   |                          |                                    |

## To View/Edit Distributions associated with a Program:

1) Select the **Programs** tab

| Dashboard | Projects | Applications | Organizations | Resources | Reports | Review | Contracts | Programs |
|-----------|----------|--------------|---------------|-----------|---------|--------|-----------|----------|

## 2) Select the **Program**

| Progr         | ams                                                                          |      |              |                |                |                   |               |
|---------------|------------------------------------------------------------------------------|------|--------------|----------------|----------------|-------------------|---------------|
| Search        | 1                                                                            |      |              |                |                |                   |               |
| Filter        | By: Grant #  Filter Filter                                                   |      |              |                |                |                   |               |
| Progra        | ams<br>New                                                                   |      |              |                |                |                   |               |
|               | -                                                                            |      |              |                |                |                   | -1            |
|               | Program                                                                      | Year | Grant Number | Awarded        | <u>Status</u>  | <u>Lapse Date</u> | Closeout Date |
| Select        | Section 5310: Enhanced Mobility of Seniors and Individuals with Disabilities | 2100 |              | \$1,050,000.00 | In Development |                   |               |
| Select        | Transit Corridor Development                                                 | 2022 |              | \$150,000.00   | Open           |                   |               |
| Select        | Commuter Assistance Program                                                  | 2021 |              | \$198,653.00   | In Development |                   |               |
| Select        | Transit Corridor Development                                                 | 2021 |              | \$1,150,000.00 | In Development |                   |               |
| Select        | Section 5311: Formula Grants for Other than Urbanized Areas (CARES Act)      | 2021 | CARES123456  | \$6,000,000.00 | In Development |                   |               |
| <u>Select</u> | 5310: Palm Coast-Daytona Beach                                               | 2020 | TJ Amendment | \$10,000.00    | In Development | 5/30/2020         |               |

## 3) Select **Distribution** and then **Add/Adjust Distributions**

| Details<br>Distribution<br>Application Documents | Grant Information<br>Section 5310: Enhanced Mobility of<br>Type: FTA Grant #:                                                                                                    | Seniors and Individuals with Disabilities<br>Year: 2021 | Helj<br>allo<br>exp                                                     | o <b>ful Hint</b> :<br>cated, en<br>ended the                                                             | : As fun<br>icumbei<br>e tables | ds are<br>red, and<br>will upa | late.                                                  |
|--------------------------------------------------|----------------------------------------------------------------------------------------------------|---------------------------------------------------------|-------------------------------------------------------------------------|----------------------------------------------------------------------------------------------------|---------------------------------|--------------------------------|--------------------------------------------------------|
|                                                  | Grant Totals<br>Total Grant Awarded:<br>Total Grant Allocated (obligated):<br>Total Grant Encumbered:<br>Total Grant Expended:<br>Total Grant Unallocated (unobligated):<br>Distributions | \$1,050,000.00<br>\$0,00<br>\$0,00<br>\$1,050,000.00    | Total Grant<br>Total Grant<br>Total Grant<br>Total Grant<br>Total Grant | : Awarded Balance<br>: Allocated Balance<br>: Encumbered Bala<br>: Active Balance:<br>: Close-out Balance | :<br>e:<br>ince:<br>e:          |                                | \$1,050,000.00<br>\$0.00<br>\$0.00<br>\$0.00<br>\$0.00 |
|                                                  | Add/ Adjust Distributions                                                                                                    |                                                         |                                                                         |                                                                                                    |                                 | Expa                           | ind All   Collapse All                                 |
|                                                  | District 2                                                                                                    | Awarded                                                 | Allocated                                                               | Encumbered                                                                                                | Expended                        | Unallocated                    | Closeout Bal                                           |
|                                                  |                                                                                                    | \$1,050,000.00                                          | \$0.00                                                                  | \$0.00                                                                                                    | \$0.00                          | \$1,050,000.00                 | \$0.00                                                 |

4) For a new Distribution, enter a **Title** and **Awarded Amount** and select **Insert** 

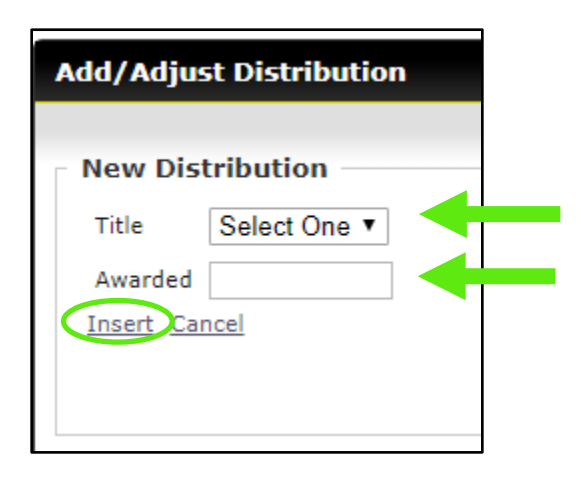

5) To Adjust a Current Distribution, change **Title** or **Award Amount** and then select **Update** 

| Dictribut | ion         |             |              |
|-----------|-------------|-------------|--------------|
| Distribut |             |             |              |
| Admin     |             |             |              |
| Awarded   | 200,000.00  | Encumbered  | \$90,000.00  |
| Allocated | \$90,000.00 | Unallocated | \$110,000.00 |
| Update    |             | Expended    | \$0.00       |

6) To view the details of the distributions, select the expandable arrow. Hover over each listing to see the organization associated with each listed allocation.

| Den el les              |                                                                                                    |                                                                            |                                                                         |                                                                             |                           |                |                                                                          |
|-------------------------|----------------------------------------------------------------------------------------------------|----------------------------------------------------------------------------|-------------------------------------------------------------------------|-----------------------------------------------------------------------------|---------------------------|----------------|--------------------------------------------------------------------------|
| Distribution            | Grant Information                                                                                                    |                                                                            |                                                                         |                                                                             |                           |                |                                                                          |
| Application Documents   | 5310: Miami<br>Type: FTA Grant #: Year: 2019                                                                                                    |                                                                            |                                                                         |                                                                             |                           |                |                                                                          |
|                         | Export                                                                                                    |                                                                            |                                                                         |                                                                             |                           |                |                                                                          |
|                         | Grant Totals                                                                                                    |                                                                            |                                                                         |                                                                             |                           |                |                                                                          |
|                         | Total Grant Awarded:<br>Total Grant Allocated (obligated):<br>Total Grant Encumbered:<br>Total Grant Expended:<br>Total Grant Unallocated (unobligat | \$2,228,444.00<br>\$857,822.00<br>\$820,452.00<br>\$0.00<br>\$1,370,622.00 | Total Grant<br>Total Grant<br>Total Grant<br>Total Grant<br>Total Grant | t Awarded Balance<br>Allocated Balance<br>Encumbered Bal<br>Active Balance: | e:<br>:e:<br>ance:<br>:e' |                | \$2,228,444.00<br>\$857,822.00<br>\$820,452.00<br>\$857,822.00<br>\$0.00 |
|                         | Distributions                                                                                                    | •••)·•••••••••••••••••••••••••••••••••                                     |                                                                         |                                                                             |                           |                | ÷0100                                                                    |
|                         | Distributions                                                                                                    |                                                                            |                                                                         |                                                                             |                           |                |                                                                          |
|                         |                                                                                                    |                                                                            |                                                                         |                                                                             |                           | Expa           | nd All   Collapse All                                                    |
|                         | District 6                                                                                                    | Awarded                                                                    | Allocated                                                               | Encumbered                                                                  | Expended                  | Unallocated    | Closeout Bal                                                             |
|                         |                                                                                                    | \$2,228,444.00                                                             | \$857,822.00                                                            | \$820,452.00                                                                | \$0.00                    | \$1,370,622.00 | \$0.00                                                                   |
|                         | Status / Year                                                                                                    | Description                                                                | Allocated                                                               | Encumbered                                                                  | Expended                  | Active Bal     | Closeout Bal                                                             |
|                         | Open / 2019                                                                                                    | Operating Assistance                                                       | \$236,417.00                                                            | <u>\$236,417.00</u>                                                         | \$0.00                    | \$236,417.00   | \$0.00                                                                   |
| Organization            | / 2019                                                                                                    | Operating Assistance                                                       | <u>\$236,090.00</u>                                                     | <u>\$236,090.00</u>                                                         | \$0.00                    | \$236,090.00   | \$0.00                                                                   |
| Sunrise Community, Inc. | / 2019                                                                                                    | Operating Assistance                                                       | <u>\$125,000.00</u>                                                     | \$125,000.00                                                                | \$0.00                    | \$125,000.00   | \$0.00                                                                   |
|                         | Open / 2019                                                                                                    | Operating Assistance                                                       | <u>\$37,370.00</u>                                                      | <u>\$0.00</u>                                                               | \$0.00                    | \$37,370.00    | \$0.00                                                                   |
|                         | Open / 2019                                                                                                    | Operating Assistance                                                       | <u>\$200,000.00</u>                                                     | \$200,000.00                                                                | \$0.00                    | \$200,000.00   | \$0.00                                                                   |
|                         | Open / 2019                                                                                                    | Operating Assistance - Southwest Social Services<br>Section 5310 Award     | <u>\$22,945.00</u>                                                      | <u>\$22,945.00</u>                                                          | \$0.00                    | \$22,945.00    | \$0.00                                                                   |

# Section 6: Project Management

The Project section is a list of all agency projects. Projects include project details as well as a funding request/budget. Typically, Agency Users will add their own projects but this is an area where State Users can also assist agencies and create projects as well.

# 6.1 Project Creation/Edit

1) Select the Projects tab

| Dashboard | Projects | Applications | Organizations | Oversight | Resources | Reports | Review | Contracts | Programs |
|-----------|----------|--------------|---------------|-----------|-----------|---------|--------|-----------|----------|
|           |          |              |               |           |           |         |        |           |          |

2) Select the Add New button

| Filter By Select All V Filter Reset                                                                                      | Filter By Select One Select All       Filter Reset         Project Listing         Add New         UPIN       Year Priority Organization         ALI       Description         Requested       Allocated         Encumbered       Status | roject L       | isting    |                    |          | Helpful Hint:<br>a State User,<br>only see their | You will initially<br>you will see all a<br>organizations pr | land on<br>gency P<br>ojects. | the Proje<br>rojects. A | ect Listing<br>Agency U | g page<br>sers w |
|----------------------------------------------------------------------------------------------------|----------------------------------------------------------------------------------------------------|----------------|-----------|--------------------|----------|--------------------------------------------------|--------------------------------------------------------------|-------------------------------|-------------------------|-------------------------|------------------|
|                                                                                                    | UPIN         Year         Priority         Organization         ALI         Description         Requested         Allocated         Encumbered         Status         Fay                                                                | Filter By Sele | ect One V | Select All         |          | Filter Reset                                     |                                                              |                               |                         |                         |                  |
| BCG0000281 2017 Carlsbad Municipal 30.09.01 Operating Assistance \$202,000 \$100,020 \$100,000 In<br>Transit Development |                                                                                                    | BCG0000281     | 2017      | Carlsbad Municipal | 30.09.01 | Operating Assistance                             | \$202,000                                                    | \$100,020                     | \$100,000               | In                      |                  |

3) Select an Agency and Select Next

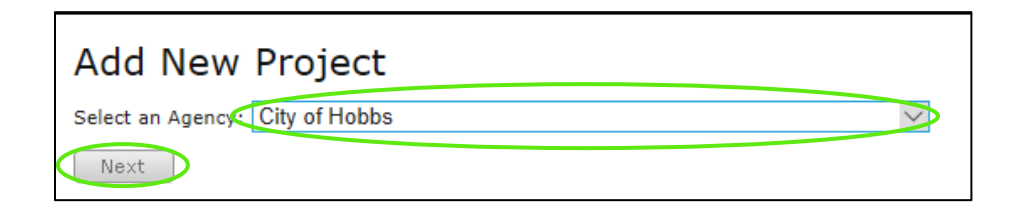

4) Select a Year

| Add New Project           |                                                       |          |
|---------------------------|-------------------------------------------------------|----------|
| Project Details           |                                                       |          |
| Year*:                    | Select One 🔻                                          |          |
| Stimulus Funds*:          | Select One 🔻                                          |          |
| Activity Line Item (ALI): | Helpful Hint: The Year selected must reflect the year | r on the |
| Description*:             | associated application.                               |          |
| Total Project Cost*:      |                                                       |          |
| Priority:                 |                                                       |          |
| Quantity (if applicable): |                                                       |          |
| Notes:                    |                                                       |          |
| Save Cancel               |                                                       |          |

5) Select the **Lookup** button

| Add New Project           |                                                                                                    |              |    |
|---------------------------|----------------------------------------------------------------------------------------------------|--------------|----|
| ,                         | test.nmdot.blackcatgrants.com - Microsoft Edge                                                                                                    | -            | ×  |
| Project Details           | http://test.nmdot.blackcatgrants.com/Popups/FTALineItemsPOPUP.aspx                                                                                                    |              |    |
| Year*: Se                 | elect One  II.12.01 Buy Replacement - Bus STD 40 FT                                                                                                    |              |    |
| Stimulus Funds*: Se       | elect One  11.12.02 Buy Replacement - Bus STD 35 FT 11.12.03 Buy Replacement - Bus 30 FT 11.12.04 Buy Replacement - Bus 30 FT 11.12.04 Buy Replacement - Bus 30 |              |    |
| Activity Line Item (ALI): | 11.12.04 Buy Replacement - Vans<br>11.12.15 Buy Replacement - Vans                                                                                                    |              | I. |
| Description*:             | 11.13.02 Buy Expansion - Bus STD 35 FT<br>11.13.02 Buy Expansion - Bus STD 35 FT                                                                                                    |              |    |
| Total Project Cost*:      | 11.13.04 Buy Expansion - Bus < 30 FT<br>11.13.15 Buy Expansion - Vans                                                                                                    |              |    |
| Priority:                 | 11.42.07 Acquisition - ADP Hardware<br>11.42.08 Acquisition - ADP Software                                                                                                    |              |    |
| Quantity (if applicable): | 11.42.09 Acquisition - Surveillance / Security (Bus)<br>11.42.10 Acquisition - Fare Collection (Mobile)<br>11.42.11 Acquisition - Support Vehicles                                                                                                    |              |    |
| Notes:                    | 11.42.20 Acquisition - Miscellaneous Equipment<br>11.44.01 Rehab / Renovation - Admin Building                                                                                                    |              | ~  |
| Save Cancel               | <b>Helpful Hint:</b> If the ALI box does not appear a selecting <b>Lookup</b> please check behind the cur                                                                                                    | fter<br>rent |    |
|                           | screen.                                                                                                    |              |    |

6) The **FTA Line Item Code** when selected will populate here

| Add New Project                                                                            |                                                                                                    |                                             |
|--------------------------------------------------------------------------------------------|----------------------------------------------------------------------------------------------------|---------------------------------------------|
| Project Information<br>Year*:<br>Activity Line Item (ALI):<br>Description*:<br>Scope Code: | 2017 ▼<br>11.12.04 Buy Replacement - Bus < 30 FT Lookup<br>Buy Replacement - Bus < 30 FT<br>111-00 ▼                                |                                             |
| Estimated Net Project Cost*:<br>Priority:<br>Quantity (if applicable):<br>Notes:           | Helpful Hint: Select the appropriate FTA Line Item Co<br>from the list. Depending on your browser you may ne<br>make the selection. | de and Description<br>ed to double click to |
| Vehicle Information<br>Vehicle To Be Replaced (VIN):<br>VIN:                               | Not Listed    Save Cancel                                                                                                    |                                             |

7) Select the **Scope Code** from the drop down.

| Add New Project               |                                               |
|-------------------------------|-----------------------------------------------|
| Project Information           |                                               |
| Year*:                        | 2017 •                                        |
| Activity Line Item (ALI):     | 11.12.04 Buy Replacement - Bus < 30 FT Lookup |
| Description*:                 | Buy Replacement - Bus < 30 FT                 |
| Scope Code:                   | 111-00 •                                      |
| Estimated Net Project Cost*:  |                                               |
| Priority:                     |                                               |
| Quantity (if applicable):     |                                               |
| Notes:                        |                                               |
| Vehicle Information           |                                               |
| Vehicle To Be Replaced (VIN): | Not Listed V                                  |
| VIN:                          |                                               |
|                               | Save Cancel                                   |

8) Add what you think the Total Estimated Amount of the whole project will be

| Add New Project                                            |                                                  |                                                                                                    |
|------------------------------------------------------------|--------------------------------------------------|----------------------------------------------------------------------------------------------------|
| Project Information<br>Year*:<br>Activity Line Item (ALI): | 2017 ▼<br>11.12.04 Buy Replacement - Bus < 30 FT | <b>Helpful Hint:</b> You will create a more specific<br>funding request in the next step. This field is used<br>primarily for Planning purposes. |
| Description*:                                              | Buy Replacement - Bus < 30 FT                    |                                                                                                    |
| Scope Code:                                                | 111-00 🔻                                         |                                                                                                    |
| Estimated Net Project Cost*:                               | \$500,000                                        |                                                                                                    |
| Priority:                                                  |                                                  |                                                                                                    |
| Quantity (if applicable):                                  |                                                  |                                                                                                    |
| Notes:                                                     |                                                  |                                                                                                    |

9) Complete the remaining fields

| Add New Project              |                                               |
|------------------------------|-----------------------------------------------|
| Project Information          |                                               |
| Year*:                       | 2017 •                                        |
| Activity Line Item (ALI):    | 11.12.04 Buy Replacement - Bus < 30 FT Lookup |
| Description*:                | Buy Replacement - Bus < 30 FT                 |
| Scope Code:                  | 111-00 🔻                                      |
| Estimated Net Project Cost*: | \$500,000                                     |
| Priority:                    |                                               |
| Quantity (if applicable):    |                                               |
| Notes:                       | Need a replacement vehicle.                   |

10) Select Save

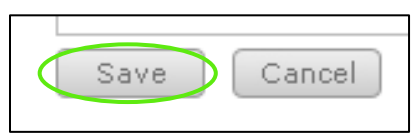

11) Select the Select link in the Funding Request section

| Project (                  | Overview                                           |                    |                    |                                                                                                    |            |  |  |  |
|----------------------------|----------------------------------------------------|--------------------|--------------------|----------------------------------------------------------------------------------------------------|------------|--|--|--|
| Project Inf                | formation                                          |                    |                    |                                                                                                    |            |  |  |  |
| Action Co                  | ommunity Center,                                   | , Inc. : Operating | Assistance up to 5 | 0% Federal Shar                                                                                                    | re         |  |  |  |
| UPIN: BCG0<br>Project Stat | UPIN: BCG0000033<br>Project Status: In Development |                    |                    | Created by Annette Lapkowski on 7/12/2018 5:11:34 PM<br>Last Modified by Annette Lapkowski on 7/12/2018 5:18:35 PM |            |  |  |  |
| Delete                     | Closeout                                           |                    |                    |                                                                                                    |            |  |  |  |
| Funding Re                 | equests                                            |                    |                    |                                                                                                    |            |  |  |  |
|                            | Project Status                                     | Year               | Requested          | Allocated                                                                                                    | Encumbered |  |  |  |
| Select                     | Not Submitted                                      | 2018               | \$500,000          | \$0                                                                                                    | \$0        |  |  |  |

12) Enter your budget numbers for each budget category listed

| Budget Code       | ategory                         |                    | Amount    |
|-------------------|---------------------------------|--------------------|-----------|
| budget code (     | Capital Expenses                |                    | Anoun     |
| 001               | Salaries                        |                    | \$200,000 |
| 002               | Fringe Benifits                 |                    | \$100,000 |
| 003               | Contractual Services            |                    | \$40,000  |
| 004               | Travel                          |                    | \$50,000  |
| 005               | Indirect Costs                  |                    | \$10,000  |
| 006               | Other Direct Costs              |                    | \$100,000 |
|                   |                                 |                    |           |
|                   |                                 | Total Expenses     | \$500,000 |
|                   |                                 | Total Revenue (min | nus) \$0  |
|                   |                                 | Net Project Cost   | \$500,000 |
| .ocal Match (20%) |                                 |                    | Amount    |
| Local Match       | - (minimum constant)            |                    | \$100,000 |
| Source:           | <b>lelpful Hint:</b> The budget |                    | \$50,000  |
| Source: 1         | ines will fluctuate for         |                    | \$50,000  |
| Source: 0         | lifferent project types.        |                    |           |
|                   |                                 |                    |           |
|                   |                                 | Local Balanc       | e \$0     |
|                   |                                 |                    |           |

13) Select Save after all the fields have been addressed and dollar amounts have been entered

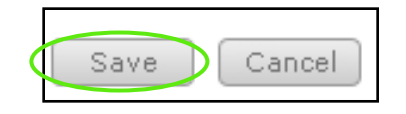

14) The project creation process can be completed as many times as necessary

| Proiect L      | isti    | na       |                               |          |                             |          |           |                 |            |                   |        | ]           |
|----------------|---------|----------|-------------------------------|----------|-----------------------------|----------|-----------|-----------------|------------|-------------------|--------|-------------|
| - Filter Optio | ns –    |          |                               |          |                             |          |           |                 |            |                   |        |             |
| Filter Bu So   | loct Or |          | Select All                    |          | Silter Deset                |          |           |                 |            |                   |        |             |
| Filter by Se   | lect Of | ie 🗸     | Select All                    |          | Fliter Reset                | Hel      | pful Hir  | <b>nt:</b> Filt | ers m      | ay be u           | tilize | ed to       |
|                |         |          |                               |          |                             | cho      | rton the  | b list o        | fnroid     | ,<br>actc         |        |             |
| Project List   | ing –   |          |                               |          |                             | 3110     |           | . 1151 0        | j proje    |                   |        |             |
| Add New        |         |          |                               |          |                             |          |           |                 |            |                   |        |             |
| UPIN           | Year    | Priority | Organization                  | ALI      | Description                 |          | Requested | Allocated       | Encumbered | Status            | Fav    |             |
| BCG0000281     | 2017    |          | Carlsbad Municipal<br>Transit | 30.09.01 | Operating Assistance        |          | \$202,000 | \$100,020       | \$100,000  | In<br>Development |        |             |
| BCG0000281     | 2017    |          | Carlsbad Municipal<br>Transit | 30.09.01 | Operating Assistance        |          | \$202,000 | \$100,020       | \$100,000  | In<br>Development |        |             |
| BCG0000281     | 2017    |          | Carlsbad Municipal<br>Transit | 30.09.01 | Operating Assistance        |          | \$202,000 | \$100,020       | \$100,000  | In<br>Development |        |             |
| BCG0000282     | 2017    |          | CATS                          | 44.00.00 | Planning                    |          | \$700,000 | \$0             | \$0        | Open              |        |             |
| BCG0000283     | 2017    | 1        | Carlsbad Municipal<br>Transit | 11.13.03 | Buy 30-Ft Bus For Expansion |          | \$400,000 | \$0             | \$0        | Open              |        |             |
| BCG0000283     | 2017    | 1        | Carlsbad Municipal<br>Transit | 11.13.03 | Buy 30-Ft Bus For Expansion |          | \$400,000 | \$0             | \$0        | Open              |        |             |
| BCG0000283     | 2017    | 1        | Carlsbad Municipal<br>Transit | 11.13.03 | Buy 30-Ft Bus For Expansion |          | \$400,000 | \$0             | \$0        | Open              |        |             |
| BCG0000284     | 2017    |          | CATS                          | 11.12.02 | Purchase Replacement Std 3  | 5 Ft Bus | \$380,000 | \$0             | \$0        | In<br>Development |        |             |
| BCG0000285     | 2017    |          | CATS                          | 11.12.01 | Purchase Replacement Std 4  | 0 Ft Bus | \$0       | \$0             | \$0        | In<br>Development |        |             |
| BCG0000286     | 2017    | 1        | ARCA                          | 44.00.00 | Planning                    |          | \$45,000  | \$0             | \$0        | Open              |        |             |
| BCG0000287     | 2017    |          | ARCA                          | 11.12.01 | Purchase Replacement Std 4  | 0 Ft Bus | \$60,000  | \$300,000       | \$0        | Open              |        |             |
| BCG0000287     | 2017    |          | ARCA                          | 11.12.01 | Purchase Replacement Std 4  | 0 Ft Bus | \$60,000  | \$300,000       | \$0        | Open              |        |             |
| BCG0000288     | 2017    |          | ARCA                          | 30.09.01 | Operating Assistance        |          | Helnfi    | ıl Hint         | ·· As a    | State I           | Iser   | the project |
| BCG0000288     | 2017    |          | ARCA                          | 30.09.01 | Operating Assistance        |          | list wil  | l inclu         | de all     | aaenry            | v nro  | pierts.     |
| BCG0000288     | 2017    |          | ARCA                          | 30.09.01 | Operating Assistance        |          | not wh    | , intera        | ac un      | agene             | , pre  | ,,,,        |

# Section 7: Application Management

The Application section is a list of all agency applications and the location where the State User will create applications. Applications include application forms, attached projects and a budget summery. Typically, Agency Users will add their own applications but this is an area where State and District Users can also assist agencies and create applications if needed.

# 7.1 Application Development

1) Select the Applications tab

| Dashboard | Projects 🤇 | Applications | Organizations | Oversight | Resources | Reports | Review | Contracts | Programs |
|-----------|------------|--------------|---------------|-----------|-----------|---------|--------|-----------|----------|

## 2) Select the Application Development sub-section

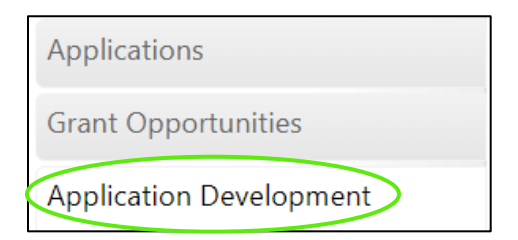

3) Select **Add New** button

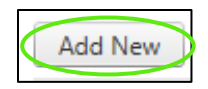

- 4) Complete all of the required Application Profile fields
  - Application Name
  - District (Statewide or districts note: Statewide is only for applications Central Office will review)
- •
- FAIN NumberHard/Soft Deadline
  - Group Review

Year

• Scorecard (If Applicable)

Public URL

If the submitted applications are to be reviewed by the districts, then Open Date/Time, Deadline Date/Time, and Lead Reviewers should be left blank as they will be completed by the district(s) once the opportunity is published.

If Central Office is creating a "Statewide" opportunity, which is to be used when CO is going to review all submitted applications, then Lead Reviewers, Open Date/Time, Deadline Date/Time must also be selected.

| Publish                                        |                                                                       |                                                      |
|------------------------------------------------|-----------------------------------------------------------------------|------------------------------------------------------|
| Last modified by Scott Entin on 9/4/2024 10:29 | 9:56 AM                                                               |                                                      |
| Status:                                        | In Development                                                        |                                                      |
| Application Name:*                             | FY25 5310 Application Opportunity                                     |                                                      |
| Program:*                                      | Section 5310: Enhanced Mobility of Seniors and Individuals with Disab | pilities 🗸                                           |
| District:*                                     | □ Statewide 	☑ District 1 	☑ District 2 	☑ District 3 	☑ District 4   | ☑ District 5 ☑ District 6 ☑ District 7               |
| Year:*                                         | 2025 🗸                                                                | Helpful Hints: If you select                         |
| FAIN Number:                                   | FAIN                                                                  | Hard deadline the                                    |
| Open Date/Time:                                |                                                                       | application will close on                            |
| Deadline Date/Time:                            |                                                                       | time.                                                |
| Hard/Soft Deadline:*                           | ● Hard ○ Soft                                                         |                                                      |
| Group Review:*                                 | ● Yes ○ No                                                            | If Group Review is needed,                           |
| Score Card:                                    | Section 5310.v3                                                       | selected.                                            |
| Lead Reviewers:                                | Alana Brasier                                                         |                                                      |
|                                                | Delete Reviewer                                                       | District Users may only                              |
|                                                | No Reviewers Selected                                                 | create applications for their districts: state users |
| Public URL:                                    |                                                                       | may create applications                              |
| Save Cancel Delete                             |                                                                       | for individual districts, or statewide opportunities |

#### 5) Select Insert

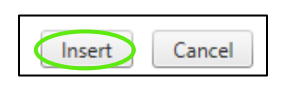

6) Applies only if a "Statewide" Opportunity: Select Add Reviewer in the Lead Reviewers section. Lead Reviewers are informed when an application has been submitted and are responsible for marking an application as Complete or Not Complete. If there is not a Group Review/Scorecard Review as part of an application, the Completeness Review is the only step required to approve an application.

| Publish                                       |                                                                                                    |
|-----------------------------------------------|----------------------------------------------------------------------------------------------------|
| Last modified by Scott Entin on 9/4/2024 10:2 | 9:56 AM                                                                                                |
| Status:                                       | In Development                                                                                         |
| Application Name:*                            | FY25 5310 Application Opportunity                                                                      |
| Program:*                                     | Section 5310: Enhanced Mobility of Seniors and Individuals with Disabilities $\checkmark$              |
| District:*                                    | 🗆 Statewide 🗳 District 1 🗳 District 2 🗳 District 3 🗳 District 4 🗳 District 5 🗳 District 6 🗳 District 7 |
| Year:*                                        | 2025 🗸                                                                                                 |
| FAIN Number:                                  | FAIN                                                                                                   |
| Open Date/Time:                               |                                                                                                    |
| Deadline Date/Time:                           |                                                                                                    |
| Hard/Soft Deadline:*                          | ● Hard ○ Soft                                                                                          |
| Group Review:*                                | ● Yes ○ No                                                                                             |
| Score Card:                                   | Section 5310.v3                                                                                        |
| Lead Reviewers:                               | Alana Brasier                                                                                          |
|                                               | Delete Reviewer                                                                                        |
|                                               | No Reviewers Selected                                                                                  |
| Public URL:                                   | Helpful Hint: Multiple lead reviewers                                                                  |
| Save Cancel Delete                            | can be added in this section.                                                                          |

7) Select the Application Documents sub-section

|   | Applications            |
|---|-------------------------|
|   | Grant Opportunities     |
|   | Application Development |
|   | Opportunity Profile     |
| ( | Application Documents   |
|   | Eligible Applicants     |
|   | Application Reviewers   |

8) Select Add New

| Application Documents |
|-----------------------|
| Add New               |

9) Enter applicable information and then select Insert

| Add / Edit Application Form                 | Allow Upload: Select this if a document should be uploaded in this space.                                  |
|---------------------------------------------|----------------------------------------------------------------------------------------------------|
| Allow Upload: 🛛 🕢                           | <b>Required:</b> Select this if a document upload is required.                                             |
| Required:                                   | <b>Post Submittal:</b> Select this if users                                                                |
| Post Submittal:                             | should be able to upload documents after application submission.                                           |
| Sequence:                                   | Converses This should be a number                                                                          |
| Form Title:                                 | that indicates where in the list of forms                                                                  |
| Select Document: Choose File No file chosen | this document should be.                                                                                   |
|                                             | <i>Form Title:</i> This is the name of the document.                                                       |
| Comment:                                    | <i>Select Document: Select browse and find the document associated with the form title (not required).</i> |
|                                             |                                                                                                    |

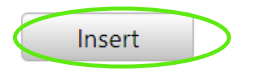

\*Continue this process as many times as needed, there is no limit to the number of application forms

10) Applies if only a Statewide Opportunity: Select the Eligible Applicants sub-section

|           | Applications            |
|-----------|-------------------------|
|           | Grant Opportunities     |
|           | Application Development |
|           | Opportunity Profile     |
|           | Application Documents   |
| $\langle$ | Eligible Applicants     |
|           | Application Reviewers   |

11) Applies if only a Statewide Opportunity: Select all organizations that are eligible to apply and then select **Save** 

| Application Access                                        |                                                                                   |
|-----------------------------------------------------------|-----------------------------------------------------------------------------------|
| Organization Access                                       |                                                                                   |
|                                                           | Last modified by Axah on 7/18/2018 4:33:38 PM                                     |
| Filter Options                                            |                                                                                   |
| Filter By: Select One ▼ Select One ▼ Filter               | Reset                                                                             |
| Select All   Deselect All                                 | Helpful Hint: Select the box next to any organization that                        |
| 27/7 Guarding Angels                                      | Hillsboroug                                                                       |
| 🗹 A&A Transport, Inc.                                     | Historic Molessian Should be able to apply for an application. If an organization |
| Action Community Center, Inc.                             | Homeless I                                                                        |
| ACTS (Agency for Community Treatment Services)            | Hope Cent. IS TRYING TO APPLY and STATING THAT THERE are Applications             |
| Afire of Pasco County                                     | Hope Healt available worify that they are calested on this name                   |
| Allapatah Community Action, Inc.                          | BPC Health available, verify that they are selected on this page.                 |
| Alliance for Independence                                 | Human De                                                                          |
| American Lung Association                                 | Independent Living for Retarded Adults, Inc.                                      |
| Angels Unaware                                            | Indian River County BOCC                                                          |
| ARC Marion                                                | Indian River County MPO                                                           |
| Arc of Alachua                                            | Industrial Complex of Raiford                                                     |
| ARC of St. Lucie County, Inc                              | Jacksonville Transportation Authority                                             |
| ARC of the Glades                                         | Jessie Trice Community Health Center                                              |
| ARC Volusia                                               | Jewish Community Services of South Florida, Inc.                                  |
| Aspire Health Partners                                    | Jewish Family & Children's Service                                                |
| Assn. for Retarded Citizens of South Florida, Inc The ARC | Jewish Federation                                                                 |
| Association for Development of the Exceptional, Inc       | Jtrans                                                                            |
| Attain Inc.                                               | Key Clubhouse of South Florida                                                    |
| Attain Inc.                                               | Key Training Center                                                               |
| Baker County COA                                          | Kids in Distress                                                                  |
| Banyan Community Health Center, Inc.                      | Kiily's Kids, Inc.                                                                |
| BARC Housing                                              | Kinneret, Inc.                                                                    |
| BASCA Inc.                                                | Lake County Board of County Commissioners, dba Lake County Public Transportation  |
| Bay Co TPO/Bay County                                     | Lake County Public Works                                                          |

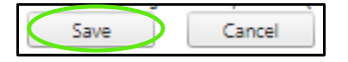

12) *Applies if only a Statewide Opportunity:* If a Group Review/scorecard review is part of the review process, select the **Application Reviewers** sub-section

| Applications            |
|-------------------------|
| Grant Opportunities     |
| Application Development |
| Opportunity Profile     |
| Application Documents   |
| Eligible Applicants     |
| Application Reviewers   |

13) Applies if only a Statewide Opportunity - Select the Eligible Reviewers name, and then select the blue arrow pointing right and select **Save** 

| Application Reviewers       |                          |                                      |
|-----------------------------|--------------------------|--------------------------------------|
| Applications                |                          |                                      |
| Eligible Reviewers          | Selected Reviewers       |                                      |
| Jason Viera                 | ^                        |                                      |
| Scott Entin<br>Marcy Eppler |                          |                                      |
| Caprielle Chavez            |                          |                                      |
| Ryan Creecy                 |                          |                                      |
| Lason Park<br>Vince Source  | Helnful Hint: You can a  | dd as many selected reviewers as you |
| Lauren Scott                | neipjur nint. Tou cun ut | in as many selected reviewers as you |
| Sarah Todd                  | would like for each appl | ication.                             |
|                             | 5 11                     |                                      |
|                             |                          |                                      |
|                             |                          |                                      |
|                             |                          |                                      |
|                             |                          |                                      |
| •                           | N                        |                                      |
|                             |                          |                                      |
|                             |                          |                                      |
|                             |                          |                                      |
|                             |                          |                                      |
| ~                           | ~ ·                      |                                      |
| Save Cancel                 |                          |                                      |

| Publish                                              |                                                                                                    |  |  |  |  |  |
|------------------------------------------------------|----------------------------------------------------------------------------------------------------|--|--|--|--|--|
| Last modified by Scott Entin on 9/4/2024 10:29:56 AM |                                                                                                    |  |  |  |  |  |
| Status:                                              | In Development                                                                                         |  |  |  |  |  |
| Application Name:*                                   | FY25 5310 Application Opportunity                                                                      |  |  |  |  |  |
| Program:*                                            | Section 5310: Enhanced Mobility of Seniors and Individuals with Disabilities $\checkmark$              |  |  |  |  |  |
| District:*                                           | □ Statewide 🗹 District 1 🗹 District 2 🗹 District 3 🗹 District 4 🔽 District 5 🗹 District 6 🗹 District 7 |  |  |  |  |  |
| Year:*                                               | 2025 🗸                                                                                                 |  |  |  |  |  |
| FAIN Number:                                         | FAIN                                                                                                   |  |  |  |  |  |
| Open Date/Time:                                      |                                                                                                    |  |  |  |  |  |
| Deadline Date/Time:                                  |                                                                                                    |  |  |  |  |  |
| Hard/Soft Deadline:*                                 | ● Hard ○ Soft                                                                                          |  |  |  |  |  |
| Group Review:*                                       | Yes O No     No                                                                                        |  |  |  |  |  |
| Score Card:                                          | Section 5310.v3                                                                                        |  |  |  |  |  |
| Lead Reviewers:                                      | Alana Brasier                                                                                          |  |  |  |  |  |
|                                                      | Delete Reviewer                                                                                        |  |  |  |  |  |
|                                                      | No Rev<br>Helpful Hint: Once you publish an application and it is past                                 |  |  |  |  |  |
| Public URL:                                          | the open date, it is available for Agency Users to begin an                                            |  |  |  |  |  |
| Save Cancel Delete                                   | application until the deadline date.                                                                   |  |  |  |  |  |

### 14) Return to the Opportunity Profile page and select the **Publish** button

NOTE: If the opportunity is set to apply to district(s), an email notification will be sent to district users, informing them the opportunity has been created and they must add in their respective Open Date/Time, Deadline Date/Time, Lead Reviewers, and Application Reviewers (as applicable per use of a scorecard).

# 7.2 Creating and Completing an Application

Creating and completing an application is typically completed by an Agency User but as a State User you can assist in creating an application for an organization.

## 1) Select the Applications tab

2) Select the **Grant Opportunities** page, select an **Organization**, and then select the **Apply** button. Only grant opportunities for the selected organization will appear with an Apply option.

| Applic                                      | ations                                                                            | New Opportunities                                                                                                    |               |  |  |
|---------------------------------------------|-----------------------------------------------------------------------------------|----------------------------------------------------------------------------------------------------|---------------|--|--|
| Grant Opportunities Application Development |                                                                                   | New Opportunities       Organization:       ARC Broward                                                                                                    |               |  |  |
|                                             |                                                                                   | Application: 2020 test<br>Year: 2020 Application Deadline: 7/1/2020 12:00:00 AM                                                                            | Details Apply |  |  |
|                                             | <b>Helpful Hint: Ag</b><br>opportunities fo<br>be able to view<br>their district. | <b>gency Users</b> will only be able to view the<br>or their organization. <b>District Users</b> will only<br>opportunities available for organizations in |               |  |  |

#### The following steps are completed by Agency Users

There are two sections of the application that must be completed in order for an agency to have access to the Submit button on their application:

1. **Applications Documents** section: All documents in this section must have a green or blue mark next to them if there is an upload requirement/option. Required documents that still have a gray checkmark indicate a document has not been uploaded.

| Optional | Required Uploaded | <b>Required Incomplete</b> |
|----------|-------------------|----------------------------|
| 0        | 0                 |                            |

2. **Project Attachment** section: All projects to be included in an application must be attached and the Funding Request (budget) for each project must have been completed.

The submit button is **not active** until both of these steps are completed.

- 1) To complete the **Application Forms** 
  - a. Select Attach Upload next to the first required document and complete upload process

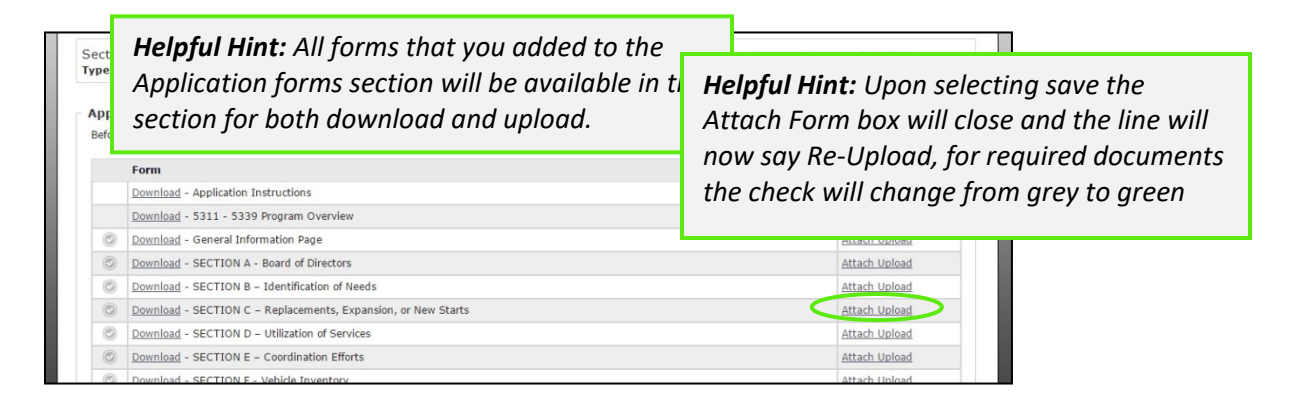

- 2) To complete the Projects Section
  - a. Attach all necessary projects to the application

| rojects |           |      |                                     |       | Attach          |
|---------|-----------|------|-------------------------------------|-------|-----------------|
|         | Line Item | CY   | Description                         |       | Budgeted Amount |
| Remove  | 30.09.01  | 2017 | Operating (Federal Share 50%)       |       | \$16,760.00     |
| Remove  | 11.79.00  | 2017 | Project Administration (for Agency) |       | \$11,963.00     |
|         |           |      |                                     | Total | \$28,723.00     |

3) Once both sections are complete, the **Submit** button must be selected

| Grant               | t Opportunity                                                             |                                                                                     |                           |                                 |
|---------------------|---------------------------------------------------------------------------|-------------------------------------------------------------------------------------|---------------------------|---------------------------------|
| Section<br>Type: FT | 5311: Formula Grants for Other than<br>A Application Deadline: 12/31/2014 | Urbanized Areas (Rural Transit Program (5311))<br>12:00:00 AM Status: Not Submitted | Details Delete Submit     |                                 |
| Before              | tion Forms<br>you can submit this opportunity you would need              | to download and re-upload all necessary documents.                                  |                           |                                 |
|                     | Download - Application Instructions                                       |                                                                                     |                           |                                 |
| ۲                   | Download - Public Notice Advertising / Public M                           | eeting                                                                              | Re-Upload                 |                                 |
|                     | Download - Brief System History                                           | Helpful Hint. The status costi                                                      | on of the application w   | ill indicate to Agency and      |
| ۲                   | Download - Summary of Expansion or Reduct                                 | State Users where in the proc                                                       | ess the application is in | ni indicate to Agency and<br>1. |

# Section 7.3: Review Process

The review process has multiple steps and each is completed by a State or District User.

- 1. Completeness Review
- 2. Reviewer Assignment (applies if application opportunity has a "Group Review")
- 3. Individual Review and Scoring (applies if application opportunity has a "Group Review")
- 4. Application Review Management (applies if application opportunity has a "Group Review")
- 5. Allocation of Funds
- 6. Final Approval

# 7.4 Completeness Review

The completeness review is completed by the Lead Reviewer for the region:

1. Select the Review tab

|           |          |              |               |           |           | 13 d    |        | 2         |          |
|-----------|----------|--------------|---------------|-----------|-----------|---------|--------|-----------|----------|
| Dashboard | Projects | Applications | Organizations | Oversight | Resources | Reports | Review | Contracts | Programs |

2. Select the Review link

**Helpful Hint:** Each Lead Reviewer will only have access to the submitted applications of organizations within the regions they are assigned to.

| Dashboard P         | rojects Applications Organizations Reso | rces Reports Review | Contracts Grants                |
|---------------------|-----------------------------------------|---------------------|---------------------------------|
| Dashboard > Review  |                                         |                     | Switch User: Scott Entin        |
| Review Queue        | Review Queue                            |                     |                                 |
| Assignments         | Completeness Review                     |                     |                                 |
| App Mgmt            | Organization                            | Number Of           | Projects Net Project Cost Total |
| Project List        | ARCA                                    | 1                   | \$90,000.00                     |
| Approved Project Li | st                                      |                     |                                 |

**3.** Check the application and projects for completeness; Select complete or not complete, add comments, and select **Submit** 

| Complete R | leview                      |                                                                                                    |                                                                                                    |
|------------|-----------------------------|----------------------------------------------------------------------------------------------------|----------------------------------------------------------------------------------------------------|
| <          | Complete     O Not Complete |                                                                                                    |                                                                                                    |
|            | Looks Great!                |                                                                                                    |                                                                                                    |
| Comment:   |                             | Helpful Hint: If<br>Complete" plea<br>agency to revie<br>Once an applic<br>submitted by t<br>notified and ha<br>issues and resu<br>completeness | f an application is marked "Not<br>ase provide detailed comments for the<br>ew.<br>cation marked "Not Complete" is<br>the reviewer, the agency will be<br>ave the opportunity to rectify the<br>ubmit for a second round of<br>review. |
|            | ·                           |                                                                                                    |                                                                                                    |

# 7.5 Reviewer Assignment

The reviewer assignment is completed by the Lead Reviewer for the opportunity, and only applies to application opportunities where "Group Review" was selected:

1. Select the **Review** tab

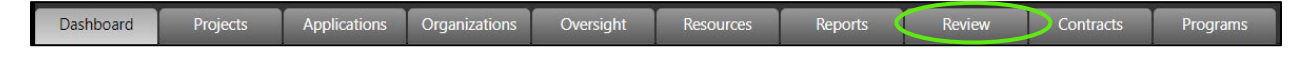

# 2. Select Assignments

| 1         | Review Queue          |           |
|-----------|-----------------------|-----------|
| $\langle$ | Assignments           | $\supset$ |
|           | App Mgmt              |           |
|           | Project List          |           |
|           | Approved Project List |           |
|           |                       |           |

#### 3. Select No Assignment

| Assig | gnments                      |                       |    |                         |
|-------|------------------------------|-----------------------|----|-------------------------|
| Revie | wer Assignments              |                       |    |                         |
| MO    | bility Management 2 : 2017 – |                       |    |                         |
| Or    | ganization                   | Application           | Y  | ear Status              |
| Zia   | Therapy Center, Inc.         | Mobility Management 2 | 20 | 17 <u>No Assignment</u> |

4. Select the names of the reviewers that should be assigned to the application from the box on the left and then select the blue arrow pointing to the box on the right. Once complete, select **Save** 

| Assignments                                                                                                    |                                                                                                    |
|----------------------------------------------------------------------------------------------------|----------------------------------------------------------------------------------------------------|
| Application Reviewers                                                                                                    |                                                                                                    |
| Organization:         City of Hialeah           Application:         Service Development 2021 D6           Year:         2021           Status:         Complete |                                                                                                    |
| Application requires a group review. Please choose the                                                                                                    | users that will participate in the review.                                                                                                    |
| Alana Brasier  Christopher Dube Raymond Freeman                                                                                                    |                                                                                                    |
| Î                                                                                                    | <b>Helpful Hint:</b> To send an email to a reviewer that has<br>been assigned an application to review, select their<br>name from the assigned reviewer list and then select<br>the Email Notification link at the bottom of the |
| •                                                                                                    |                                                                                                    |
| Save Cancel                                                                                                    | Hold down "Ctrl" to select multiple users Email Notification                                                                                                    |

# 5. The Application has now been assigned

| Review Queue            | Assignments           |              |                      |
|-------------------------|-----------------------|--------------|----------------------|
| Assignments<br>App Mgmt | Application Reviewers |              |                      |
| Project List            | Section 5311 : 2019   |              |                      |
|                         | Organization          | Application  | Year Status          |
| Approved Project List   | City of Opa Locka     | Section 5311 | 2019 <u>Assigned</u> |
|                         |                       |              |                      |

6. Repeat steps 3-5 for each application that will be reviewed by a group of reviewers

# 7.6 Individual Review

The individual review (scorecard) is completed by each reviewer assigned to an application:

1) Select the **Review** tab

| Dashboard Projects Applications Organizations Oversight F | Resources Reports Review Contracts Programs |
|-----------------------------------------------------------|---------------------------------------------|
|-----------------------------------------------------------|---------------------------------------------|

2) Select the Review link in the Committee Review table

| Review               | v Queue                                                                   |                           |      |         |
|----------------------|---------------------------------------------------------------------------|---------------------------|------|---------|
| Complet<br>No Projec | teness Review –<br>ts.<br>tee Review –––––––––––––––––––––––––––––––––––– |                           |      |         |
|                      | Organization                                                              | Application               | Year | Status  |
| Review               | ARCA                                                                      | 5334 Building Marina      | 2017 | Pending |
| Review               | ARCA                                                                      | New 5311 Test Application | 2017 | Pending |
| Review               | ARCA                                                                      | New 5311 Test Application | 2017 | Pending |

3) Complete the reviewer scorecard by answering each question on the scorecard, adding comments when necessary, and selecting an option from the recommendation list; select the save button.

Note: As there may be different scorecard templates for each program, the screenshot included in this user guide is for illustrative purposes only.

| FTA Section 5310 Grant Program<br>Evaluation Criteria/Score Sheet<br>FFECTIVENESS<br>k2: Item 10<br>Unduplicated Passengers Per Vehicle - Form A2: Item 3/4<br>ps = Cost Per Trip<br>ost Per Mile<br>Subtoal<br>RLY PERSON AND PERSON WITH DISABILITIES ARE SI<br>- Form A2: Item 3<br>rips Served Per Day - Form A2: Item 2/8<br>- Form A2: Item 6/4 | 3.3<br>3.1<br>5.0<br>4.5<br>15.90<br>ERVED<br>4<br>4.8<br>4.8<br>4.7   | (0-5)<br>(0-5)<br>(0-5)<br>(0-20)<br>(0-5)<br>(0-5)                                                          |
|----------------------------------------------------------------------------------------------------|------------------------------------------------------------------------|----------------------------------------------------------------------------------------------------|
| FFECTIVENESS<br>42: Item 10<br>Unduplicated Passengers Per Vehicle - Form A2: Item 3/4<br>ps = Cost Per Trip<br>ost Per Mile<br>Subtotal<br>RLY PERSON AND PERSON WITH DISABILITIES ARE SI<br>- Form A2: Item 3<br>rips Served Per Day - Form A2: Item 2/8<br>- Form A2: Item 6/4                                                                     | 3.3<br>3.1<br>5.0<br>4.5<br>15.90<br>ERVED<br>4.8<br>4.8<br>4.7<br>4.6 | (0-5)<br>(0-5)<br>(0-5)<br>(0-20)<br>(0-5)<br>(0-5)<br>(0-5)                                                 |
| k2: Item 10<br>Unduplicated Passengers Per Vehicle - Form A2: Item 3/4<br>ps = Cost Per Trip<br>ost Per Mile<br>Subtotal<br>RLY PERSON AND PERSON WITH DISABILITIES ARE SI<br>- Form A2: Item 3<br>rips Served Per Day - Form A2: Item 2/8<br>- Form A2: Item 6/4                                                                                     | 3.3<br>3.1<br>5.0<br>4.5<br>15.90<br>ERVED<br>4.<br>4.8<br>4.7<br>4.6  | (0-5)<br>(0-5)<br>(0-5)<br>(0-20)<br>(0-20)<br>(0-5)<br>(0-5)                                                |
| Unduplicated Passengers Per Vehicle - Form A2: Item 3/4 ps = Cost Per Trip ost Per Mile  Subtotal  RLY PERSON AND PERSON WITH DISABILITIES ARE SI Form A2: Item 3 rips Served Per Day - Form A2: Item 2/8 - Form A2: Item 6/4                                                                                                    | 3.1<br>5.0<br>4.5<br>15.90<br>ERVED<br>4<br>4.8<br>4.8<br>4.7<br>4.6   | (0-5)<br>(0-5)<br>(0-20)<br>(0-20)<br>(0-5)<br>(0-5)                                                         |
| ps = Cost Per Trip<br>ost Per Mile<br><b>Subtotal</b><br>RLY PERSON AND PERSON WITH DISABILITIES ARE SI<br>- Form A2: Item 3<br>rips Served Per Day - Form A2: Item 2/8<br>- Form A2: Item 6/4                                                                                                    | 5.0<br>4.5<br>15.90<br>ERVED<br>4<br>4.8<br>4.8<br>4.7<br>4.6          | (0-5)<br>(0-5)<br>(0-20)<br>(0-5)<br>(0-5)                                                                   |
| ost Per Mile<br>Subtotal<br>RLY PERSON AND PERSON WITH DISABILITIES ARE SI<br>- Form A2: Item 3<br>rips Served Per Day - Form A2: Item 2/8<br>- Form A2: Item 6/4                                                                                                    | 4.5<br>15.90<br>ERVED<br>4.8<br>4.8<br>4.7<br>4.6                      | (0-5)<br>(0-20)<br>(0-5)<br>(0-5)                                                                            |
| Subtotal<br>RLY PERSON AND PERSON WITH DISABILITIES ARE SI<br>- Form A2: Item 3<br>rips Served Per Day - Form A2: Item 2/8<br>- Form A2: Item 6/4                                                                                                    | 15.90<br>ERVED<br>4.8<br>4.7<br>4.7                                    | (0-20)<br>(0-5)<br>(0-5)                                                                                     |
| RLY PERSON AND PERSON WITH DISABILITIES ARE SI<br>- Form A2: Item 3<br>rips Served Per Day - Form A2: Item 2/8<br>- Form A2: Item 6/4                                                                                                    | <b>ERVED</b> 4 4.8 4.7 4.6                                             | (0-5)<br>(0-5)                                                                                               |
| - Form A2: Item 3<br>rips Served Per Day - Form A2: Item 2/8<br>- Form A2: Item 6/4                                                                                                    | 4<br>4.8<br>4.7<br>4.6                                                 | (0-5)<br>(0-5)                                                                                               |
| rips Served Per Day - Form A2: Item 2/8<br>- Form A2: Item 6/4                                                                                                    | 4.8                                                                    | (0-5)                                                                                                    |
| Form A2: Item 6/4                                                                                                    | 4.7                                                                    | (0-5)                                                                                                    |
|                                                                                                    | 46                                                                     | (0-5)                                                                                                    |
|                                                                                                    |                                                                        | (0-5)                                                                                                    |
| Subtotal                                                                                                    | 18.10                                                                  | (0-20)                                                                                                    |
|                                                                                                    |                                                                        |                                                                                                    |
| ansion - Form A2: Column Titled "If Grant Awarded"                                                                                                    | 3.4                                                                    | (0-5)                                                                                                    |
| ement)                                                                                                    | 3.6                                                                    | (0-5)                                                                                                    |
| Subtotal                                                                                                    | 7.00                                                                   | (0-10)                                                                                                    |
| CAPABILITY                                                                                                    |                                                                        |                                                                                                    |
|                                                                                                    | 9.8                                                                    | (0-10)                                                                                                    |
| uracy                                                                                                    | 4.9                                                                    | (0-5)                                                                                                    |
| nce Items - Past Performance                                                                                                    | 4.9                                                                    | (0-5)                                                                                                    |
|                                                                                                    |                                                                        |                                                                                                    |
| Acci<br>pliai                                                                                                    | Accuracy<br>pliance Items - Past Performance<br>                       | Accuracy 9.8<br>Accuracy 4.9<br>pliance items - Past Performance 4.9<br>Vint - These steps must be completed |

4) Once the information has been entered in the scorecard, select **Submit** 

| C    |          | -     |
|------|----------|-------|
| Save | Submit D | Cance |
# 7.7 Application Review Management

The Application Review Management process is completed by the Lead Reviewer for the application opportunity:

1) Select the **Review** tab

Dashboard Projects Applications Organizations Oversight Resources Reports Review Contracts Programs

2) Select App Management Sub-section

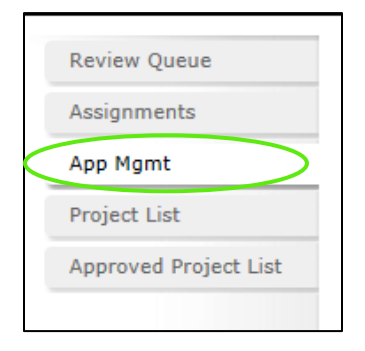

 Review each submitted scorecard by utilizing the Expand/Collapse function next to each listed application. Once expanded, the lead reviewer will have access to each submitted scorecard by selecting View in the Score Card column.

A Calculated Score will prepopulate; if an Adjusted Score is necessary, enter information in that field.

| - 5310 | V2:2020 -  |                                                   |               |       |                                       |                          |                          |                |       |
|--------|------------|---------------------------------------------------|---------------|-------|---------------------------------------|--------------------------|--------------------------|----------------|-------|
| Action | Exp/Col    | Organization<br>Collier County Board of County Co | ommissioners  |       | Net Project Cost Total<br>\$40,000.00 | <b>Status</b><br>Pending | Calculated Score<br>2.67 | Adjusted Score | Notes |
|        |            | Reviewer                                          | Review Status | Score | Score Card                            |                          |                          |                |       |
|        |            | Melissa DeLeon                                    | Pending       |       |                                       |                          |                          |                |       |
|        |            | Michelle Peronto                                  | Complete      | 0     | View                                  |                          |                          |                |       |
|        |            | Charlene Ross                                     | Complete      | 0     | View                                  |                          |                          |                |       |
|        |            | Erin Schepers                                     | Pending       |       |                                       |                          |                          |                |       |
|        |            | Marybeth Soderstrom                               | Pending       | 8     |                                       |                          |                          |                |       |
|        |            | Mark Mistretta                                    | Pending       |       |                                       |                          |                          |                |       |
|        | <u>+/-</u> | Peace River Center                                |               |       | \$40,000.00                           | Pending                  |                          |                |       |
|        |            | Reviewer                                          | Review Status | Score | Score Card                            |                          |                          |                |       |
|        |            | No records to display.                            |               |       | 1                                     |                          |                          |                |       |

4) Once an application has been reviewed by all reviewers, check the box next to the Application and then select **Recommend** from the pick list at the top of the page, followed by Submit.

| Applica             | tion Management                                             |                                    |         |             |       |
|---------------------|-------------------------------------------------------------|------------------------------------|---------|-------------|-------|
| - Applicati         | ons in Review                                               |                                    |         |             |       |
| Submit              | Select Action                                               |                                    |         |             |       |
| Select A            | JI                                                          |                                    |         |             |       |
| Section             | 5311 : 2020                                                 |                                    |         |             |       |
|                     | Organization                                                | Net Project Cost Total             | Status  | Calc. Score | Notes |
|                     |                                                             |                                    |         |             |       |
| <u>         +/-</u> | City of Key West - Department of Transportation             | \$1,018,924.00                     | Pending |             |       |
| <u>+/-</u>          | City of Key West - Department of Transportation Description | \$1,018,924.00<br>Net Project Cost | Pending |             |       |

5) Complete Steps 1-3 for each application

## 7.8 Allocation of Funds

The Allocation of funds is completed by the Grant Manager Reviewer for the region:

1) Select the Review tab

| Dashboard Projects Applications Organizations Oversight Resources Reports Review Contracts Program | rams |
|----------------------------------------------------------------------------------------------------|------|
|----------------------------------------------------------------------------------------------------|------|

2) Select Project List Sub-section

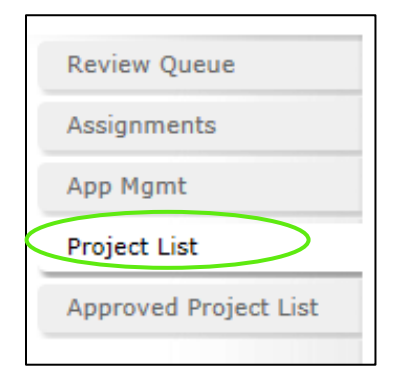

3) Select the funds link under Allocated

| roject List                                              |                                                                      |                               |           |
|----------------------------------------------------------|----------------------------------------------------------------------|-------------------------------|-----------|
| Grant Manager Review -                                   |                                                                      |                               |           |
|                                                          |                                                                      | Select Action V               | ubmit     |
| Section 5311, 5311(f),                                   | and 5339 - Round 2 : 2017                                            |                               |           |
| Section 5311, 5311(f), Select All ARCA Organization      | and 5339 - Round 2 : 2017                                            | Net Project Cost              | Allocated |
| Section 5311, 5311(f), Select All ARCA Organization ARCA | and 5339 - Round 2 : 2017 Project Purchase Replacement Std 40 Ft Bus | Net Project Cost<br>\$100,000 | Allocated |

### 4) Select the year, grant, amount to allocate against the grant, and select Save

| Budget Reque                                    | est Summary                       | <b>^</b>                              |
|-------------------------------------------------|-----------------------------------|---------------------------------------|
| Net Project Cost                                |                                   | \$500,000                             |
| Total FTA Portion of                            | f Net Project Cost (max. allowed) | \$O                                   |
| Total State Portion                             | of Net Project Cost               | \$250,000                             |
| Total Minimum Re                                | quired Local Match                | \$250,000                             |
| Toll Revenue Credi                              | ts                                | \$0                                   |
| <ul> <li>New Allocatic</li> <li>Year</li> </ul> | 2020 •                            |                                       |
| Grant<br>Amount                                 | Select One                        | · · · · · · · · · · · · · · · · · · · |
| Fund Code                                       | Select One                        | .                                     |

5) Continue steps 3-4 until all funds for the project are allocated

### 6) Select the checkbox next to the project (you can select more than one project)

| Organization             | Project                                                                | Net Project<br>Cost | Allocated       |
|--------------------------|------------------------------------------------------------------------|---------------------|-----------------|
| Zia Therapy Center, Inc. | <u>Project Administration - Mobility Management (5302</u><br>(a)(1)(L) | \$15,000            | <u>\$15,000</u> |
| Zia Therapy Center, Inc. | Operating Assistance up to 50% Federal Share                           | \$60,000            | \$60,000        |
| Zia Therapy Center, Inc. | Buy Replacement - Bus 30 FT                                            | \$50,000            | \$50,000        |
|                          | <br>Total                                                              | \$125.000           | \$125.000       |

7) Select recommend from the action dropdown and select Submit

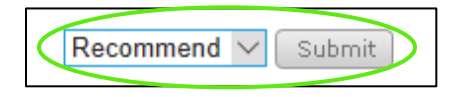

## 7.9 Final Approval

The Final Approval is completed by the Transit Manager Reviewer:

1) Select the **Review** tab

| -         |          |              |               |           |           |           |        |           |          |
|-----------|----------|--------------|---------------|-----------|-----------|-----------|--------|-----------|----------|
| Dashboard | Projects | Applications | Organizations | Oversight | Resources | Reports 🤇 | Review | Contracts | Programs |

#### 2) Select **Project List** Sub-section

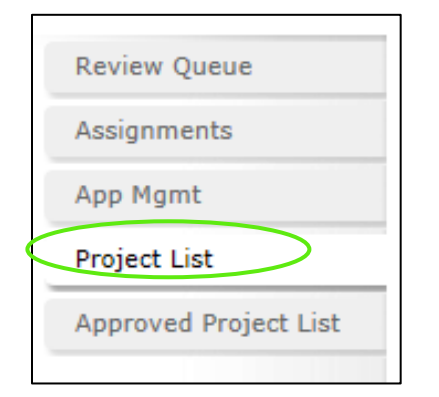

3) Select the checkbox next to all projects ready for final recommendation

| Transit Manager Review        |                           | Approv | ve 🗸 Sul    | omit      |
|-------------------------------|---------------------------|--------|-------------|-----------|
| Section 5339 - Round 2 : 2018 |                           |        |             |           |
| Organization                  | Project                   | Net P  | roject Cost | Allocated |
| City of Carlsbad              | Buy Van For Svc Expansion |        | \$0         | \$202,000 |
|                               |                           | Total  | \$0         | \$202,000 |

4) Select approve from the select action dropdown and select Submit

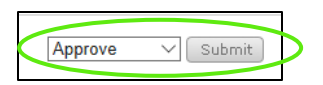

5) All approved projects are now on the Approved Project List. Projects on the Approved Project List may now be added to a contract profile.

| Approved Projects                                  |                                |           |
|----------------------------------------------------|--------------------------------|-----------|
| Add Project                                        |                                |           |
| Project Year 2020 V                                |                                |           |
| <ul> <li>Non-Application Project : 2020</li> </ul> |                                |           |
| <u>Organization</u>                                | <u>Project</u>                 | Allocated |
| City of Key West - Department of<br>Transportation | FY2020 Transit State Block     | \$6,256   |
| Transit Corridor : 2020                            |                                |           |
| <u>Organization</u>                                | Project                        | Allocated |
| Banyan Community Health Center, Inc.               | Buy Expansion - Vans           | \$44,600  |
| City of Miami                                      | Acquisition - Support Vehicles | \$75,000  |
| The Fellowship House                               | Buy Replacement - Vans         | \$41,400  |

# Section 8: Contract Process

Contracts are created by State Users and Districts Users and can be viewed by Agency Users.

## 8.1 Creating a Contract

1) Select the Contract tab

| 1 | Applications | Orga  | nizations | Over | ight | Resource | es | Report | ts | F | leview | Contra | cts | PI | rograms |
|---|--------------|-------|-----------|------|------|----------|----|--------|----|---|--------|--------|-----|----|---------|
| d | New bu       | utton |           |      |      |          |    |        |    |   |        |        |     |    |         |
| _ |              |       |           |      |      |          |    |        |    |   |        |        |     |    |         |
|   |              |       |           |      |      |          |    |        |    |   |        |        |     |    |         |

| AUG N  |                               |                 |                                      |               |
|--------|-------------------------------|-----------------|--------------------------------------|---------------|
|        | Name *                        | System Org Type | State Parent                         | FDOT District |
| Select | 27/7 Guarding Angels          | Transit Agency  | Florida Department of Transportation | District 7    |
| Select | A&A Transport, Inc.           | Transit Agency  | Florida Department of Transportation | District 2    |
| Select | Action Community Center, Inc. | Transit Agency  | Florida Department of Transportation | District 6    |

3) Fill in the contract profile fields. The type of contract (PTGA/NOGA) and the associated exhibits that will be included in a generated contract package is dependent upon information entered in the Program pick list, Financial Project Number data fields, and other potentially selected items, e.g. Mobility Management. *Please note: If you are to create a NOGA, information you select in this section will result in a Federal Fiscal Year field populating on the page as well (Federal Fiscal Year will automatically populate as State Fiscal Year – 1. This can be modified if necessary).* 

| *Organization:                                    | Central Florida Regional Transportation Authority, d/b/a LYNX       |
|---------------------------------------------------|---------------------------------------------------------------------|
| *Program:                                         | Section 5311: Formula Grants for Other than Urbanized Areas         |
| *State Fiscal Year:                               | 2020 🗸                                                              |
| Contract Number:                                  | G123456                                                             |
| Financial Project Number :                        | 433106 1 84 02                                                      |
| Contract Expiration Date:<br>Mobility Management: | Expiration Date of most recent executed agreement will be displayed |
| Upload Sketch:                                    | Choose File No file chosen                                          |
| Actions Save Cancel Dele                          | zte                                                                 |

- 4) Select the Save button
- 5) After saving the record, select Add New Project and select any projects and allocations that are to be encumbered on the contract. Enter the correct dates. Once an Execution Date is entered, the Contract Expiration Date entered in the Original Contract section will also populate above in the Contract Information section. *Please note: the Execution Date is also necessary in order to create any amendments that may occur (a Create Amendment button populates in the Actions section once it has been entered)*.

| conduct mornadon                  |                                |                                            |                              |                     |                 |
|-----------------------------------|--------------------------------|--------------------------------------------|------------------------------|---------------------|-----------------|
| Organization:                     | Central Florida Regional Trans | portation Authori                          | ty, d/b/a LYNX               |                     | ~               |
| Program:                          | Section 5311: Formula Grants   | for Other than Ur                          | banized Areas                |                     | *               |
| State Fiscal Year:                | 2020                           |                                            | ~                            |                     |                 |
| ontract Number:                   | G123456                        | G123456 Click here for FACTS Contract Info |                              |                     |                 |
| Financial Project Number : 433106 |                                | 1                                          | 84                           | ✔ 02                |                 |
| ontract Expiration Date:          | Exp                            | piration Date of m                         | ost recent executed agreemen | t will be displayed |                 |
| lobility Management:              |                                |                                            |                              |                     |                 |
| pload Sketch:                     | Choose File No file chosen     |                                            |                              |                     |                 |
| Original Contract                 |                                |                                            |                              |                     |                 |
|                                   |                                |                                            |                              |                     | Add New Project |
| Contract Start Date:              | mm/dd/yyyy                     |                                            |                              |                     |                 |
| Contract Expiration Date:         | mm/dd/yyyy                     |                                            |                              |                     |                 |
| Contract Exec Date:               | mm/dd/yyyy                     |                                            |                              |                     |                 |
| Approved Enc Date:                | mm/dd/yyyy                     |                                            |                              |                     |                 |
|                                   |                                |                                            |                              |                     |                 |

\*Now the contract can be generated by selecting the Generate Contract button

| Organizations                                                                                                    |                                               | Central Florida Regio                                                | nal Transportatio | a Authority, d/b/a IVN    | ×.                    |                     |                  |             |
|----------------------------------------------------------------------------------------------------|-----------------------------------------------|----------------------------------------------------------------------|-------------------|---------------------------|-----------------------|---------------------|------------------|-------------|
| organization:                                                                                                    |                                               | Central Florida Regio                                                | nar mansportatio  | in Auctionity, 0/0/8 LTN. | n                     |                     |                  |             |
| Program:                                                                                                    |                                               | Block Grant                                                          |                   |                           |                       |                     |                  | ~           |
| State Fiscal Year:                                                                                                    |                                               | 2019                                                                 |                   |                           | ~                     |                     |                  |             |
| Contract Number:                                                                                                    |                                               | G1730                                                                |                   |                           | Click here for        | FACTS Contract Info |                  |             |
| inancial Project Number                                                                                                    | n -                                           | 433306                                                               | 1                 | 84                        |                       | ✔ 02                |                  |             |
| Contract Expiration Date                                                                                                    |                                               |                                                                      | Expiration Do     | ate of most recent execu  | ted agreement will be | lisplayed           |                  |             |
| Mobility Management:                                                                                                    |                                               | 0                                                                    |                   |                           |                       |                     |                  |             |
| Jpload Sketch:                                                                                                    |                                               | Choose File No file                                                  | chosen            |                           |                       |                     |                  |             |
|                                                                                                    |                                               | consistential institute                                              |                   |                           |                       |                     |                  |             |
| Original Contract                                                                                                    |                                               |                                                                      |                   |                           |                       |                     |                  |             |
| Original Contract                                                                                                    |                                               |                                                                      |                   |                           |                       |                     | Add N            | lew Project |
| Original Contract     Contract Start Date                                                                                                    |                                               | 04/09/2019                                                           |                   |                           |                       |                     | Add N            | lew Project |
| Original Contract     Contract Start Date     Contract Expiration                                                                                                    | Date:                                         | 04/09/2019<br>12/30/2020                                             |                   |                           |                       |                     | Add N            | lew Project |
| Original Contract     Contract Start Date     Contract Expiration     Contract Exec Date:                                                                                        | Date:                                         | 04/09/2019<br>12/30/2020<br>mm/dd/yyyy                               |                   |                           |                       |                     | Add N            | lew Project |
| <ul> <li>Original Contract</li> <li>Contract Start Date<br/>Contract Expiration<br/>Contract Exec Date:<br/>Approved Enc Date</li> </ul>                                         | Date:                                         | 04/09/2019<br>12/30/2020<br>mm/dd/yyyy<br>mm/dd/yyyy                 |                   |                           |                       |                     | Add N            | lew Project |
| Original Contract     Contract Start Date     Contract Expiration     Contract Exec Date:     Approved Enc Date     BCG0000488 : Op:                                             | Date:                                         | 04/09/2019<br>12/30/2020<br>mm/dd/yyyy<br>mm/dd/yyyy<br>2019         |                   |                           |                       |                     | Add N            | lew Project |
| <ul> <li>Original Contract</li> <li>Contract Start Date<br/>Contract Expiration<br/>Contract Exec Date:<br/>Approved Enc Date</li> <li>BCG0000488 : Opp<br/>Allocated</li> </ul> | Date:<br>erating Assistance : :<br>Encumbered | 04/09/2019<br>12/30/2020<br>mm/dd/yyyy<br>mm/dd/yyyy<br>2019<br>Type | Grant Year        | Grant #                   | Grant Program         | Distribution        | Add N<br>Percent | lew Project |

6) Once the Generate Contract button has been selected, enter and edit any necessary data into each of the tabs located at the top of the window. Remember that the contract type (PTGA/NOGA) and available exhibits populate based on information entered in the Contract Information section.

| Upload Sketch:                      | Choose File No file chosen                                                                             |                                                        | _                 |
|-------------------------------------|----------------------------------------------------------------------------------------------------|--------------------------------------------------------|-------------------|
|                                     | https://www.fdotdashboard.com/External/Default.aspx?section=forms&con                                  | tractid=5528&formId=15857 - Google Chrome — 🗆 🗙        |                   |
| <ul> <li>Original Contra</li> </ul> | fdotdashboard.com/Eston.al/Derault.aspx?section=forms&cont                                             | ractid=5528&formId=15857                               |                   |
| Contract Start                      | PTGA Exhibit A Exhibit B - Transit Operating Exhibit F - Contract Payment Requirements Exhibit H - Fet | libit D - Agency Resolution Exhibit E - Transit (5311) | Add New Project   |
| Contract Expir                      |                                                                                                    |                                                        |                   |
| Contract Expire                     | PTGA                                                                                                   |                                                        |                   |
| Contract Exec                       |                                                                                                    |                                                        |                   |
| Approved Enc                        | Financial Project Number:                                                                              | 433106-1-84-02                                         |                   |
|                                     | Financial Project Number (2):                                                                          |                                                        | Generate Contract |
| Actions                             | Financial Project Number (3):                                                                          |                                                        |                   |
| Save                                | Contract Number:                                                                                       | G123456                                                |                   |
| Save                                | CFDA Number:                                                                                           | 20.509                                                 |                   |
|                                     | CFDA Title:                                                                                            | Formula Grants for Rural Areas                         |                   |
| Contract Docu                       | CSFA Number:                                                                                           | N/A                                                    |                   |
| Document Name                       | CSFA Title:                                                                                            | N/A                                                    |                   |
| Select Document                     | Fund(s):                                                                                               |                                                        |                   |
|                                     | Work Activity Code/Function:                                                                           | 215                                                    |                   |
| Funding Actio                       | Federal Number/Federal Award Identification Number<br>(FAIN)- Transit Only:                            |                                                        |                   |
| Status                              | Federal Award Date:                                                                                    |                                                        | Date              |
| No records to disp                  | Agency DUNS Number:                                                                                    | 067849109                                              |                   |
| Contract Histo                      | Flair Category:                                                                                        | 088774                                                 |                   |
|                                     |                                                                                                    |                                                        |                   |

7) To enter data into any of the Exhibits, select the Exhibit at the top and then enter the necessary information, followed by selecting Save. If an exhibit is not necessary in a contract, simply select the Exhibit at the top and then select the Delete button.

| https://www.fdotdashboard.com/External/Default.aspx?section=forms&contral                                                                                                    | actid=5528&formId=15863 - Google Chrome                                 | - |        | × |
|----------------------------------------------------------------------------------------------------|-------------------------------------------------------------------------|---|--------|---|
| fdotdashboard.com/External/Default.aspx?section=forms&contra                                                                                                    | actid=5528&formId=15863                                                 |   |        |   |
| PTGA Exhibit A Exhibit B - Transit Operating Exhibit B - Transit Operating Exhibit B - Transit Operating Exhibit H - Federation Exhibit H - Federation Exhibit H | bit D - Agency Resolution Exhibit E - Transit (5311)<br>Benerated Files |   |        |   |
| Federal Financial Assistance (Single Audit Act)                                                                                                    |                                                                         |   |        |   |
| CFDA Number:                                                                                                    | 20.509                                                                  |   |        |   |
| CFDA Title:                                                                                                    | Formula Grants for Rural Areas                                          |   |        |   |
| Award Amount:                                                                                                    |                                                                         |   | \$0    |   |
| Indirect Cost Rate:                                                                                                    |                                                                         |   |        |   |
| Save                                                                                                    |                                                                         |   | Delete | D |

8) Exhibit D – Authorizing Resolution: If a project encumbered on the contract was processed in TransCIP utilizing the system's full lifecycle (it was attached to an application and reviewed), then Exhibit D – Agency Resolution will already include an uploaded version of the file, if it was supplied in the application. If a document exists, you will see a *Download File* button. If the button doesn't exist, a document was not uploaded by the organization within the associated application

| PTGA Exhibit A Exhibit B Exhibit D - Agency Resolution Exhibit E - Transit (53 | 11) Exhibit F - Contract Payment Requirements |
|--------------------------------------------------------------------------------|-----------------------------------------------|
| Exhibit H - Federal Generated Files                                            |                                               |
| Agency Resolution                                                              |                                               |
| AGENCY RESOLUTION<br>PLEASE SEE ATTACHED                                       |                                               |
| Authorizing Resolution Document<br>Upload pdf, jpg, bmp, png:                  | Upload                                        |
| Download File Delete                                                           |                                               |
| Save                                                                           | Delete                                        |

As additional reference, please see image below, which indicates the location on an application where a user may have uploaded an Authorizing Resolution document. If a document is present, the *Download Authorizing Resolution Document* link will be available for selection.

|    | ۲                                        | Download - Exhibit O -        | Title VI Plan              |                                              |  |  |  |  |  |  |
|----|------------------------------------------|-------------------------------|----------------------------|----------------------------------------------|--|--|--|--|--|--|
|    | ۲                                        | Download - Exhibit P - F      | Protection of the Environr | nent                                         |  |  |  |  |  |  |
|    | ۲                                        | Download - Exhibit Q -        | Triennial Review CAP Log   | Closeout or Triennial Reviewer Certification |  |  |  |  |  |  |
|    | Requires Upload Optional Upload Complete |                               |                            |                                              |  |  |  |  |  |  |
|    |                                          |                               |                            |                                              |  |  |  |  |  |  |
| 1  | Authorizing Resolution                   |                               |                            |                                              |  |  |  |  |  |  |
| l  | , a choir 2 mg                           | Reportation                   |                            |                                              |  |  |  |  |  |  |
| PI | ease upload your o                       | rganization's Authorizing Res | olution letter below.      |                                              |  |  |  |  |  |  |
|    | Select Docume                            | nt: Choose File No fil        | e chosen                   |                                              |  |  |  |  |  |  |
|    |                                          | Upload                        |                            |                                              |  |  |  |  |  |  |
|    | Download Autho                           | rizing Resolution Docume      | nt                         |                                              |  |  |  |  |  |  |
| _  | Project(s)                               |                               |                            |                                              |  |  |  |  |  |  |
|    |                                          |                               |                            |                                              |  |  |  |  |  |  |
|    | Line Item                                |                               | Year                       | Description                                  |  |  |  |  |  |  |
|    | 111315                                   |                               | 2022                       | Buy Expansion - Vans                         |  |  |  |  |  |  |

Additional Logic:

- If there is more than one project on the contract and they were associated with different applications, the most recent letter/application will pull in.
- It is highly recommended the existing letter is downloaded from the contract window and reviewed to ensure it is the organization's most recent letter.
- If the letter is outdated and must be replaced, simply delete and upload the most recent file.
- If no file was supplied in the application, a document will not pull in, and one must be uploaded by using the Upload button.

| PTGA Exhibit A Exhibit B - Transit Operating Exhibit D - Agency Resolution Exhibit E - Tra | nsit (Urban Transit Corridor) |
|--------------------------------------------------------------------------------------------|-------------------------------|
| Exhibit F - Contract Payment Requirements Exhibit G - State Generated Files                |                               |
| Agency Resolution                                                                          |                               |
| AGENCY RESOLUTION PLEASE SEE ATTACHED                                                      |                               |
| Authorizing Resolution Document<br>Upload pdf, jpg, bmp, png:                              | Upload                        |
| Save                                                                                       | Delete                        |

9) Once all information is entered and saved, select Generate Package. If data needs to be refreshed, select Regenerate Forms

| ٠ | https://www       | .fdotdashboard.             | com/External/Default.aspx?                  | section=forms           | &contractid= | 5528 - Go      | ogle Chrome               |                          |         | -         |       | × |
|---|-------------------|-----------------------------|---------------------------------------------|-------------------------|--------------|----------------|---------------------------|--------------------------|---------|-----------|-------|---|
|   | fdotdash          | board.com/Ex                | ternal/Default.aspx?sec                     | tion=forms&             | contractid=  | 5528           |                           |                          |         |           |       |   |
|   | PTGA<br>Exhibit F | Exhibit A<br>- Contract Pay | Exhibit B - Transit O<br>yment Requirements | perating<br>Exhibit H · | Exhibit D -  | Agency<br>Gene | Resolution<br>rated Files | Exhibit E - Transit (531 | 1)      |           |       |   |
|   | Files             |                             |                                             |                         |              |                |                           |                          |         |           |       |   |
|   | Add N             | ew Form                     |                                             |                         |              |                | File Name                 |                          | Created |           |       |   |
|   | No record         | ds to display.              |                                             |                         |              |                |                           |                          |         |           |       |   |
| K | Genera            | ate Package                 | $\supset$                                   |                         |              |                |                           | •                        | Rege    | enerate I | Forms | D |
|   |                   |                             |                                             |                         |              |                |                           |                          |         |           |       |   |
|   |                   |                             |                                             |                         |              |                |                           |                          |         |           |       |   |

# 8.2 Contract Amendments

Contracts can be amended as many times as necessary for Time Extension, Budget Revision, and Amendments. Please remember that in order for a Create Amendment button to appear in the Actions section, an Execution Date must be saved in the Original Contract section.

1) Select the Contract

| Contract l       | Listing         |                |        |       |     |                    |                                |        |            |          |
|------------------|-----------------|----------------|--------|-------|-----|--------------------|--------------------------------|--------|------------|----------|
| Contracts O Inv  | voices          |                |        |       |     |                    |                                |        |            |          |
| Eiltor Ontio     |                 |                |        |       |     |                    |                                |        |            |          |
| Filter Optio     | 0115            |                |        |       |     |                    |                                |        |            |          |
| Filter By:       | Year            | ✓ Select All ✓ | Filter | Reset |     |                    |                                |        |            |          |
| Search By:       |                 |                |        |       |     |                    |                                |        |            |          |
|                  |                 |                |        |       |     |                    |                                |        |            |          |
| Contracts        |                 |                |        |       |     |                    |                                |        |            |          |
| Add New          |                 |                |        |       |     |                    |                                |        |            |          |
| Organization     |                 |                |        |       | Уел | Contract<br>Number | Program                        | Status | End Date   | Variance |
| Jacksonville Tra | ansportation A  | uthority.      |        |       | 201 | 9 G1036            | Block Grant                    | Open   | 9/30/2019  | /4       |
| Volusia County   | y Council, d/b/ | a VOTRAN       |        |       | 201 | 9 G0Z73            | Bus Fleet/Demonstration Grants | Open   | 9/16/2020  | /4       |
| City of Miami I  | Beach           |                |        |       | 201 | 9 G0Y95            | Service Development            | Open   | 12/31/2019 | /        |
| Miami-Dade Tr    | ransit          |                |        |       | 201 | 9 G0Y93            | Block Grant                    | Open   | 12/31/2019 | /4       |
| Bay Co TPO/Ba    | ay County       |                |        |       | 201 | 9 G0Z41            | Block Grant                    | Open   | 9/30/2019  | /4       |
| ECAT (Escambi    | ia County Area  | Transit)       |        |       | 201 | 9 G0Z76            | Block Grant                    | Open   | 9/30/2019  | /4       |
| 011 0            | nty BCC         |                |        |       | 201 | 9 G0Z77            | Block Grant                    | Open   | 9/30/2019  | /4       |
| Okaloosa Cour    |                 |                |        |       |     |                    |                                |        |            |          |

#### 2) Select Create Amendment

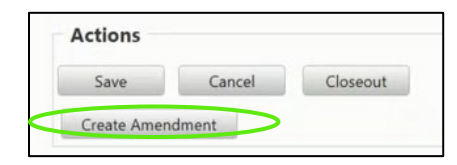

3) Select the type of amendment and then Submit

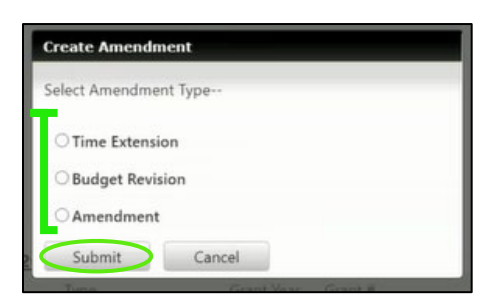

4) For an Amendment (adjusting dollars on existing allocations, adding a new project, adding a new allocation: Enter in the reason for the amendment

|                               |                     |                 |                |       |            |             |                |          | Add Now Proje | et .   |
|-------------------------------|---------------------|-----------------|----------------|-------|------------|-------------|----------------|----------|---------------|--------|
| Contrac                       | t Start Date:       |                 | mm/dd/yyyy     |       |            |             |                |          | Add New Proje |        |
| ontrac                        | t Expiration Date:  |                 | mm/dd/yyyy     |       |            |             |                |          |               |        |
| ontrac                        | t Exec Date:        |                 | mm/dd/yyyy     |       |            |             |                |          |               |        |
| Approved Enc Date: mm/dd/yyyy |                     |                 |                |       |            |             |                |          |               |        |
| CG000                         | 0038 : Operating As | sistance : 2019 |                |       |            |             | Add New Alloca | ation    |               |        |
| xpand                         | Prior Contract      | Adjustment      | Encumbered     | Туре  | Grant Year | Grant #     | Grant Program  | Percent  | Adjust        | Action |
|                               | \$4,197,403.00      | \$0.00          | \$4,197,403.00 | State | 2019       | Block Grant | Block Grant    | 100.00 % | <u>Adjust</u> |        |
|                               |                     |                 |                |       |            |             |                |          |               |        |

5) Select the dates. If you are extending a project as part of the amendment, include this information in the Comments.

|                           | -                              |                      |               |            |         |                |         | Add New Proj | ect    |
|---------------------------|--------------------------------|----------------------|---------------|------------|---------|----------------|---------|--------------|--------|
| Contract Start Date:      |                                | mm/dd/yyyy           |               |            |         |                |         |              |        |
| Contract Expiration Date: |                                | mm/dd/yyyy           |               |            |         |                |         |              |        |
| Contract Exec Date:       |                                | mm/dd/yyyy           |               |            |         |                |         |              |        |
| Approved Enc Date:        |                                | mm/dd/yyyy           |               |            |         |                |         |              |        |
| Reason for Amendment:     |                                | to add dollars and e | xtend to 12/3 | 31/20      |         |                |         |              |        |
|                           |                                |                      |               |            | ħ       |                |         |              |        |
| CG0000488 : Operating A   | ssistance : 2019               |                      |               |            | A       | Add New Alloca | ition   |              |        |
| CG0000488 : Operating A   | ssistance : 2019<br>Adjustment | Encumbered           | Туре          | Grant Year | Grant # | Add New Alloca | Percent | Adjust       | Action |

6) Select Save

| Actions |        |          |
|---------|--------|----------|
| Save    | Cancel | Closeout |

#### 8.2.1 How to Adjust Allocation

1) Select Adjust

|         |                         |              |            |      |            |         |                |         | Add New Proje | ct     |
|---------|-------------------------|--------------|------------|------|------------|---------|----------------|---------|---------------|--------|
| Contrac | t Start Date:           |              | mm/dd/yyyy |      |            |         |                |         |               |        |
| Contrac | t Expiration Date:      |              | mm/dd/yyyy |      |            |         |                |         |               |        |
| Contrac | t Exec Date:            |              | mm/dd/yyyy |      |            |         |                |         |               |        |
| Approv  | ed Enc Date:            |              | mm/dd/yyyy |      |            |         |                |         |               |        |
| Reason  | for Amendment:          |              |            |      |            |         |                |         |               |        |
| 3CG000  | 0038 : Operating Assist | tance : 2019 |            |      |            |         | Add New Alloca | ation   |               |        |
|         | Drive Contract          | Adjustment   | Encumbered | Туре | Grant Year | Grant # | Grant Program  | Percent | Adjust        | Action |
| Expand  | Phor Contract           |              |            |      |            |         |                |         |               |        |

#### 2) Complete Allocation Adjustment

| -          | mm/dd/yyyy 🛅              | 0     |
|------------|---------------------------|-------|
|            | Make Adjustments          |       |
| H          | Add Allocation Adjustment |       |
|            | Amount:                   |       |
|            | Type: Add 🗸               |       |
| <u>As:</u> | Comments:                 | v All |
|            | Update Cancel             |       |
|            |                           | J     |

3) Select Update

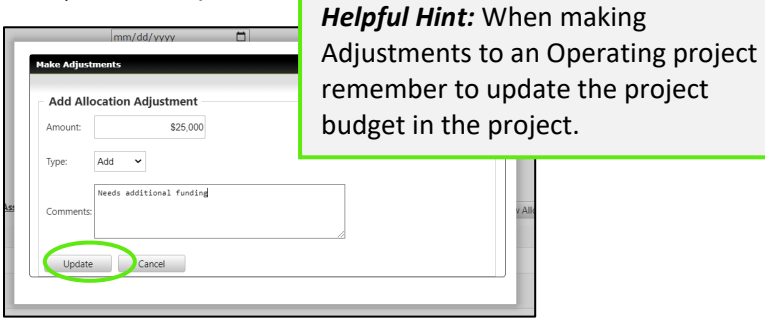

- 8.2.2 How to Add a New Project
  - 1) Select Add New Project

|         |                      |                |                |       |            |             |               | (        | Add New Proje | ect    |
|---------|----------------------|----------------|----------------|-------|------------|-------------|---------------|----------|---------------|--------|
| Contrac | t Start Date:        |                | mm/dd/yyyy     |       |            |             |               |          | ,             |        |
| Contrac | t Expiration Date:   |                | mm/dd/yyyy     |       |            |             |               |          |               |        |
| Contrac | t Exec Date:         |                | mm/dd/yyyy     |       |            |             |               |          |               |        |
| Approve | ed Enc Date:         |                | mm/dd/yyyy     |       |            |             |               |          |               |        |
| Reason  | for Amendment:       |                |                |       |            |             |               |          |               |        |
|         |                      |                |                |       |            | li li       |               |          |               |        |
|         |                      |                |                |       |            |             |               |          |               |        |
| 3CG000  | 0038 : Operating Ass | istance : 2019 |                |       |            |             | Add New Alloc | ation    |               |        |
| Expand  | Prior Contract       | Adjustment     | Encumbered     | Туре  | Grant Year | Grant #     | Grant Program | Percent  | Adjust        | Action |
| •       | \$4,197,403.00       | \$0.00         | \$4,197,403.00 | State | 2019       | Block Grant | Block Grant   | 100.00 % | Adjust        |        |
|         |                      |                |                |       |            |             |               |          | -             |        |

2) Select the Project

| D | late:                     |               | /dd/wood        | -                            |              |
|---|---------------------------|---------------|-----------------|------------------------------|--------------|
|   | Add Project Allocation(s) |               |                 |                              |              |
| ٢ | BCG0000038 : Operating As | sistance : 20 | 18              |                              |              |
| n | Allocated Type            | Grant Year    | Grant #         | Grant Program                | Distribution |
|   | □ \$1,000.00 State        | 2018          | Block Grant     | Block Grant                  | District 1   |
|   | BCG0000600 : Construction | of Stations/  | Terminal - Bus  | Passenger Shelters : 2019    |              |
|   | Allocated Type            | Grant Year    | Grant #         | Grant Program                | Distribution |
| : | \$195,000.00 State        | 2019          |                 | Transit Corridor Development | District 2   |
| C | Submit Cancel             |               | A 1027 APT2 101 | - Stora                      |              |

3) Select Submit

| Date:<br>Add | Project Allocation(s)                    |             | ldd lannar     |                              |                       |  |  |  |  |  |
|--------------|------------------------------------------|-------------|----------------|------------------------------|-----------------------|--|--|--|--|--|
| BCG          | BCG0000038 : Operating Assistance : 2018 |             |                |                              |                       |  |  |  |  |  |
| n            | Allocated Type                           | Grant Year  | Grant #        | Grant Program                | Distribution          |  |  |  |  |  |
|              | \$1,000.00 State                         | 2018        | Block Grant    | Block Grant                  | District 1            |  |  |  |  |  |
| BCGC         | 0000600 : Construction                   | of Stations | /Terminal - Bu | s Passenger Shelters : 2019  |                       |  |  |  |  |  |
|              | Allocated Type                           | Grant Year  | Grant #        | Grant Program                | Distribution          |  |  |  |  |  |
|              | \$195,000.00 State                       | 2019        |                | Transit Corridor Development | District 2            |  |  |  |  |  |
|              |                                          |             |                |                              |                       |  |  |  |  |  |
| S            | Submit Cancel                            |             |                |                              |                       |  |  |  |  |  |
| 7 7112 11    | NILL                                     | _           |                | NTATO ZULU                   | BIOCK LEVENT BIOCK LE |  |  |  |  |  |

### 8.2.3 How to add a New Allocation

1) Select Add New Allocation

|                         |                         |                            |            |      |            |         |                |         | Add New Proje | ct     |
|-------------------------|-------------------------|----------------------------|------------|------|------------|---------|----------------|---------|---------------|--------|
| Contrac                 | t Start Date:           |                            | mm/dd/yyyy |      |            |         |                |         |               |        |
| Contrac                 | t Expiration Date:      |                            | mm/dd/yyyy |      |            |         |                |         |               |        |
| Contrac                 | t Exec Date:            |                            | mm/dd/yyyy |      |            |         |                |         |               |        |
| Approv                  | ed Enc Date:            |                            | mm/dd/yyyy |      |            |         |                |         |               |        |
| Reason                  | for Amendment:          |                            |            |      |            | A       |                |         |               |        |
|                         |                         |                            |            |      |            |         | Add New Alloca | ation   |               |        |
| 3CG000                  | 0038 : Operating Assist | tance : 2019               |            |      |            |         |                |         |               |        |
| <b>BCG000</b><br>Expand | 0038 : Operating Assist | tance : 2019<br>Adjustment | Encumbered | Туре | Grant Year | Grant # | Grant Program  | Percent | Adjust        | Action |

## 2) Complete Details

| Date:           | Allocation      | mm/dd/yyyy                                   | 0                                                                                                    |
|-----------------|-----------------|----------------------------------------------|----------------------------------------------------------------------------------------------------|
| ent:            | Grant<br>Amount | Select One                                   | ~                                                                                                    |
| ting<br>:t<br>0 | Fund Code       | Select One  Save Cancel                      | <u>ata</u>                                                                                                    |
|                 | 3) Se           | lect Save                                    | •                                                                                                    |
| t               | Grant           | 2019 : Block Grant : District 5 : \$-1,557,0 | 60 00 ~                                                                                                    |
| 99              | Fund Code       | FTA Cancel                                   | <i>Helpful Hint:</i> When making<br>Allocations to an Operating project<br>remember to update the project<br>budget in the project. |

Once the type of amendment changes have been made, select Generate Amendment.

| Amendn  | nent 1 - Amendment    |               |              |       |            |         |                     |                    |          |               |          |
|---------|-----------------------|---------------|--------------|-------|------------|---------|---------------------|--------------------|----------|---------------|----------|
|         |                       |               |              |       |            |         |                     |                    | Add      | I New Project |          |
| Contrac | t Start Date:         |               | mm/dd/yyyy   | Ċ     | 1          |         |                     |                    |          |               |          |
| Contrac | t Expiration Date:    |               | mm/dd/yyyy   | t     | 1          |         |                     |                    |          |               |          |
| Contrac | t Exec Date:          |               | mm/dd/yyyy   | Ċ     | 1          |         |                     |                    |          |               |          |
| Approv  | ed Enc Date:          |               | mm/dd/yyyy   | Ċ     | 1          |         |                     |                    |          |               |          |
| Reason  | for Amendment:        |               |              |       |            | le      |                     |                    |          |               |          |
| BCG000  | 0477 : Operating Assi | stance : 2019 |              |       |            |         |                     | Add New Allocation |          |               |          |
| Expand  | Prior Contract        | Adjustment    | Encumbered   | Туре  | Grant Year | Grant # | Grant Program       |                    | Percent  | Adjust        | Action   |
| •       | \$644,442.00          | \$0.00        | \$644,442.00 | FTA   | 2019       | TBD     | Section 5311: Formu | ila Grants         | 100.00 % | Adjust        |          |
|         | \$644,442.00          | \$0.00        | \$0.00       | Local |            |         |                     |                    | 0.00 %   | Adjust        |          |
|         |                       |               |              |       |            |         |                     |                    |          | Generate Am   | nendment |

Enter and edit information into tab and field, as applicable. Please remember the Contract Expiration Date will update once an Execution Date has been entered. *Also take note that the Exhibits will automatically populate based on the type of project/program you are amending*.

| Florida TransCIP - Contract Summer X GoToMeeting | ×   +                                |                     |                  |                                                                                                    | - 0 ×        |
|--------------------------------------------------|--------------------------------------|---------------------|------------------|----------------------------------------------------------------------------------------------------|--------------|
| → C ③ Not secure   test2.transcip.com/Co         | intracts/ContractSummary.aspx?sectio | on=editcontract&cor | ntractid=219     |                                                                                                    | ☆ 📵 :        |
|                                                  | Original Contract                    |                     |                  | € test.fdotdashboard.com/External/Default.aspx?section=forms = contention=100204.form14=13245 - Gongle Chrome                                                                                                    | - 0          |
|                                                  | Amendment 1 - Amendment              |                     |                  | Not secure Education Education (Complexite Complexite Complex |              |
|                                                  | Contract Start Date:                 |                     | mm/dd/yyyy       | PTGA Amendment Exhibit A Exhibit B - Transit Operating                                                                                                    |              |
|                                                  | Contract Expiration Date:            |                     | 03/31/2021       | Exhibit D - Agency Resolution Exhibit G - State Generated Files                                                                                                    |              |
|                                                  | Contract Exec Date:                  |                     | mm/dd/yyyy       |                                                                                                    |              |
|                                                  | Approved Enc Date:                   |                     | mm/dd/yyyy       | State Financial Assistance (Single Audit Act)                                                                                                    |              |
|                                                  | Reason for Amendment:                |                     | to add dollars a | orate i manoral Assistance (origie Addit Act)                                                                                                    |              |
|                                                  |                                      |                     |                  | State Project Title:                                                                                                    |              |
|                                                  | BCG0000233 : Operating As            | ssistance : 2019    |                  | Public Transit Block Grant Program                                                                                                    |              |
|                                                  | Expand Prior Contract                | Adjustment          | Encumbere        | CSFA Number:                                                                                                    |              |
|                                                  | ▶ \$0.00                             | \$250,000.00        | \$0.00           | 55.010                                                                                                    |              |
|                                                  | BCG0000488 : Operating A             | sistance : 2019     |                  | Award Amount:                                                                                                    |              |
|                                                  | Expand Prior Contract                | Adjustment          | Encumbered       |                                                                                                    | \$11,062,145 |
|                                                  | \$11,041,145.00                      | \$20,000.00         | \$11,041,145.0   |                                                                                                    |              |
|                                                  | ▶ \$0.00                             | \$1,000.00          | \$0.00           | Save                                                                                                    |              |
|                                                  |                                      |                     |                  |                                                                                                    | Delete       |
|                                                  | Actions                              |                     |                  |                                                                                                    |              |
|                                                  | Sam                                  | Cloraout            |                  |                                                                                                    |              |
|                                                  | Save Cancel                          | Closeout            |                  |                                                                                                    |              |

For a Time Extension, select Create Amendment, choose Time Extension, and select Submit.

| Create Ameno  | ment               |   |
|---------------|--------------------|---|
| Select Amendr | ent Type           |   |
| O Time Exten  | sion               |   |
| O Budget Rev  | ision              |   |
| Amendmer      | it                 |   |
| Submit        | Cancel             |   |
| Turne         | Grant Vear Grant # | - |

Fill in the new Expiration Date and provide a reason for the extension. Enter the Execution Date and select Generate Amendment.

| Contract Profile   | Central Florida Regional T                                                | Transportation Authority, d/b/a LYNX - 2019                                   |
|--------------------|---------------------------------------------------------------------------|-------------------------------------------------------------------------------|
| Executed Documents | Contract Information                                                      |                                                                               |
| Invoices           | *Organization:                                                            | Central Florida Regional Transportation Authority, d/b/a LYNX                 |
| Drawdowns          | *Program:                                                                 | Section 5311: Formula Grants for Other than Urbanized Areas                   |
|                    | *State Fiscal Year:                                                       | 2019 🗸                                                                        |
|                    | Contract Number:                                                          | Click here for FACTS Contract Info                                            |
|                    | Financial Project Number :                                                | 433309 1 84 🗸 37                                                              |
|                    | Contract Expiration Date:<br>Mobility Management:                         | 6/30/2020 Expiration Date of most recent executed agreement will be displayed |
|                    | Upload Sketch:                                                            | Choose File No file chosen                                                    |
|                    | Original Contract     Amendment 1 - Amendment                             |                                                                               |
|                    | Amendment 2 - Time Extension                                              |                                                                               |
| (                  | Contract Expiration Date:<br>Contract Exec Date:<br>Reason for Amendment: | mm/dd/yyyy                                                                    |
|                    |                                                                           | Generate Amendment                                                            |
|                    | Actions                                                                   |                                                                               |
|                    | Save Cancel Closeout                                                      |                                                                               |

Fill out the necessary information in the PTGA Time Extension Form tab and then select Generate Package on the Generated Files tab.

| PTGA Time Extension Amendment | Generated Files |           |                  |
|-------------------------------|-----------------|-----------|------------------|
| Files                         |                 |           |                  |
| Add New Form                  |                 | File Name | Created          |
| Generate Package              |                 |           | Regenerate Forms |
|                               |                 |           |                  |
|                               |                 |           |                  |
|                               |                 |           |                  |

To complete an Budget Revision (if overall dollar amount on project budget is not changing).

Select Create Amendment, select Budget Revision, and then Submit.

| Create Amend  | ment             |  |
|---------------|------------------|--|
| Select Amendm | ent Type         |  |
| O Time Exten  | sion             |  |
| O Budget Rev  | vision           |  |
| OAmendmer     | nt               |  |
| Submit        | Cancel           |  |
| Turne         | Grant Vear Grant |  |

Select the project you are to make a Budget Revision against.

| To comp | olete a Budget Amend                                 | Iment select the projec | t and adjust the line iten | is on the budg | iet tab            |                                         |                                               |                    |        |        |
|---------|------------------------------------------------------|-------------------------|----------------------------|----------------|--------------------|-----------------------------------------|-----------------------------------------------|--------------------|--------|--------|
| Contrac | t Start Date:                                        |                         | mm/dd/yyyy                 |                | ]                  |                                         |                                               |                    |        |        |
| Contrac | t Expiration Date:                                   |                         | mm/dd/yyyy                 |                | ]                  |                                         |                                               |                    |        |        |
| Contrac | t Exec Date:                                         |                         | mm/dd/yyyy                 |                | ]                  |                                         |                                               |                    |        |        |
| Reason  | for Amendment:                                       |                         |                            |                |                    |                                         |                                               |                    |        |        |
|         |                                                      |                         |                            |                |                    |                                         |                                               |                    |        |        |
|         |                                                      |                         |                            |                |                    |                                         |                                               |                    |        |        |
|         |                                                      |                         |                            |                |                    |                                         |                                               |                    |        |        |
| 3CG000  | 0477 : Operating A                                   | ssistance : 2019        | >                          |                |                    | ~~~~~~~~~~~~~~~~~~~~~~~~~~~~~~~~~~~~~~~ |                                               |                    |        |        |
| BCG000  | <b>0477 : Operating A</b><br>Prior Contract          | Adjustment              | Encumbered                 | Туре           | Grant Year         | Grant #                                 | Grant Program                                 | Percent            | Adjust | Action |
| Expand  | 0477 : Operating A<br>Prior Contract<br>\$644,442.00 | Adjustment<br>\$0.00    | Encumbered<br>\$644,442.00 | Type<br>FTA    | Grant Year<br>2019 | Grant #<br>TBD                          | Grant Program<br>Section 5311: Formula Grants | Percent<br>50.00 % | Adjust | Action |

Update the project's budget (but not changing the overall amount) and Save.

| JPIN: BCG0000477<br>Project Status: Open<br>Contract: <u>N/A</u>                                                                                                    | Created by: Jarrell Smith on 12/14/2018 5:37:49 PM<br>Last Modified by: Jo Santiago on 2/25/2019 2:15:34 PM                                          |                                                                       |
|----------------------------------------------------------------------------------------------------|----------------------------------------------------------------------------------------------------|-----------------------------------------------------------------------|
| Project Funding Summary                                                                                                    |                                                                                                    |                                                                       |
| Year: 2019                                                                                                    | Requested: \$1,288,884<br>Allocated: \$1,288,884                                                                                                    |                                                                       |
| Status: Funds Available                                                                                                    | Encumbered: \$1,288,884                                                                                                    |                                                                       |
| < Return to Funding Requests                                                                                                    |                                                                                                    |                                                                       |
|                                                                                                    |                                                                                                    |                                                                       |
| Budget Allocations Comments                                                                                                    |                                                                                                    |                                                                       |
| Budget Allocations Comments                                                                                                    |                                                                                                    |                                                                       |
| Budget Allocations Comments Project Budget                                                                                                    |                                                                                                    |                                                                       |
| Budget         Allocations         Comments           Project Budget         Operating Expense         Image: Comment Streement Streement Str |                                                                                                    |                                                                       |
| Budget Allocations Comments Project Budget Operating Expense Category                                                                                                    |                                                                                                    |                                                                       |
| Budget Allocations Comments Project Budget Operating Expense Category                                                                                                    | Categories                                                                                                    | Amount                                                                |
| Budget Allocations Comments Project Budget Operating Expense Category                                                                                                    | <b>Categories</b><br>Salaries                                                                                                    | <b>Amount</b><br>\$1,288,884                                          |
| Budget Allocations Comments Project Budget Operating Expense Category                                                                                                    | Categories<br>Salaries<br>Fringe Benefits                                                                                                    | <b>Amount</b><br>\$1,288,884<br>\$0                                   |
| Budget Allocations Comments Project Budget Operating Expense Category                                                                                                    | Categories<br>Salaries<br>Fringe Benefits<br>Contractual Services                                                                                    | <b>Amount</b><br>\$1,288,884<br>\$0<br>\$0                            |
| Budget Allocations Comments Project Budget Operating Expense Category                                                                                                    | Categories<br>Salaries<br>Fringe Benefits<br>Contractual Services<br>Travel                                                                          | Amount<br>\$1,288,884<br>\$0<br>\$0<br>\$0<br>\$0                     |
| Budget Allocations Comments Project Budget Operating Expense Category                                                                                                    | Categories<br>Salaries<br>Fringe Benefits<br>Contractual Services<br>Travel<br>Indirect Costs                                                        | Amount<br>\$1,288,884<br>\$0<br>\$0<br>\$0<br>\$0<br>\$0<br>\$0       |
| Budget Allocations Comments Project Budget Operating Expense Category                                                                                                    | Categories<br>Salaries<br>Fringe Benefits<br>Contractual Services<br>Travel<br>Indirect Costs<br>Other Direct Costs<br><u>Click to add line item</u> | Amount<br>\$1,288,884<br>\$00<br>\$00<br>\$00<br>\$00<br>\$00<br>\$00 |

Once back on the contract, Select Generate Amendment. Double check the funding breakdown in Exhibit B and generate the file.

| Exhibit B - Transit Operating Generated Files |                    |               |                   |                      |                |                 |           |                  |       |                   |
|-----------------------------------------------|--------------------|---------------|-------------------|----------------------|----------------|-----------------|-----------|------------------|-------|-------------------|
| chedule of Financia                           | al Assistance for  | Transit Oper  | ating Only        |                      |                |                 |           |                  |       |                   |
| epartment Grant M                             | anager Name:       |               |                   |                      |                |                 |           |                  |       |                   |
| Cost Reimbursement :                          |                    |               | Select One        |                      |                |                 |           |                  |       |                   |
| und Type and Fig                              | scal Year          |               |                   |                      |                |                 |           |                  |       |                   |
| + Add new recor                               | ď                  |               |                   |                      |                |                 |           |                  |       | C Refresh         |
|                                               | FPN                | Fund<br>Type  | Flair<br>Category | State Fiscal<br>Year | Object<br>Code | CSFA/0<br>Numbe | CFDA<br>r | CSFA/CF<br>Title | DA    | Funding<br>Amount |
| Edit Delete                                   | 456789-1-<br>84-01 | DU            |                   | 2019                 |                |                 |           |                  |       | \$71,248.00       |
| + Add new recor                               | ď                  |               |                   |                      |                |                 |           |                  |       | C Refrest         |
| stimate of Projec                             | ct Costs by Bu     | dget Categ    | orv               |                      |                |                 |           |                  |       |                   |
| Budget Categorie                              | s Operations (Tr   | ansit Only) * | State             |                      | Local          | F               | Federal   |                  | Total | s                 |
| Salaries                                      |                    |               |                   | \$0                  | \$             | i0              |           | \$0              |       | \$0               |
| Fringe Benefits                               |                    |               |                   | \$0                  | \$             | 0               |           | \$0              |       | \$0               |
| Contractual Services                          |                    |               |                   | \$0                  | \$             | i0              |           | \$0              |       | \$0               |
| Travel                                        |                    |               |                   | \$0                  | \$             | 0               |           | \$0              |       | \$9               |
| Other Direct Cost                             | s                  |               |                   | \$0                  | \$             | ;0              |           | \$0              |       | \$0               |
| Indirect Costs                                |                    |               |                   | \$0                  | \$             | 0               |           | \$0              |       | \$0               |

# Section 9: Resources

The Resources section is where additional documents and records are kept for the Organization, DOT and the **BlackCat Transit Management Support Team**.

1) Select Resources

| Dashboard            | Projects | Applications                                               | Organizations                           | Oversight                               | Resources                                            | Reports                                                                                                    | s Review                                                                                                    | Contracts                                                                                                    | Programs                                                                                    |
|----------------------|----------|------------------------------------------------------------|-----------------------------------------|-----------------------------------------|------------------------------------------------------|----------------------------------------------------------------------------------------------------|----------------------------------------------------------------------------------------------------|----------------------------------------------------------------------------------------------------|---------------------------------------------------------------------------------------------|
|                      |          |                                                            |                                         |                                         |                                                      |                                                                                                    |                                                                                                    |                                                                                                    |                                                                                             |
| Organization Library | 0        | rganization                                                | Library                                 |                                         |                                                      |                                                                                                    |                                                                                                    |                                                                                                    |                                                                                             |
| Global Resources     |          | Organization: Florida D<br>Co. ont Search<br>Current Prins | Department of Transpo                   | ortation<br>Create Folder<br>es/Folders | Deleta                                               | mail Dov                                                                                                    | wnload Archive                                                                                                    | Add                                                                                                    |                                                                                             |
|                      |          | Root \                                                     |                                         |                                         |                                                      |                                                                                                    |                                                                                                    | ·                                                                                                    | Show all files                                                                              |
|                      |          | Name       Administrati       Application                  | on Training Stides<br>Creation Training | <b>Size</b><br>15.4 M                   | Created By<br>Entin, Scott<br>Entin, Scott           | Create Date<br>06/13/2019<br>07/24/2018                                                                            | Downloads                                                                                                    | Operations<br>Edit<br>Edit                                                                                                    |                                                                                             |
|                      |          |                                                            |                                         |                                         | Th<br>sta<br>als<br>or<br>or<br><b>GI</b><br>pr<br>M | e <b>Organ</b><br>ore docu<br>so store o<br>organizatio<br>ganizatio<br>obal Res<br>ovide do<br>ovide ad<br>odule. | <i>ization Libra</i><br>ments for the<br>document in o<br>ation's library<br>on in the <b>Org</b><br>cources is whe<br>cumentation<br>ditional learn | ry is where<br>state. You<br>a particular<br>by selectir<br><b>anization</b> p<br>ere the stat<br>and <b>Panth</b><br>ing tools fo | you can<br>may<br>r district<br>ng the<br>nick list.<br>re will<br><b>er</b> will<br>or the |

2) To **Add** a document to the Organization:

### a. Select Organization Library

| Organization Library | Organization Library                       |                     |                   |                   |                |
|----------------------|--------------------------------------------|---------------------|-------------------|-------------------|----------------|
| Global Resources     | Organization: Florida Department of Transp | portation           |                   | ¥                 |                |
|                      | Move                                       | Create Folder Delet | e Email           | Download Archive  | e Add          |
|                      | Current Search Results Archived Fi         | iles/Folders        |                   |                   |                |
|                      | Current Files                              |                     |                   |                   |                |
|                      | <u>Root</u> \                              |                     |                   |                   | Show all files |
|                      | Name                                       | Size                | Created By Creat  | te Date Downloads | Operations     |
|                      | Administration Training Guides             |                     | Entin, Scott 06/1 | 3/2019            | Edit           |
|                      | Application Creation Training              | 15.41 MB            | Entin, Scott 07/2 | 4/2018 13         | Edit           |
|                      |                                            |                     |                   |                   |                |

#### b. Select the **Add** button

| Organization Library | Organization Library                               |          |              |             |           |            |                |
|----------------------|----------------------------------------------------|----------|--------------|-------------|-----------|------------|----------------|
| Global Resources     | Organization: Florida Department of Transportation | n        |              | •           | ]         |            |                |
|                      | Current Search Results Archived Files/Fold         | ders     | Le Em        | Join Do     | Archive   | Add        |                |
|                      | Root \                                             |          |              |             |           |            | Show all files |
|                      | Name                                               | Size     | Created By   | Create Date | Downloads | Operations |                |
|                      | Administration Training Guides                     |          | Entin, Scott | 06/13/2019  |           | Edit       |                |
|                      | Application Creation Training                      | 15.41 MB | Entin, Scott | 07/24/2018  | 13        | Edit       |                |
|                      |                                                    |          |              |             |           |            |                |

c. Select the correct choice under Add File/Link

| Organization Library                             |                |
|--------------------------------------------------|----------------|
| Organization Pratt Council on Aging              |                |
| Move Create Folder Delete Email Download Archive | Add            |
| Add File/Link                                    |                |
| Current Search Results Archived Files/Folders    |                |
| Current Files                                    |                |
| Root \                                           | Show all files |

d. If you are adding a file, select **Choose File** and select the correct file

| Organization Library                         |                             |              |
|----------------------------------------------|-----------------------------|--------------|
| Organization Pratt County Council on Aging ▼ |                             |              |
| Move Create Folder Delete Email              | Download Archive Add        |              |
| Add File/Link                                |                             |              |
| File •                                       | Helpful Hint: Be sure to na | me your file |
| File Name Certification of Vehicle           |                             |              |
| Select File Choose File Resources32016.png   |                             |              |

e. Select the **Save** button

| Add File/Link |                            |
|---------------|----------------------------|
| File 🔻        |                            |
| File Name     | FY2016 Project Plan        |
| Select File   | Choose File No file chosen |

#### Your document is now loaded:

| Organization Library                               |           |              |             |           |        |             |                |
|----------------------------------------------------|-----------|--------------|-------------|-----------|--------|-------------|----------------|
| Organization: Florida Department of Transportation |           |              | •           |           |        |             |                |
| Create Fol                                         | der Delet | te Er        | nail Do     | ownload A | rchive | Add         |                |
| Create Folder                                      |           |              |             |           |        |             |                |
| Folder Name:                                       |           |              |             |           |        |             |                |
| Save Cancel                                        |           |              |             |           |        |             |                |
| Current Search Results Archived Files/Folders      |           |              |             |           |        |             |                |
| Current Files                                      |           |              |             |           |        |             |                |
| Root \                                             |           |              |             |           |        |             | Show all files |
| Name                                               | Size      | Created By   | Create Date | Downloads |        | Operations  |                |
| Application Creation Training                      | 15.41 MB  | Entin, Scott | 07/24/2018  | 21        |        | <u>Edit</u> |                |

- 3) How to create a folder:
  - a) Select Create Folder

| Organiza      | tion Library                |                  |               |                     |                 |            |                |
|---------------|-----------------------------|------------------|---------------|---------------------|-----------------|------------|----------------|
| Organization: | Florida Department of Tr    | ansportation     |               | ,                   | T               |            |                |
|               | م Move                      | Create Folder    | Delete        | Email D             | ownload Archive | Add        |                |
| Create Fol    | der                         |                  |               |                     |                 |            |                |
| Folder Name:  |                             |                  |               |                     |                 |            |                |
| Save          | Cancel                      |                  |               |                     |                 |            |                |
| Current       | Search Results Archiv       | ed Files/Folders |               |                     |                 |            |                |
| Current F     | iles                        |                  |               |                     |                 |            |                |
| Root \        |                             |                  |               |                     |                 |            | Show all files |
| Na Na         | me                          | Siz              | ze Crea       | ated By Create Date | Downloads       | Operations |                |
|               | plication Creation Training | 9. 15            | 5.41 MB Entir | n, Scott 07/24/2018 | 21              | Edit       |                |

b) Enter a name for the folder and select the Save button

| Organization Library                               |           |              |             |           |         |             |                |
|----------------------------------------------------|-----------|--------------|-------------|-----------|---------|-------------|----------------|
| Organization: Florida Department of Transportation |           |              |             |           |         |             |                |
| Create Fo                                          | lder Dele | te E         | mail Do     | ownload   | Archive | Add         |                |
| Create Folder Folder Name: Procurement             |           |              |             |           |         |             |                |
| Save Cancel                                        |           |              |             |           |         |             |                |
| Current Search Results Archived Files/Folders      |           |              |             |           |         |             |                |
| Current Files<br><u>Root</u> \                     |           |              |             |           |         |             | Show all files |
| <u>Name</u>                                        | Size      | Created By   | Create Date | Downloads |         | Operations  |                |
| Application Creation Training                      | 15.41 MB  | Entin, Scott | 07/24/2018  | 21        |         | <u>Edit</u> |                |

#### Your folder is now created:

| Organization Library                                          |          |              |  |  |  |  |
|---------------------------------------------------------------|----------|--------------|--|--|--|--|
| Organization: Florida Department of Transportation            |          |              |  |  |  |  |
| Current Search Results Archived Files/Fi                      | olders   |              |  |  |  |  |
| Boot A Helpful Hint: to add a document to your                |          |              |  |  |  |  |
| Name Size Created By folder, select the folder and repeat the |          |              |  |  |  |  |
| Entin, Scott above steps for adding a document.               |          |              |  |  |  |  |
| Application Creation Training                                 | 15.41 MB | Entin, Scott |  |  |  |  |

4) To store and view items available to all organizations in the system, select Global Resources

| Organization Library | Orgar                                         | nization Library                       |                   |              |             |           |            |                |
|----------------------|-----------------------------------------------|----------------------------------------|-------------------|--------------|-------------|-----------|------------|----------------|
| Global Resources     | Organiza                                      | tion: Florida Department of Transporta | tion              |              | •           |           |            |                |
|                      |                                               | Cru Move Cru                           | eate Folder Delet | te En        | mail Do     | wnload Ar | Add        |                |
|                      | Current Search Results Archived Files/Folders |                                        |                   |              |             |           |            |                |
|                      | Curre                                         | ent Files                              |                   |              |             |           |            |                |
|                      | Root \                                        |                                        |                   |              |             |           |            | Show all files |
|                      |                                               | Name                                   | Size              | Created By   | Create Date | Downloads | Operations |                |
|                      |                                               | Administration Training Guides         |                   | Entin, Scott | 06/13/2019  |           | Edit       |                |
|                      |                                               | Application Creation Training          | 15.41 MB          | Entin, Scott | 07/24/2018  | 13        | Edit       |                |
|                      |                                               |                                        |                   |              |             |           |            |                |

# Section 10: Reports

The reports section can be utilized to access information/data from within the system in a neatly formatted document.

1) Select Reports

| Dashboard | Projects | Applications | Organizations | Oversight | Resources | Reports | Review | Contracts | Programs |
|-----------|----------|--------------|---------------|-----------|-----------|---------|--------|-----------|----------|

2) Select Generate

| Reports                              |          |
|--------------------------------------|----------|
| Report Listing                       |          |
| Applications & Poview                |          |
| Applications & Review                |          |
| Organization Applications            | Generate |
| Contracts                            |          |
| Contracts                            | Generate |
| Disaster Preparedness                |          |
| Disaster Report                      | Generate |
| Equipment                            |          |
| Equipment                            | Generate |
| Grants                               |          |
| Program of Projects (POP) Export     | Generate |
| Department of Labor (DOL) Export     | Generate |
| Grant Exports                        | Generate |
| Pre-Program of Projects (POP) Export | Generate |
| Inventory                            |          |
| Revenue Vehicles                     | Generate |
| Facilities                           | Generate |
| Invoices                             |          |
| Invoices                             | Generate |
| Organizations                        |          |
| Organizations                        | Generate |
| Oversight                            |          |
| Oversight Findings Report            | Generate |
| Oversight Aging Report               | Generate |

# Section 11: Additional Information

**Website Bookmarking:** We recommend bookmarking the website (URL) to allow easy access when returning in the future. Below is how to complete this task in each internet browser.

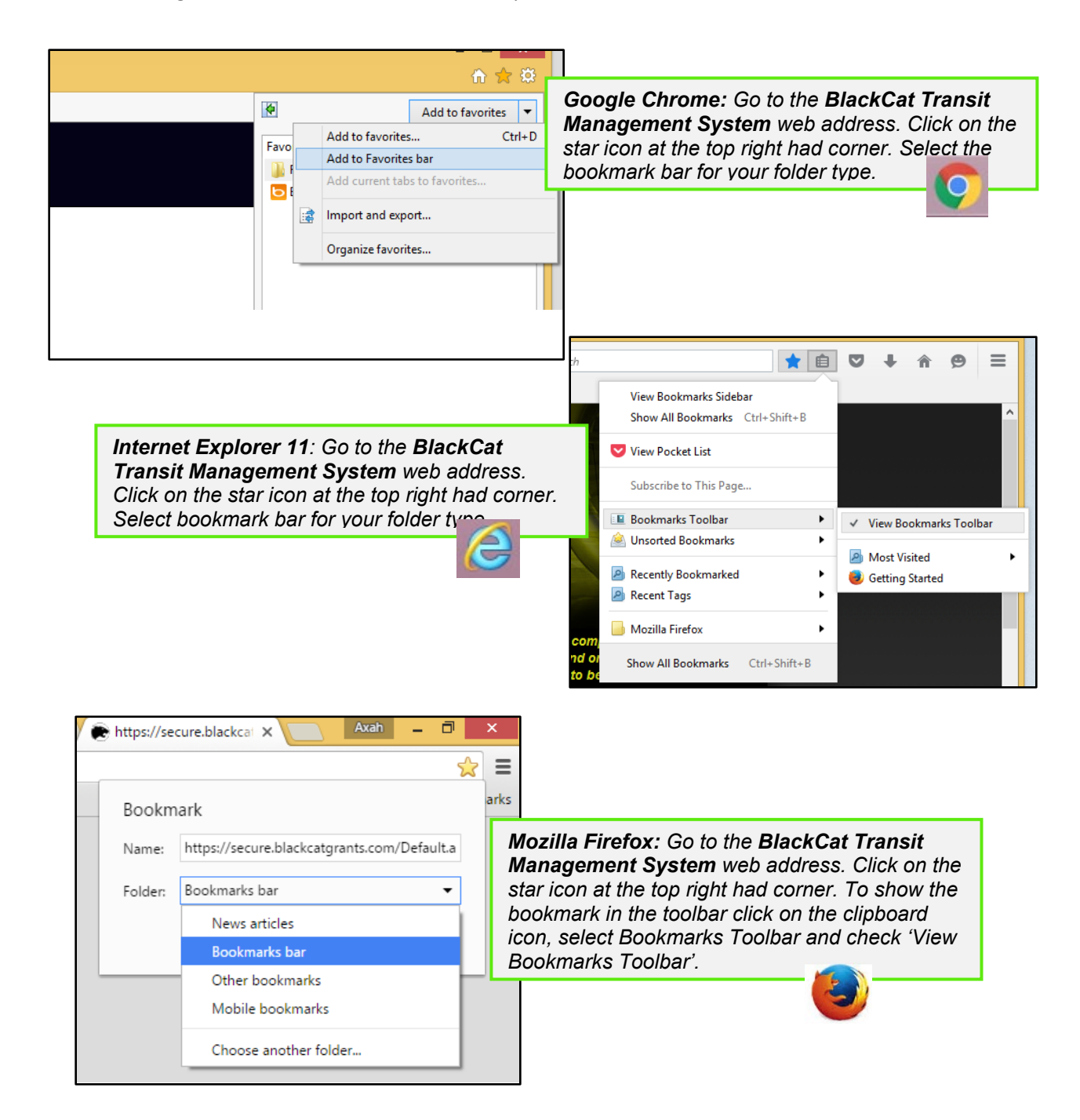